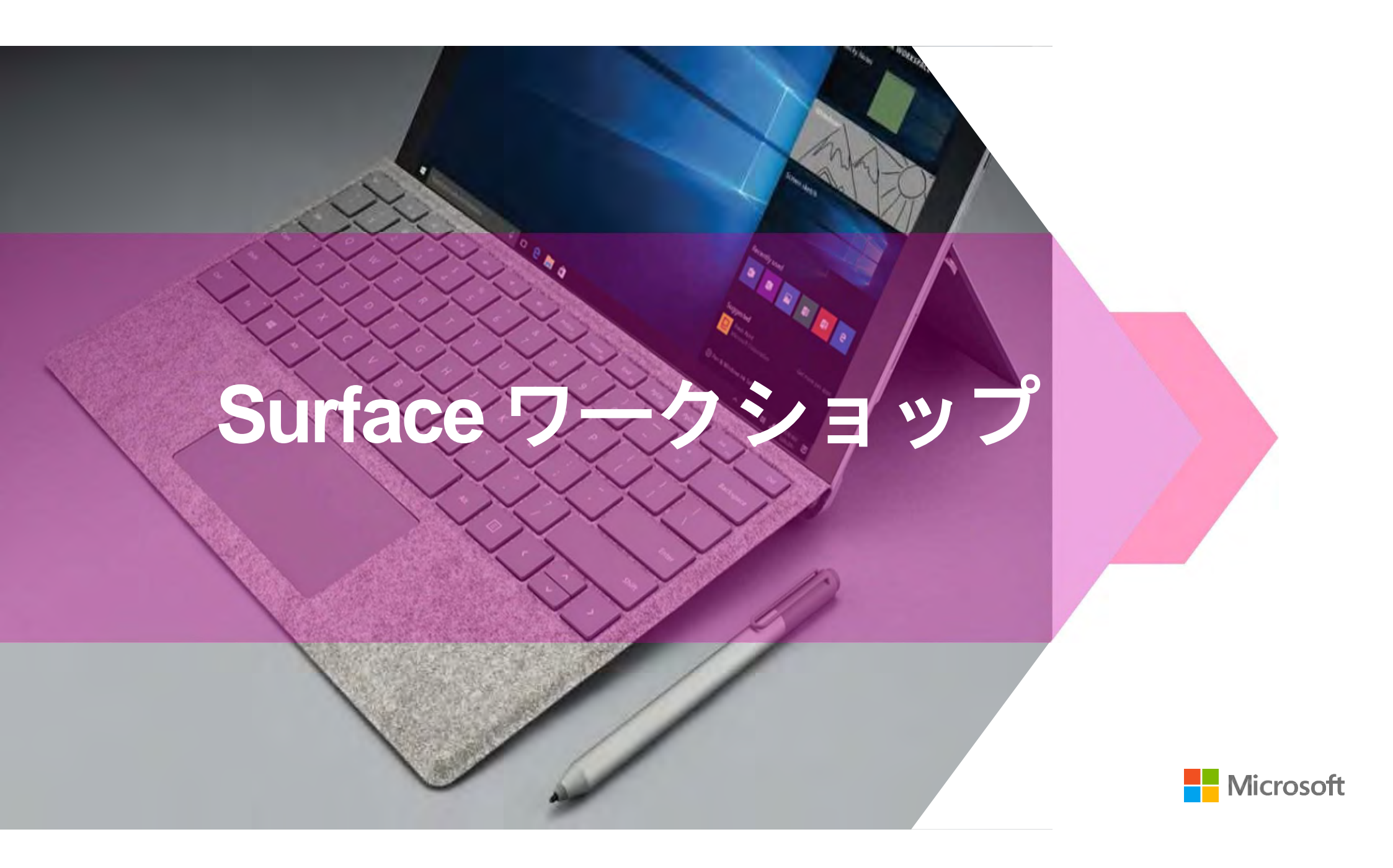

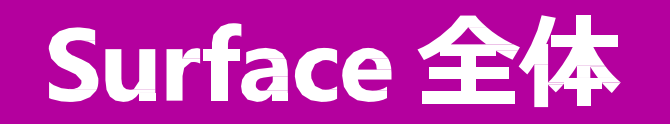

### タイプカバー

カバー兼用のキーボードを切り離すと、
 画面がタブレットになります。

キーボードを接続すると ノートPCのようになります。

着脱は自由にできます。

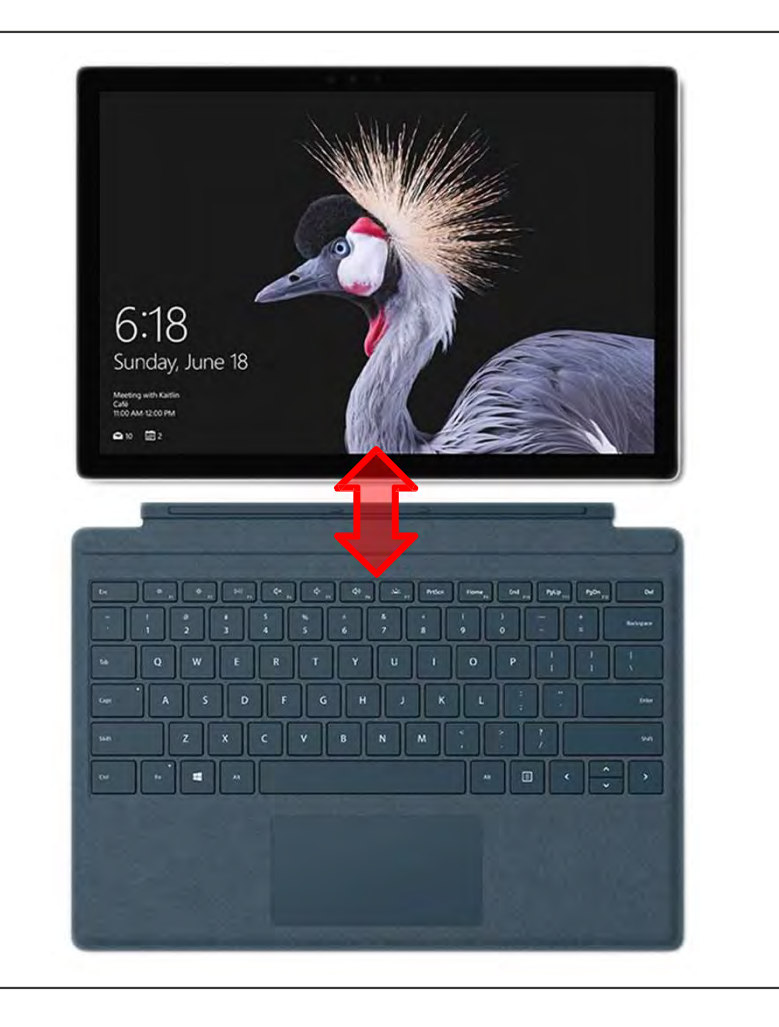

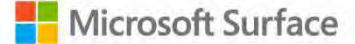

## キックスタンド

 キックスタンド(背面の可動式スタンド)の 角度を調整してみましょう。

普通に立てたり、大きく開いて置いたり、 完全に畳んでテーブルに

水平に置いたりしてみましょう。

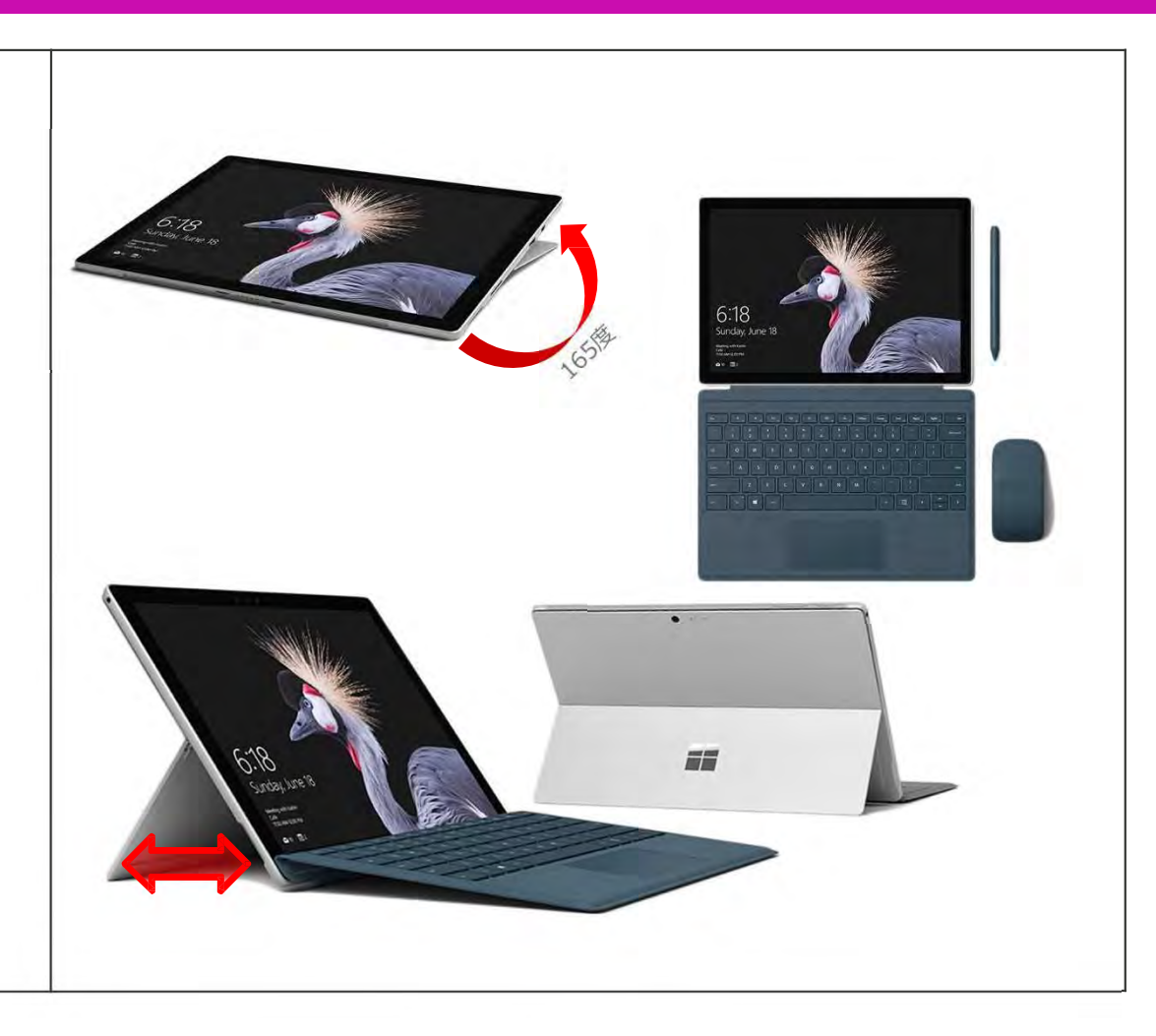

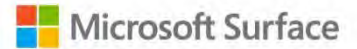

### Cortana (Windows 10 のアシスタントAI)

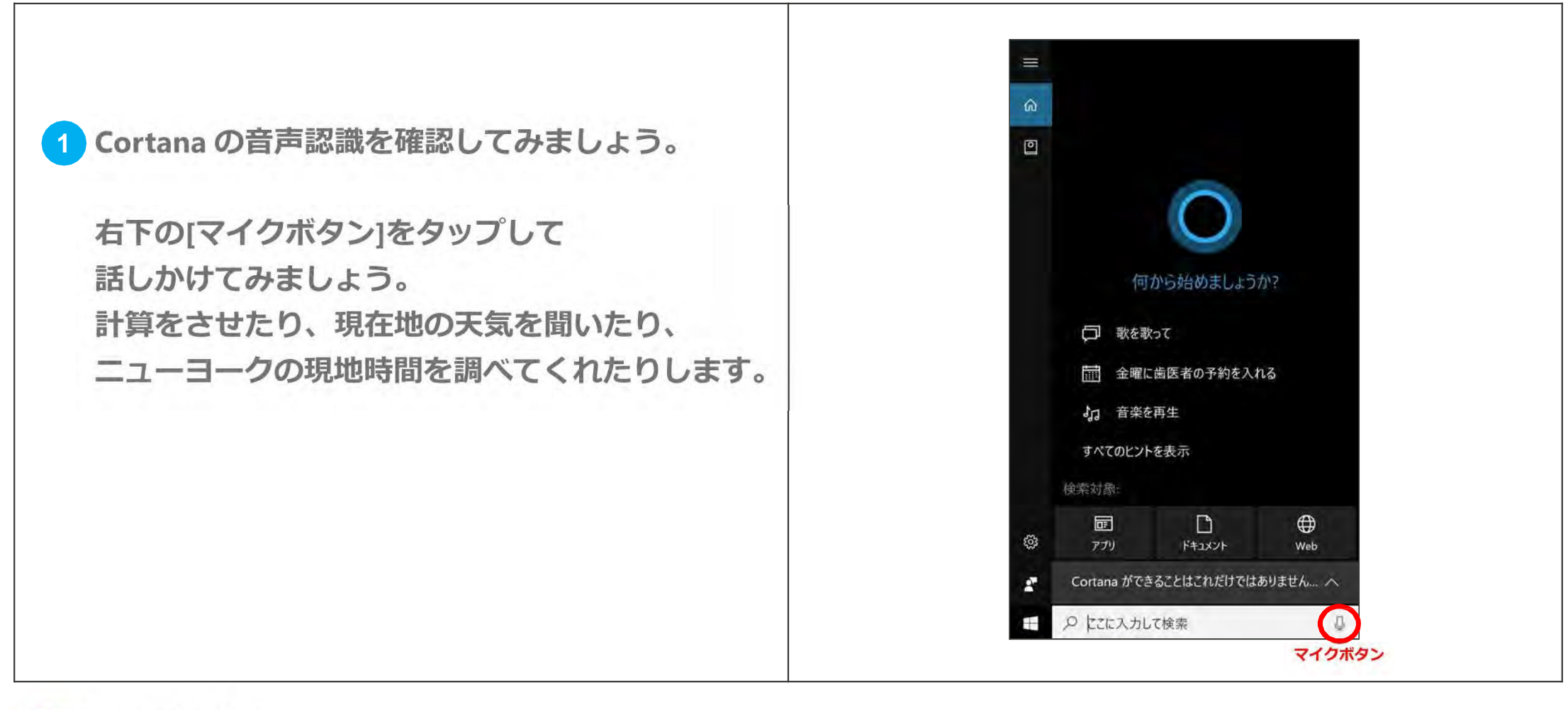

## タッチによる拡大縮小スクロール

1 Web ブラウザー(Microsoft Edge)を開きます。

- 2 アドレスバーに下記のアドレスを入力し、 MSN のWebサイトへアクセスします。 <u>http://msn.com.ja-jp</u>
- 3 二本指を用いてページの表示を拡大してみたり、 縮小したりしてみましょう。

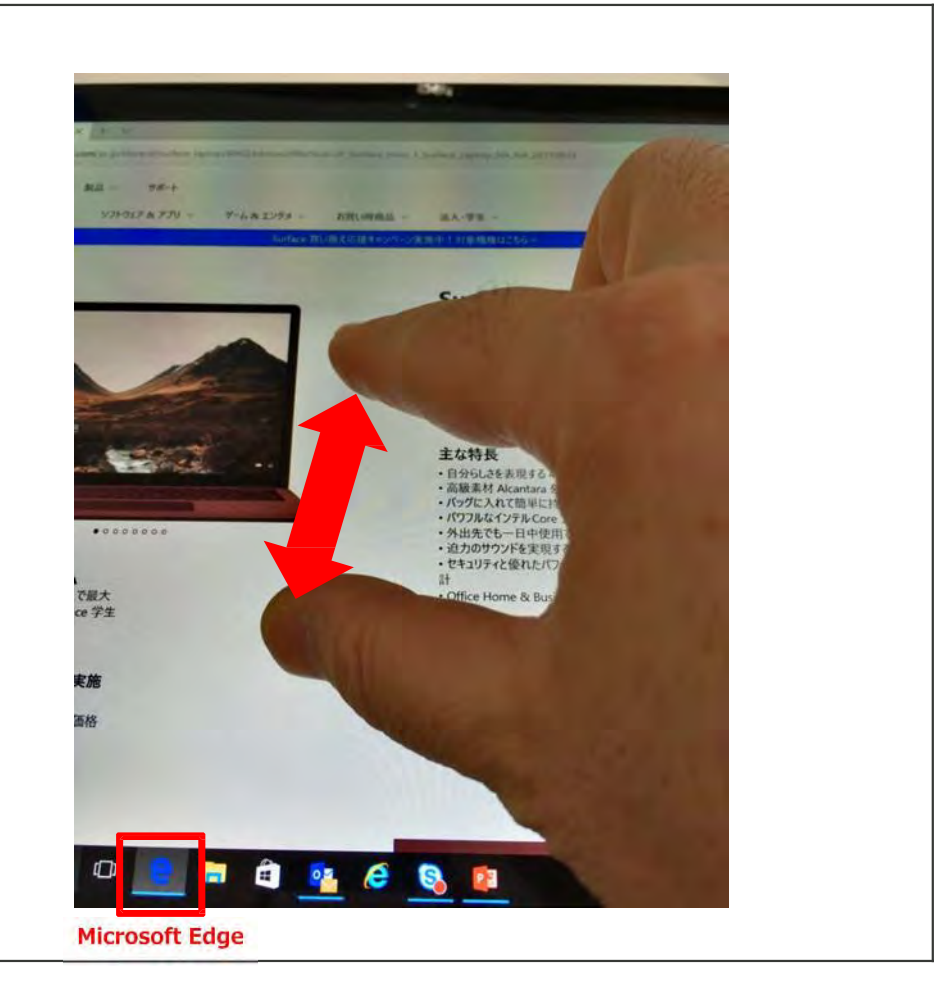

Microsoft Surface

ジェスチャー機能①

| 1 タッチパッド上で1 本、2 本、3 本<br>及び4 本の指を使って<br>それぞれのジェスチャー機能を使ってみましょう。 | Esc<br><br>Tab       |
|-----------------------------------------------------------------|----------------------|
| 次ページ以降の操作説明をもとに、<br>パッドをなぞっていきましょう。                             | Caps<br>Shift<br>Chi |
|                                                                 |                      |

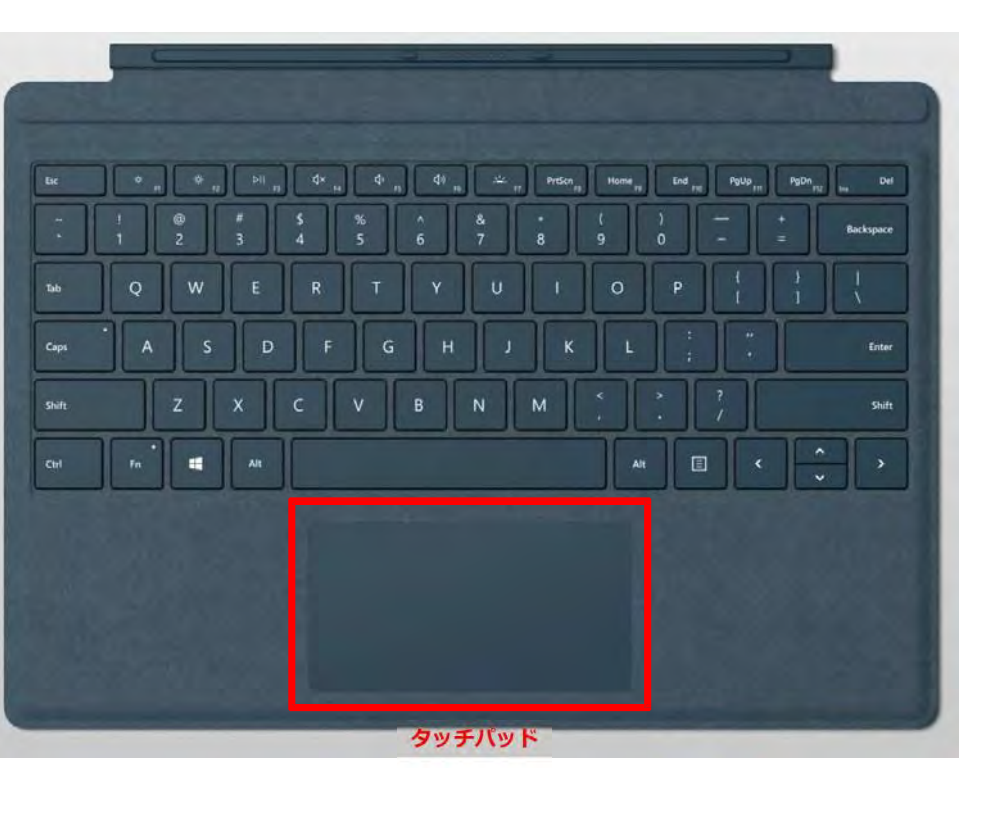

ジェスチャー機能②

2 タッチパッドで下記の操作をしてみましょう。

2本の指でタップすると 右クリックと同じ動作となります。

1本指で2回タップしてドラッグすると 複数選択が出来ます。

2本の指で上下ドラッグすると スクロールできます。

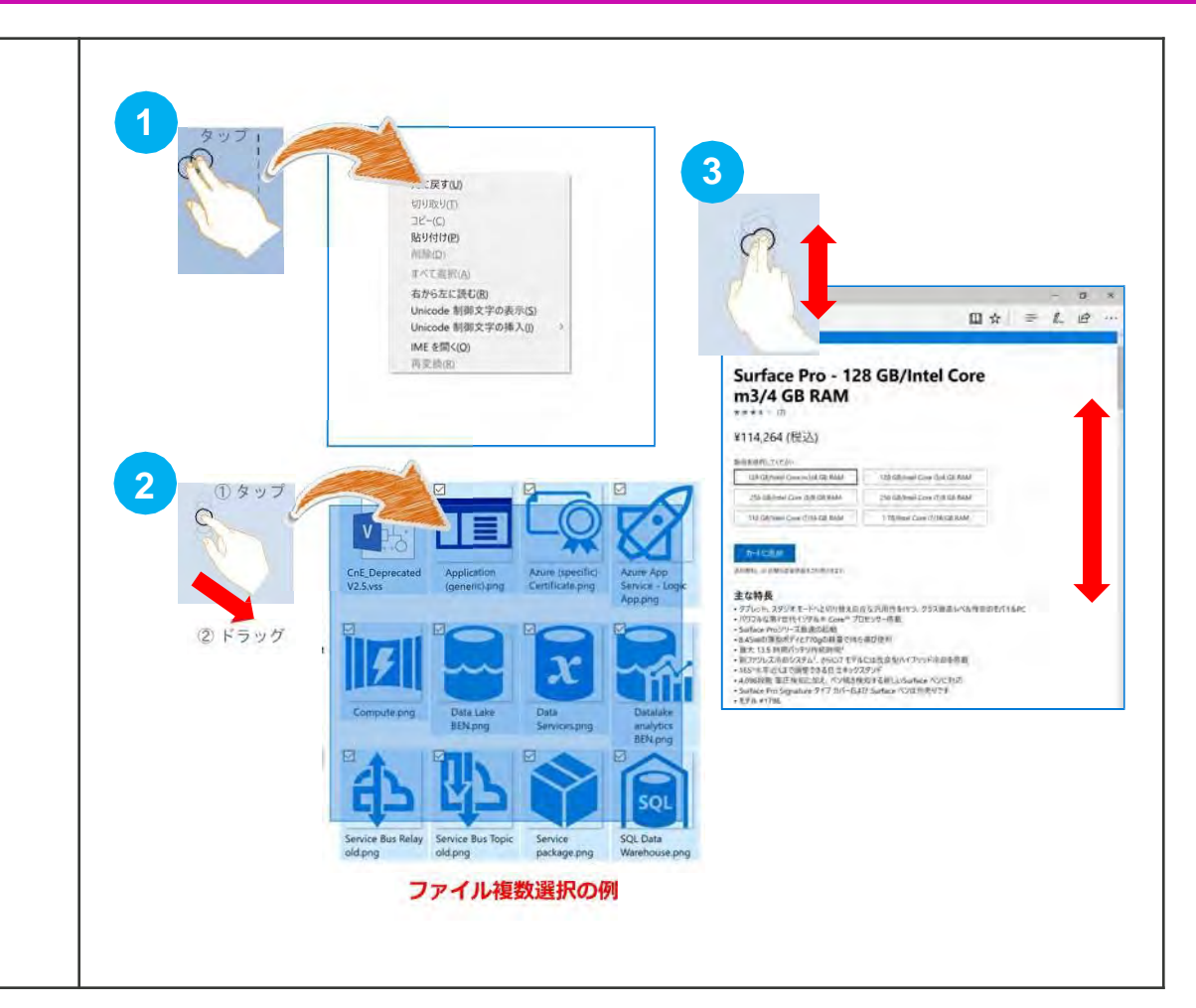

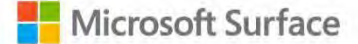

ジェスチャー機能③

3 タッチパッドで3本指操作をしてみましょう。

複数ウィンドウを開いた状態で、3本指で タッチパッドを上にスワイプしてみましょう。

3本指でタッチパッドを上に スワイプしてみましょう。

3本指でタッチパッドをタップして [Cortana]で検索してみましょう。

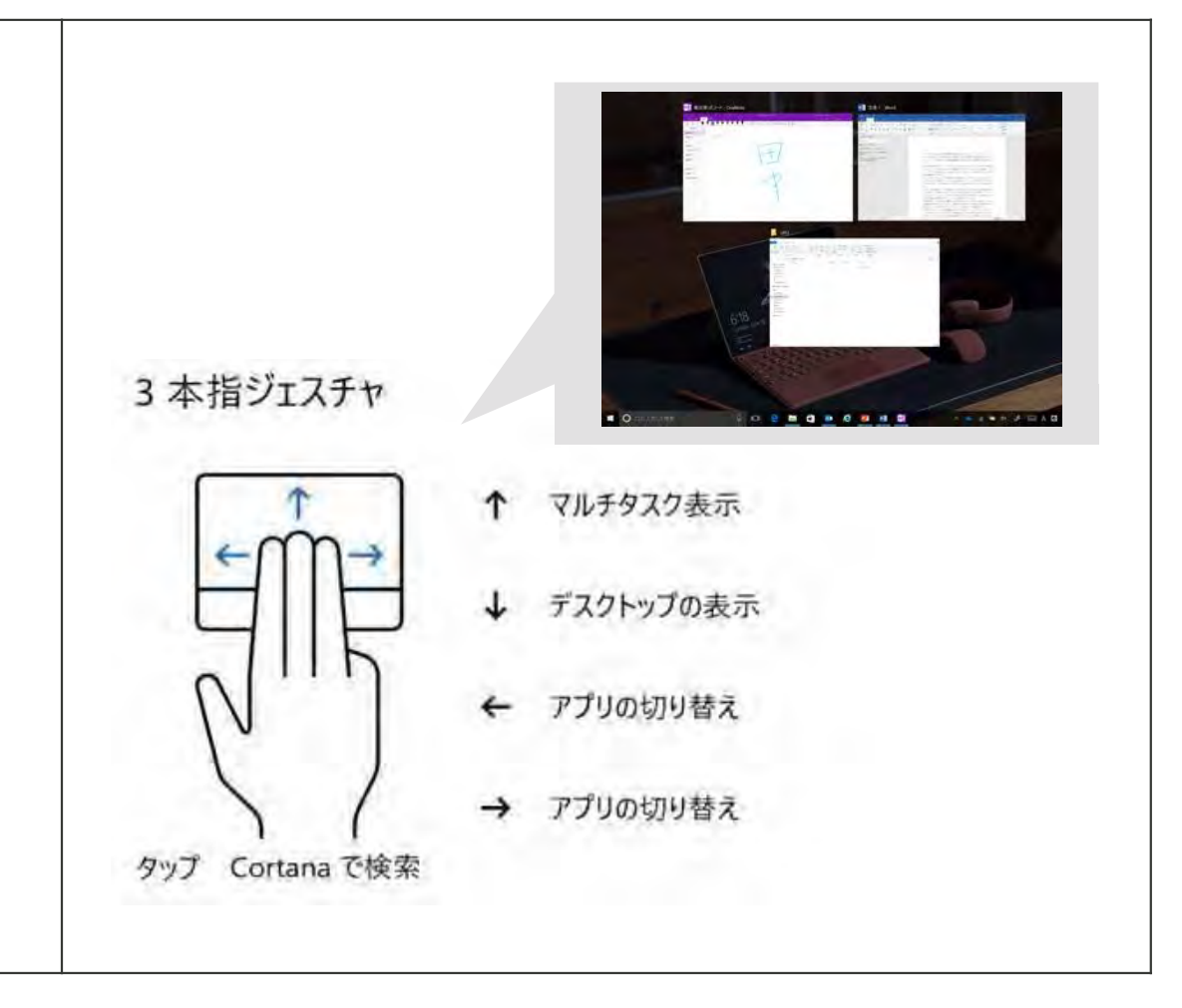

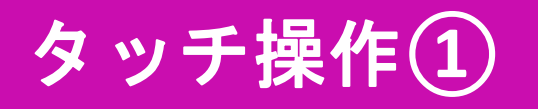

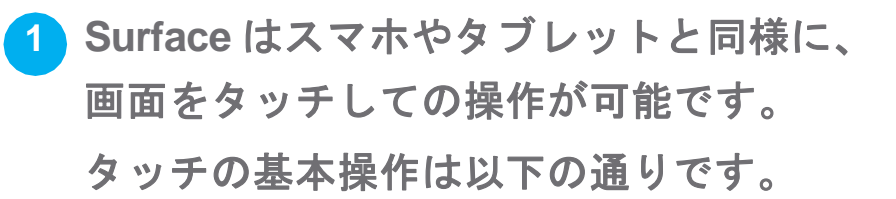

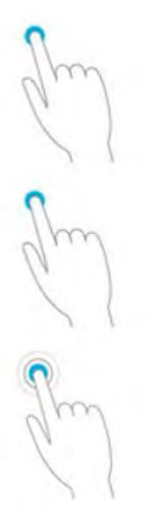

**タップ** 対象に軽く触れる動作です。 (マウスの左クリック)

**ダブルタップ** 対象をすばやく2回触れる動作です。 (マウスのダブルクリック)

長押し対象を1~2秒押し続けてから離す動作です。(マウスの右クリック)

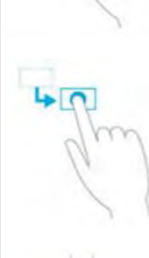

**スクロール** 指を横方向あるいは縦方向に滑らせて、画面をスライドさせる動作で す。 何もない所に触れて滑らせます。

### ドラッグ

指を対象に触れたまま、いずれかの方向に移動させる動作です。 すぐに離したりせず、ゆっくり落ち着いて動かしましょう。

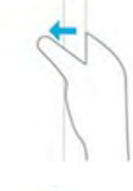

### 画面端からのスワイプ

指を対象に触れたまま、いずれかの方向に移動させる動作です。 すぐに離したりせず、ゆっくり落ち着いて動かしましょう。

### 項目のスワイプ

ページがスクロールしない方向に項目を短くスライドさせます。 タイルの選択(スタート画面)、写真の選択(フォトなど)、メール の選択(メール)などで使用できます。

### ピンチ

2本以上の指で、画面または項目をタッチし、指を互いに近づけたり 引き伸ばしたりする動作です。 表示の拡大・縮小に使用します。

Microsoft Surface

## タッチ操作(2)

1 アクションセンターを呼び出す

「アクションセンター」は、アプリからの 通知を表示する機能です。

ジェスチャでアクションセンターを呼び出すには、 画面右端から左へとスワイプします。

下部に並ぶ「クイックアクション」ボタンで いろいろな機能をワンタッチでオン/オフできます。

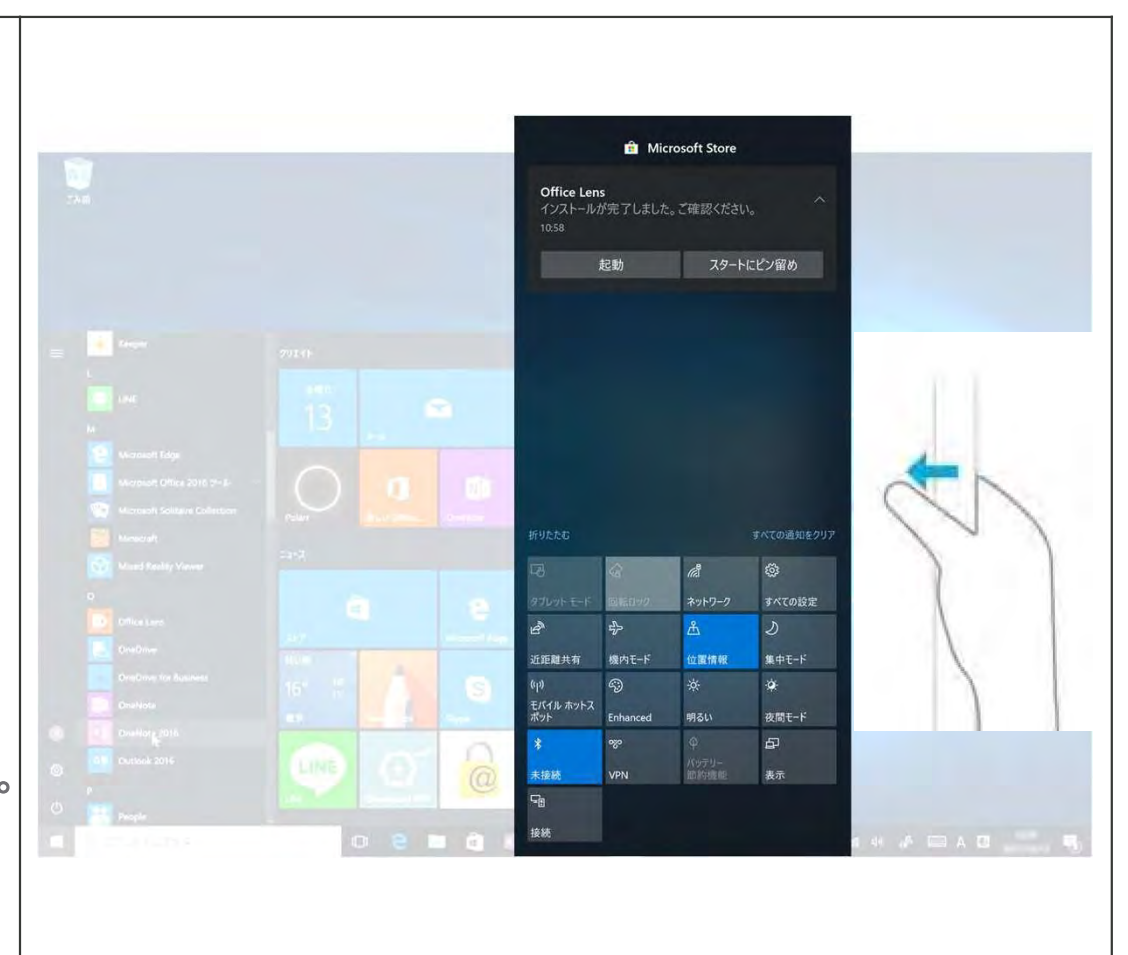

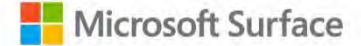

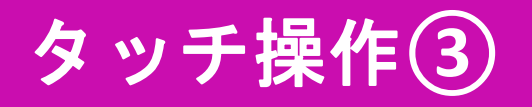

タスクビューを呼び出す
 「タスクビュー」は、実行中のアプリを
 一覧表示する機能です。

画面左端から右へとスワイプすると、 タスクビューを呼び出せます。

実行中のアプリはサムネイルで表示され、 タップするとアプリが切り替えられます。

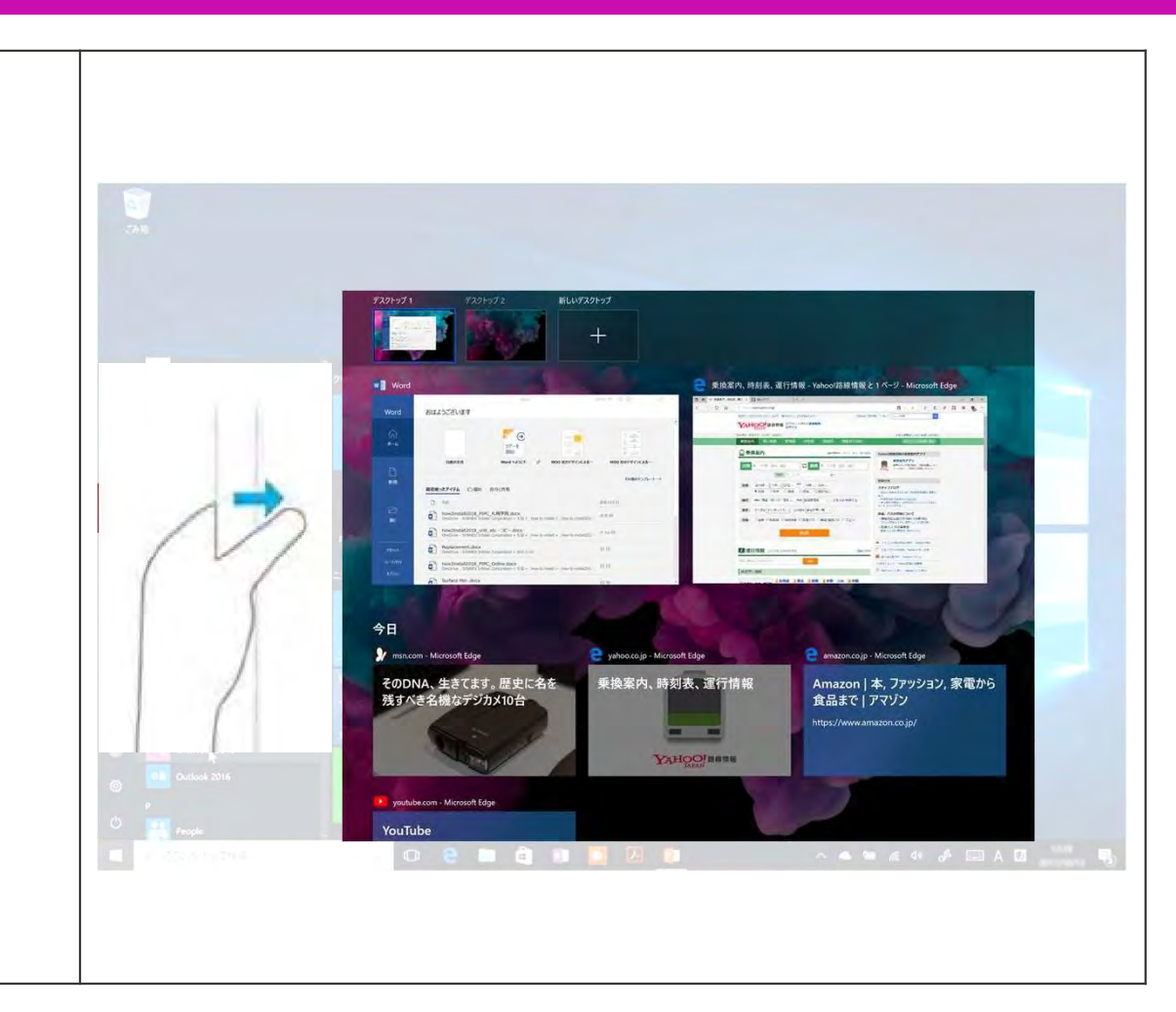

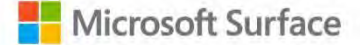

## キーボードショートカット①

キーボードショートカットを利用すると
 PCの操作を素早く行うことができます。

[ctrl]キー+ 英字キーの同時押しで行える 操作を確認しましょう。

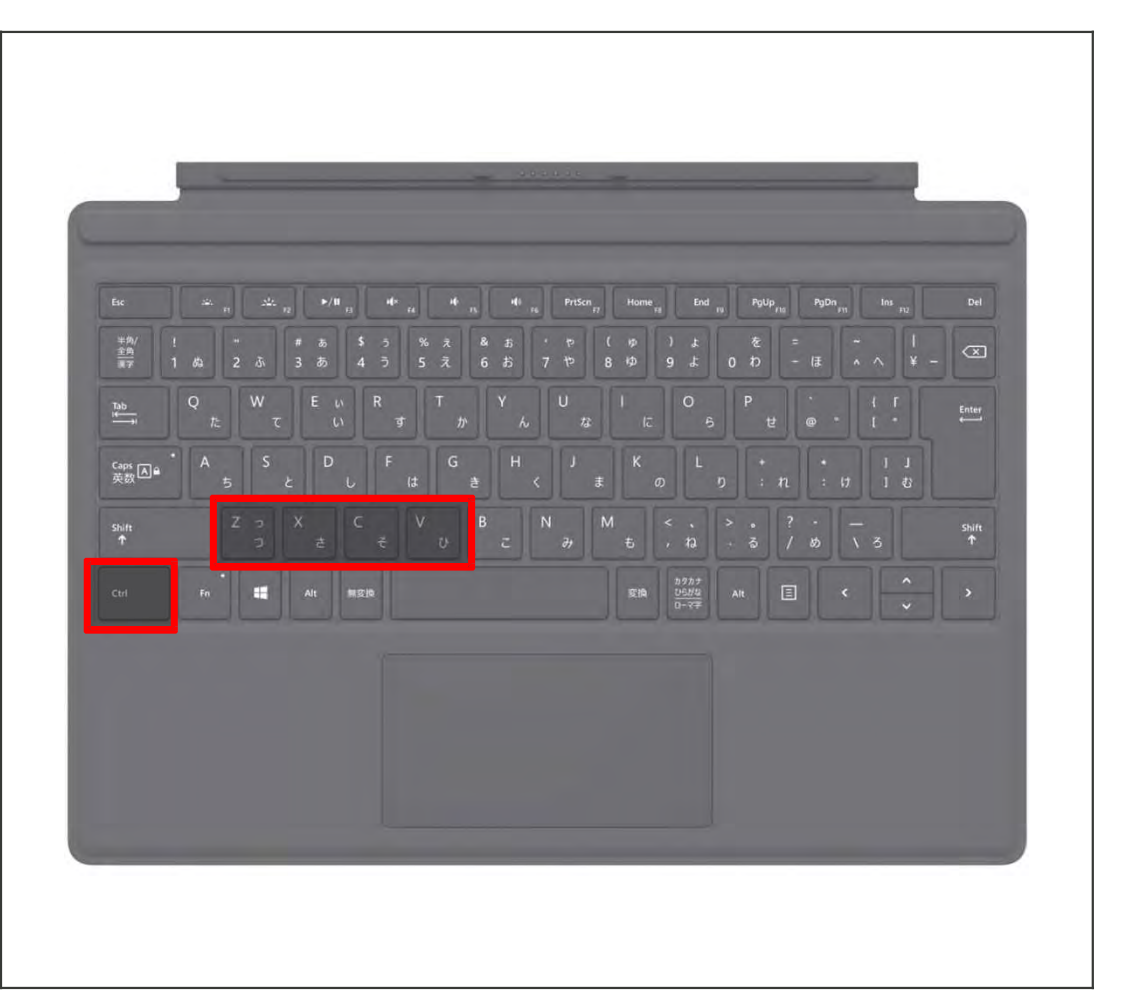

## キーボードショートカット2

| 2 左手だけで使え                 | るキーボード    | ショートカットを |
|---------------------------|-----------|----------|
| 覚えると、カー                   | ・ソルをメニュ   | ーに移動させずに |
| 操作を行えます                   | o         |          |
| [ctrl]キー + 英 <sup>:</sup> | 字キーの同時    | 甲しで行える   |
| 操作を確認しま                   | しょう。      |          |
|                           |           |          |
| Ctrl + A 作業中の             | )ファイルのすべて | この項目を選択  |

開いているファイルを保存する

選択した項目をゴミ箱に移動する

検索ウィンドウを開く

|              |  |        |         |        |        | 1 |   |    |                      |     |   |   | Enter      |
|--------------|--|--------|---------|--------|--------|---|---|----|----------------------|-----|---|---|------------|
| Caps<br>英数 ▲ |  |        |         | ě      |        |   |   | τ. |                      |     |   |   |            |
| shift<br>↑   |  | X<br>đ | C<br>₹  | v<br>v | B<br>Z |   | м |    |                      |     |   | 3 | shift<br>↑ |
|              |  |        | 11 S 10 |        |        |   |   | EA | カタカナ<br>ひらがな<br>ローマ平 | Alt | 3 |   |            |
|              |  |        |         |        |        |   |   | _  |                      |     |   |   | _          |
|              |  |        |         |        |        |   |   |    |                      |     |   |   |            |
|              |  |        |         |        |        |   |   |    |                      |     |   |   |            |
|              |  |        |         |        |        |   |   |    |                      |     |   |   |            |

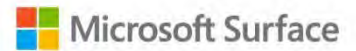

Ctrl + S

Ctrl + D

Ctrl + F

## キーボードショートカット2

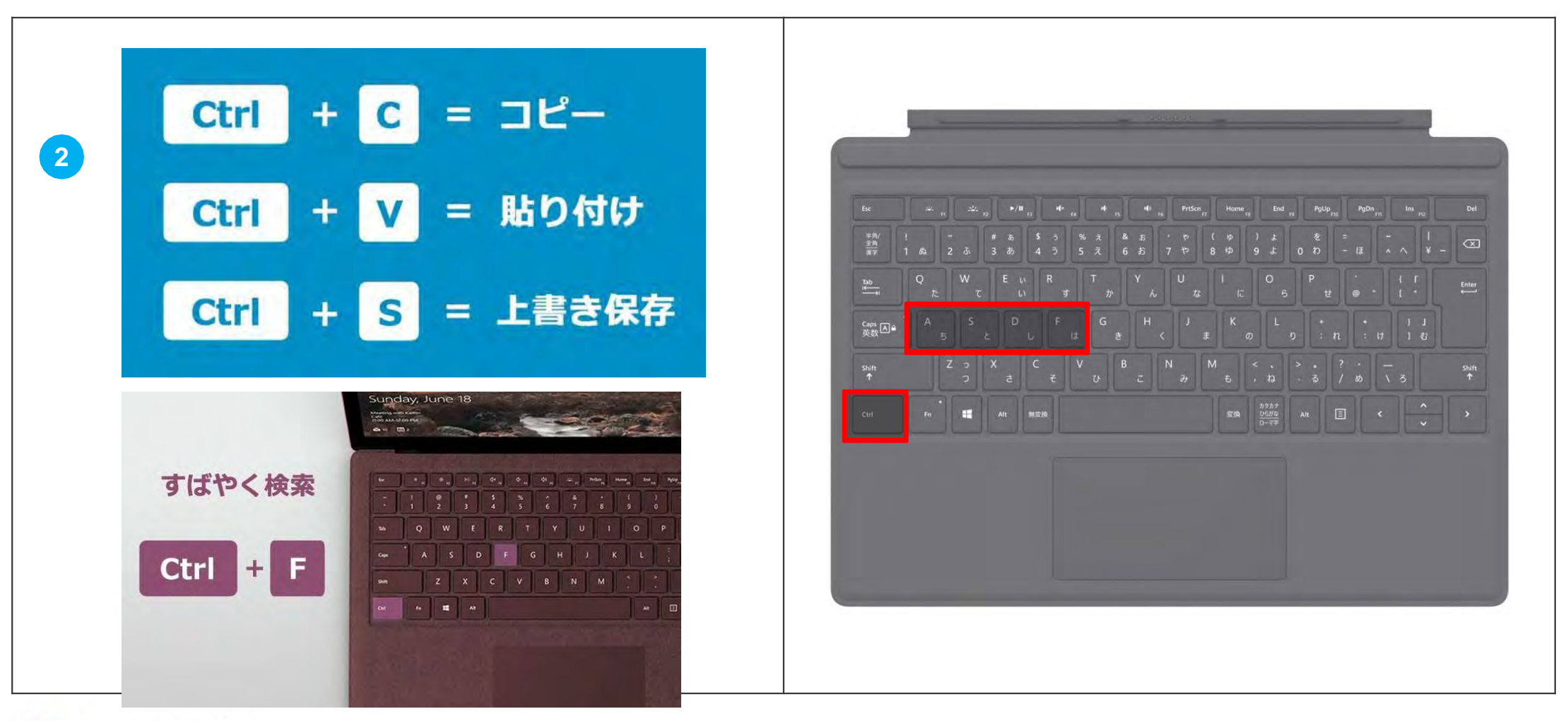

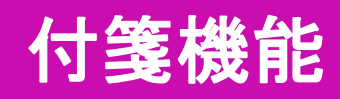

### 付箋機能

1「ここに入力して検索」に、「付箋」と入力。 出てきた「付箋」のアイコンをタップ。

2 画面上に[付箋]を貼り、 手書きメモを残せます。 また、ブラウザと同じように 付箋のふちを持って大きくしたり、 小さくすることもできます。

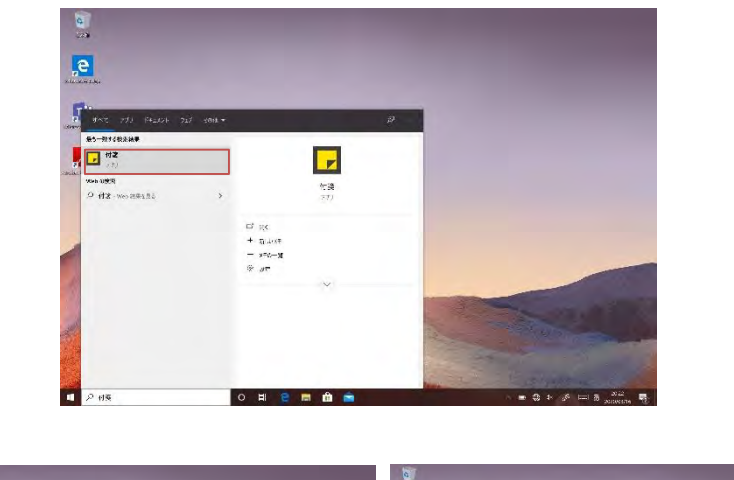

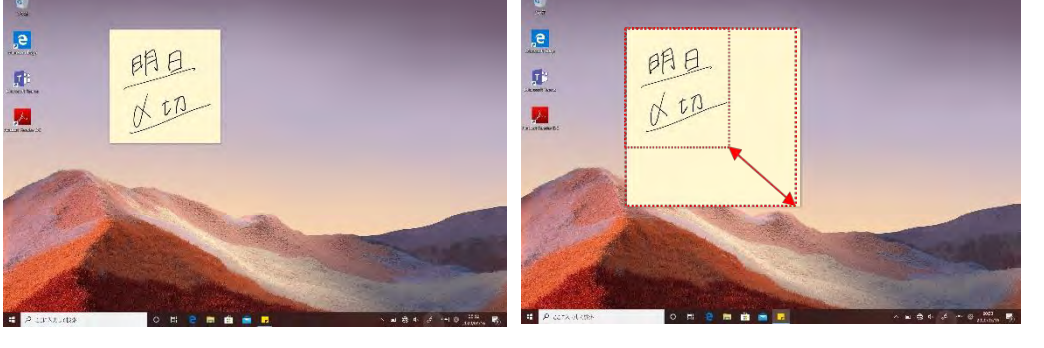

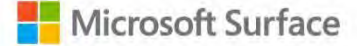

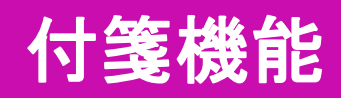

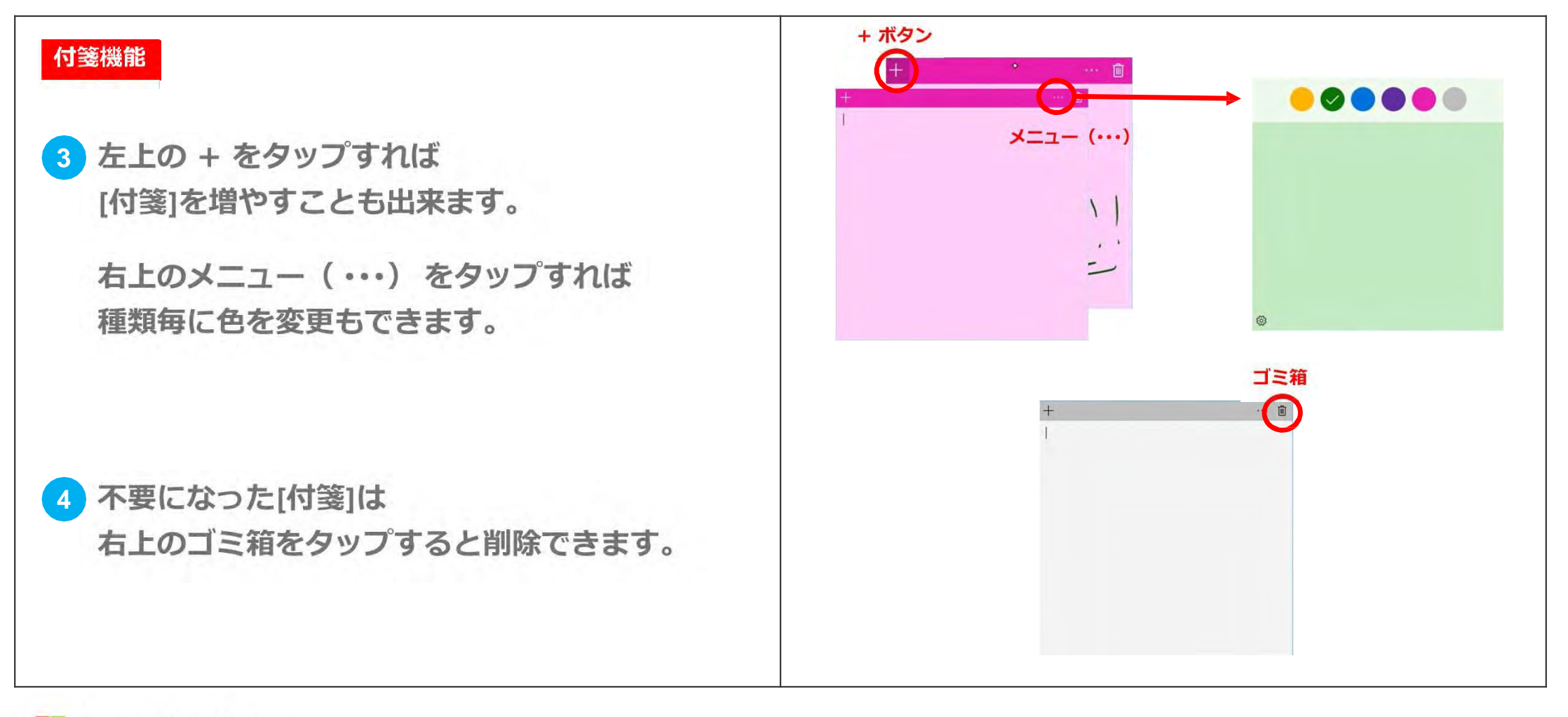

### 4096 levels of pressure

# Windows Ink ワークスペース

### Windows Ink ワークスペース

### Windows Ink ワークスペースについて

 Windows Ink はタッチパネル搭載のパソコンで 手書きの文字や絵を描くことができる機能です。
 手書き入力の際、タッチパネルに手が触れても Surface ペンのみを感知するので とても書きやすくなっています。

2 Surface ペンの上部(トップボタン)が 消しゴムになっているので、 アナログ感覚で書いたり 消したりすることができます。

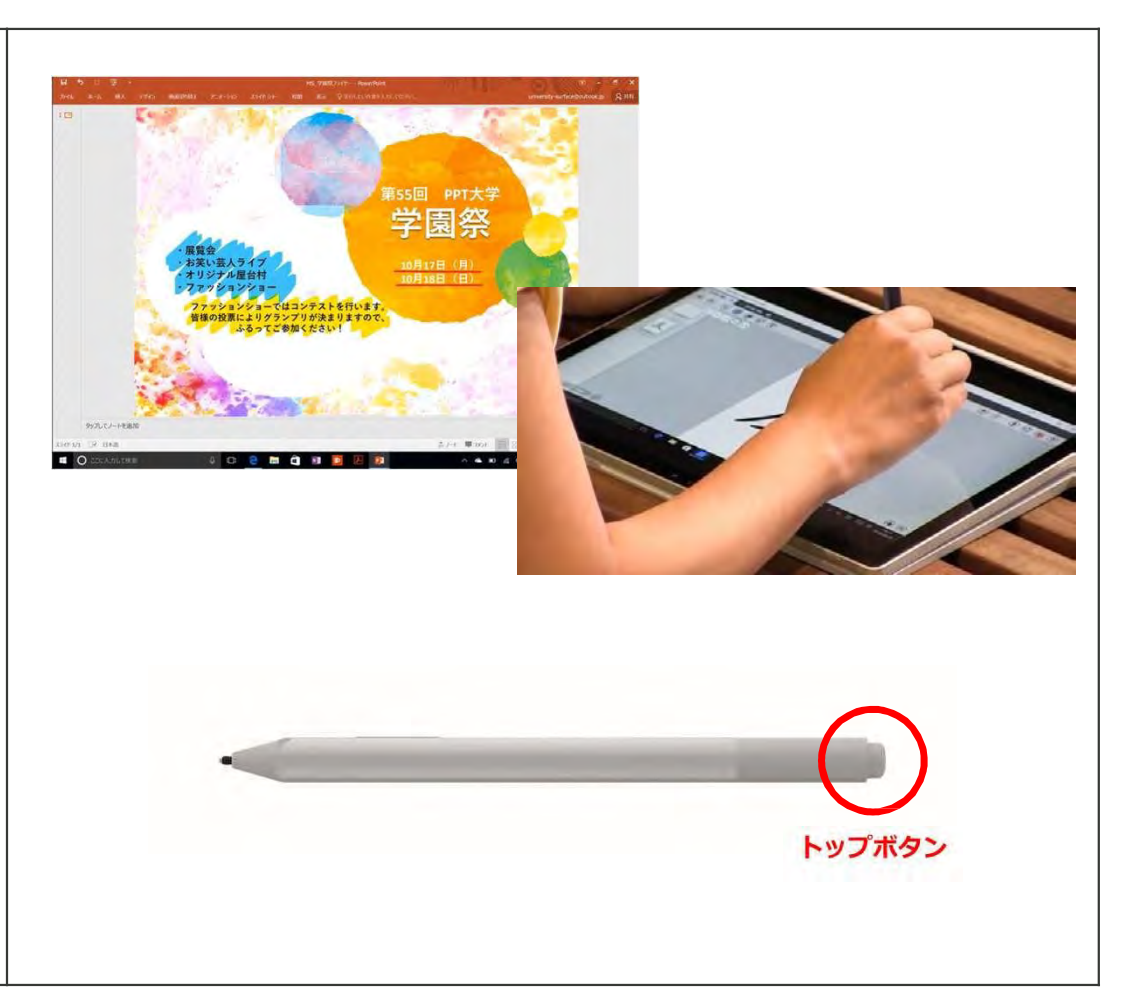

Microsoft Surface

### Windows Ink ワークスペース

### Windows Ink ワークスペースについて

3 ペンによる手書き入力に対応した便利な アプリケーションを呼び出せる [Windows Ink ワークスペース] という機能があります。 タスクバーのペンのマークをタップすると [Windows Ink ワークスペース]が起動します。

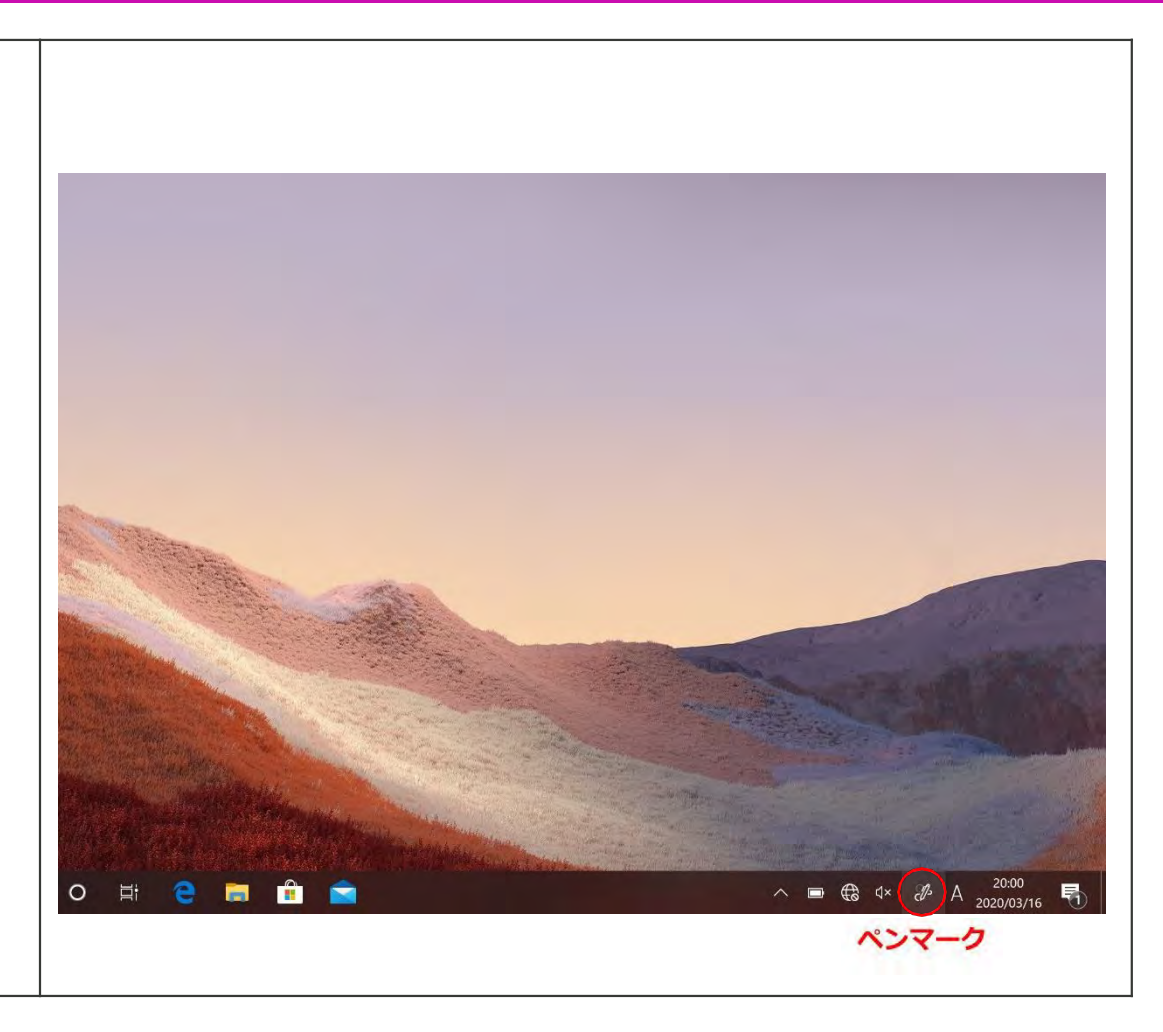

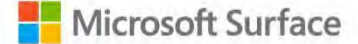

### Whiteboard

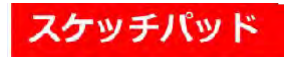

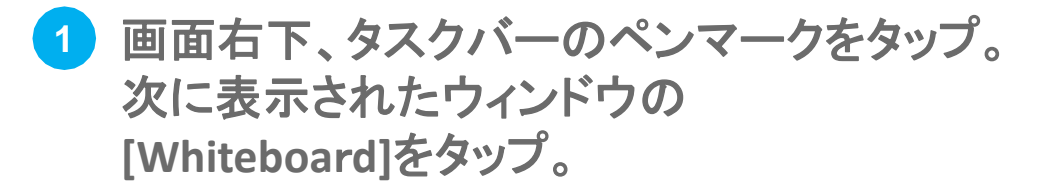

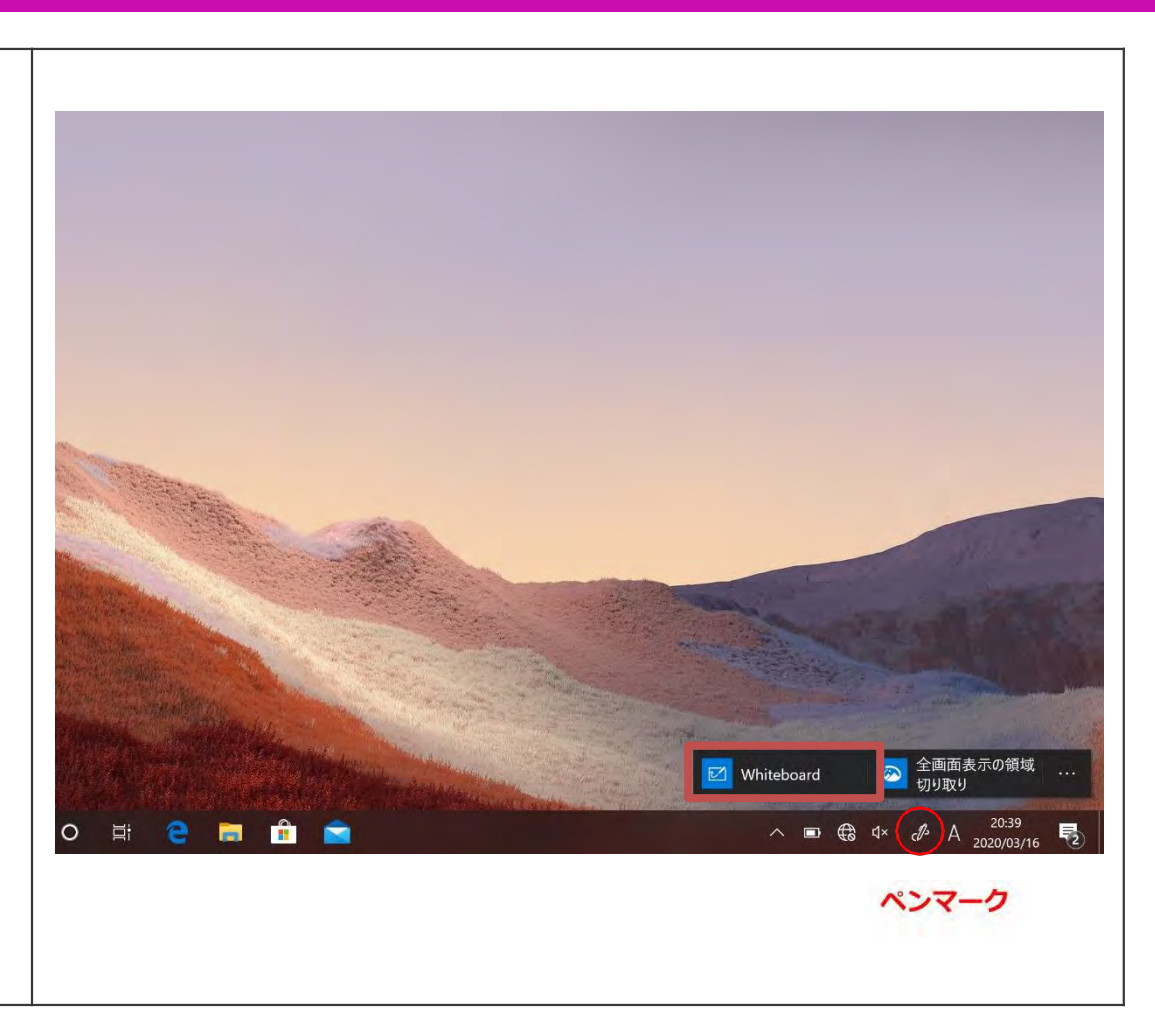

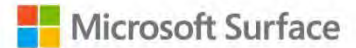

### Whiteboard

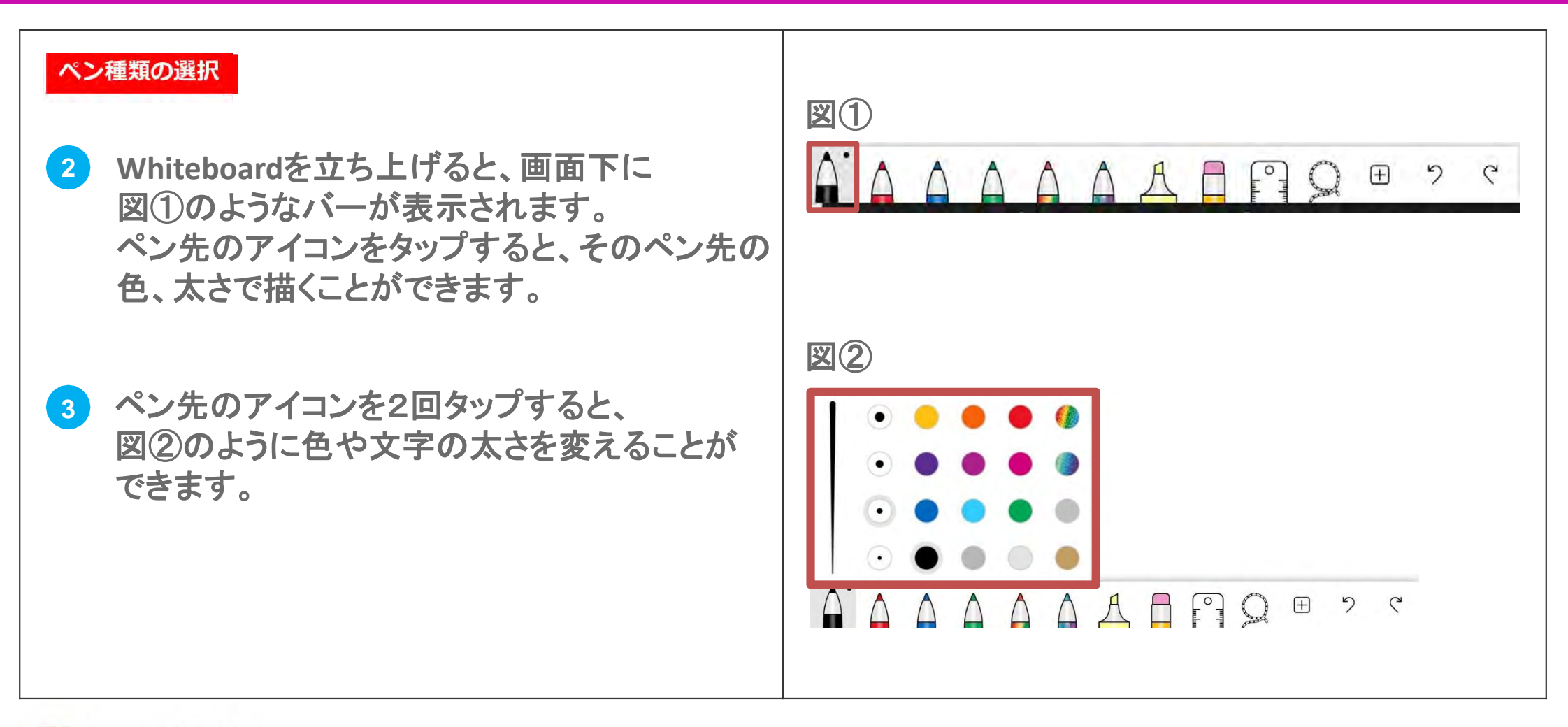

### スケッチパッド

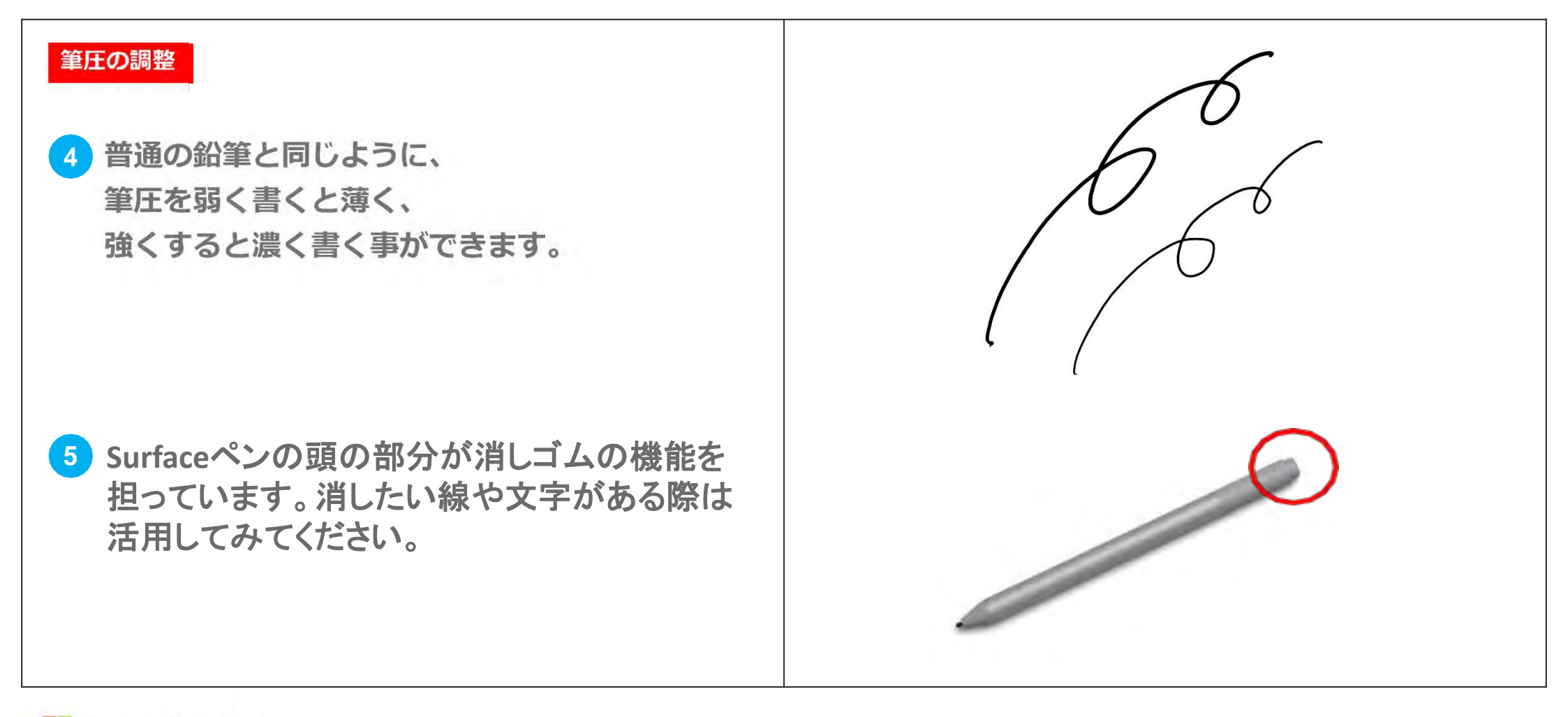

### Whiteboard

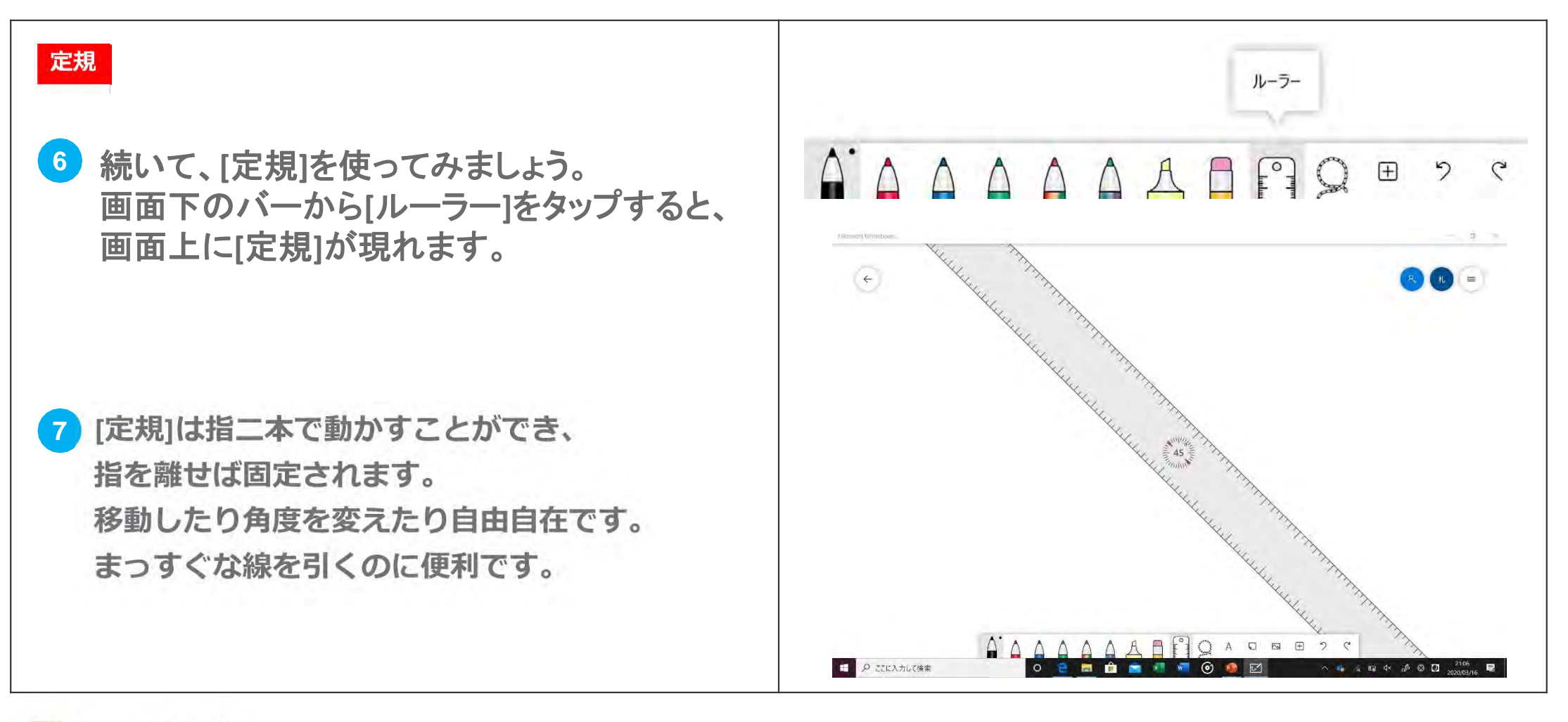

### Whiteboard

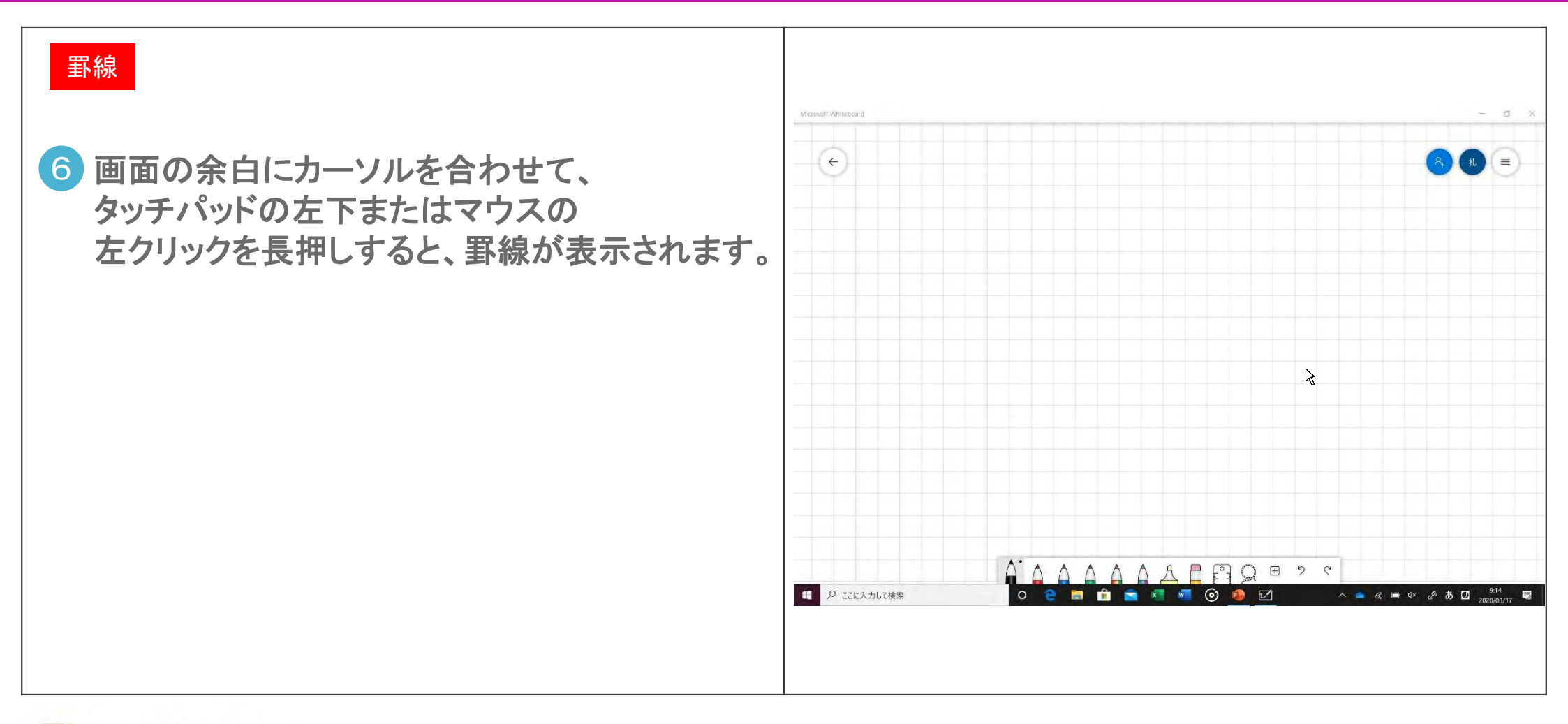

## OneNote

### OneNote について

OneNote は一言で言うとデジタルノートです。 情報を一元管理できるので、 何冊もノートを持ち歩く必要はありません。

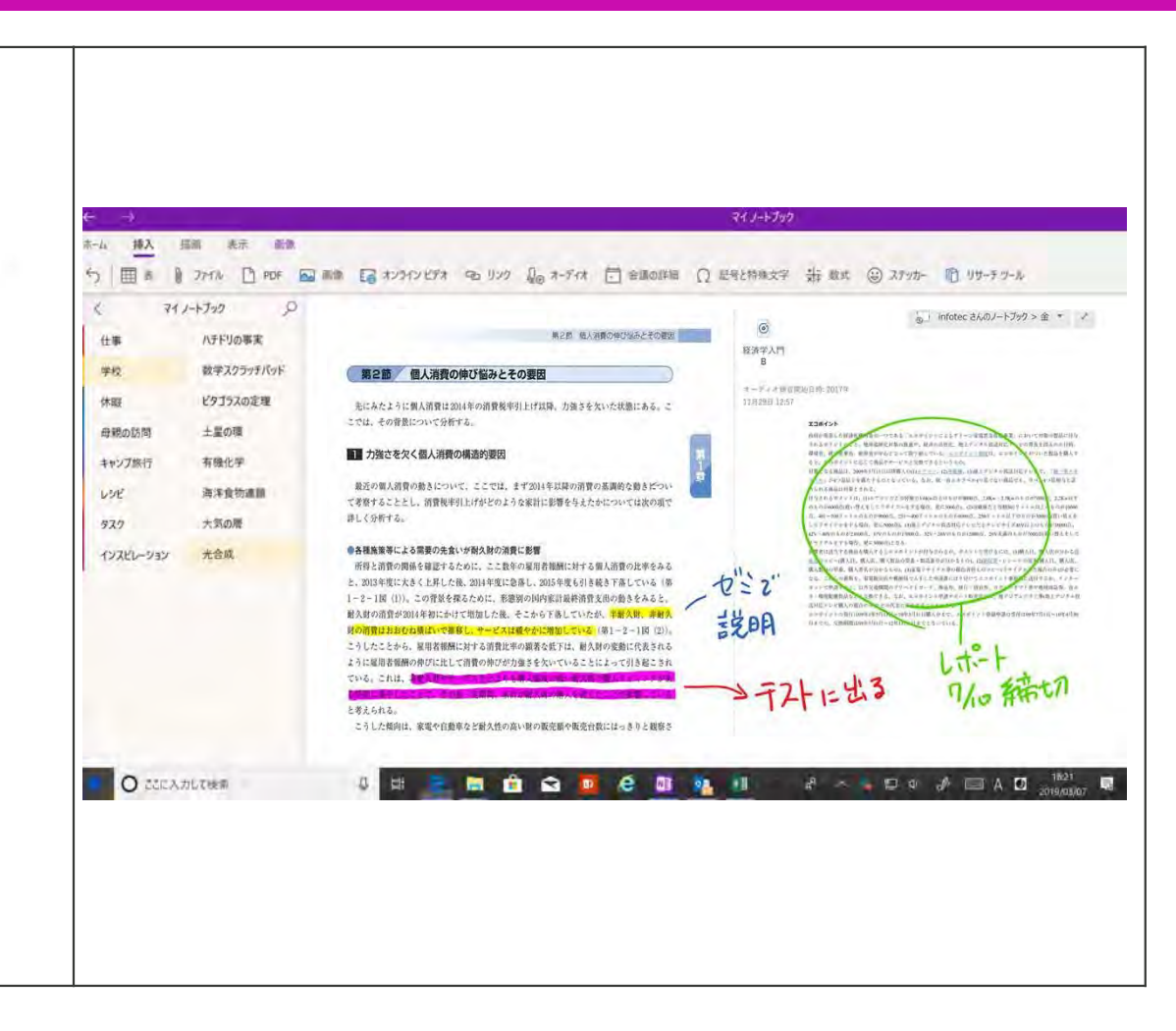

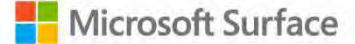

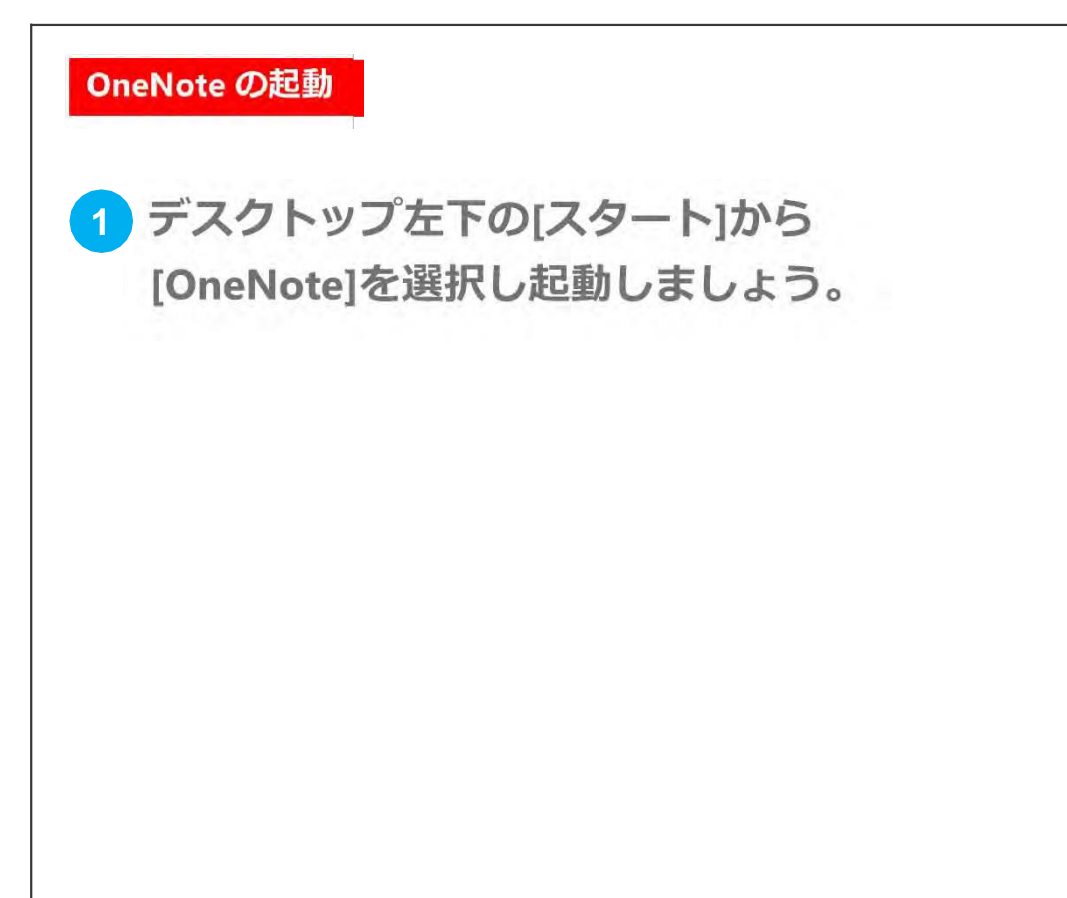

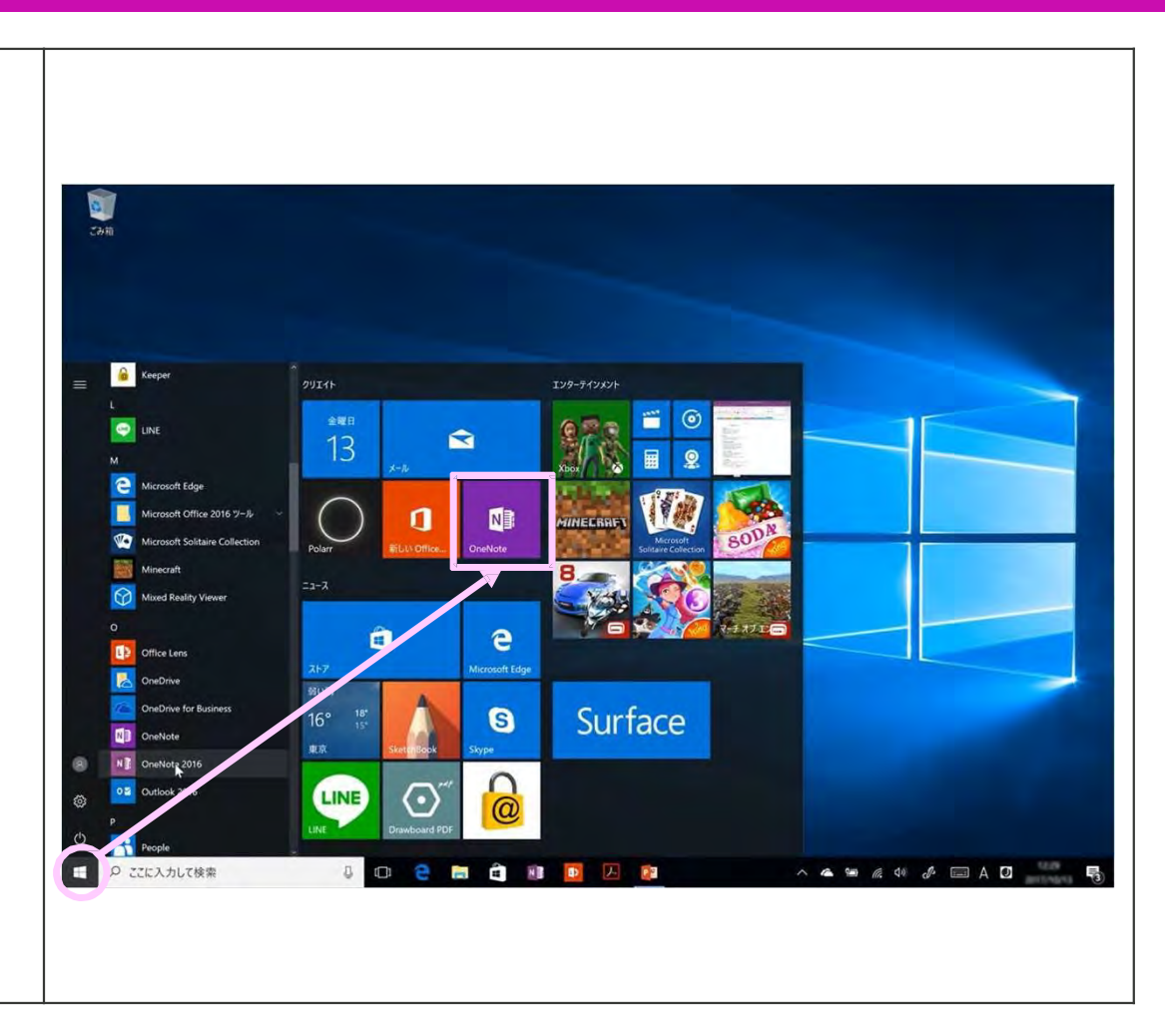

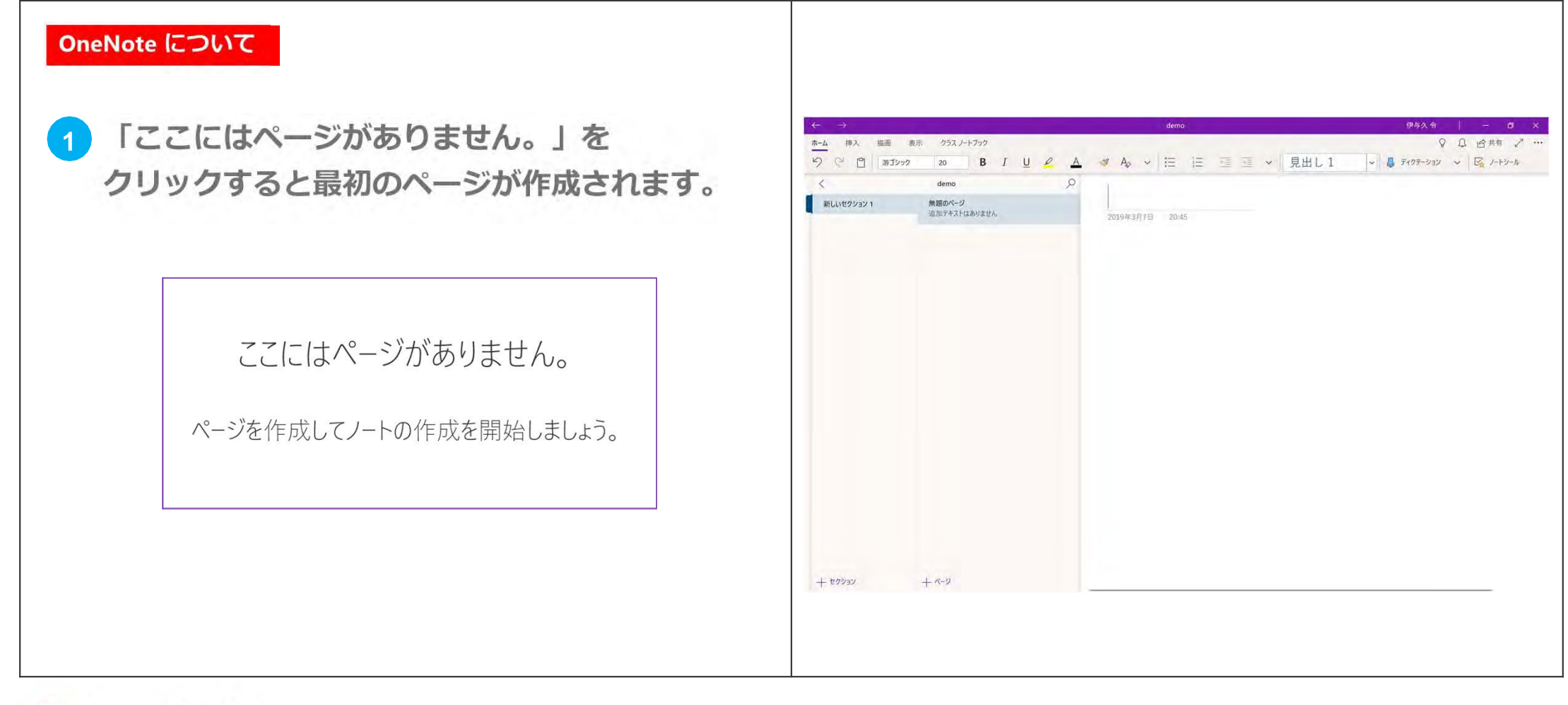

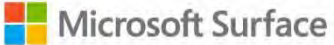

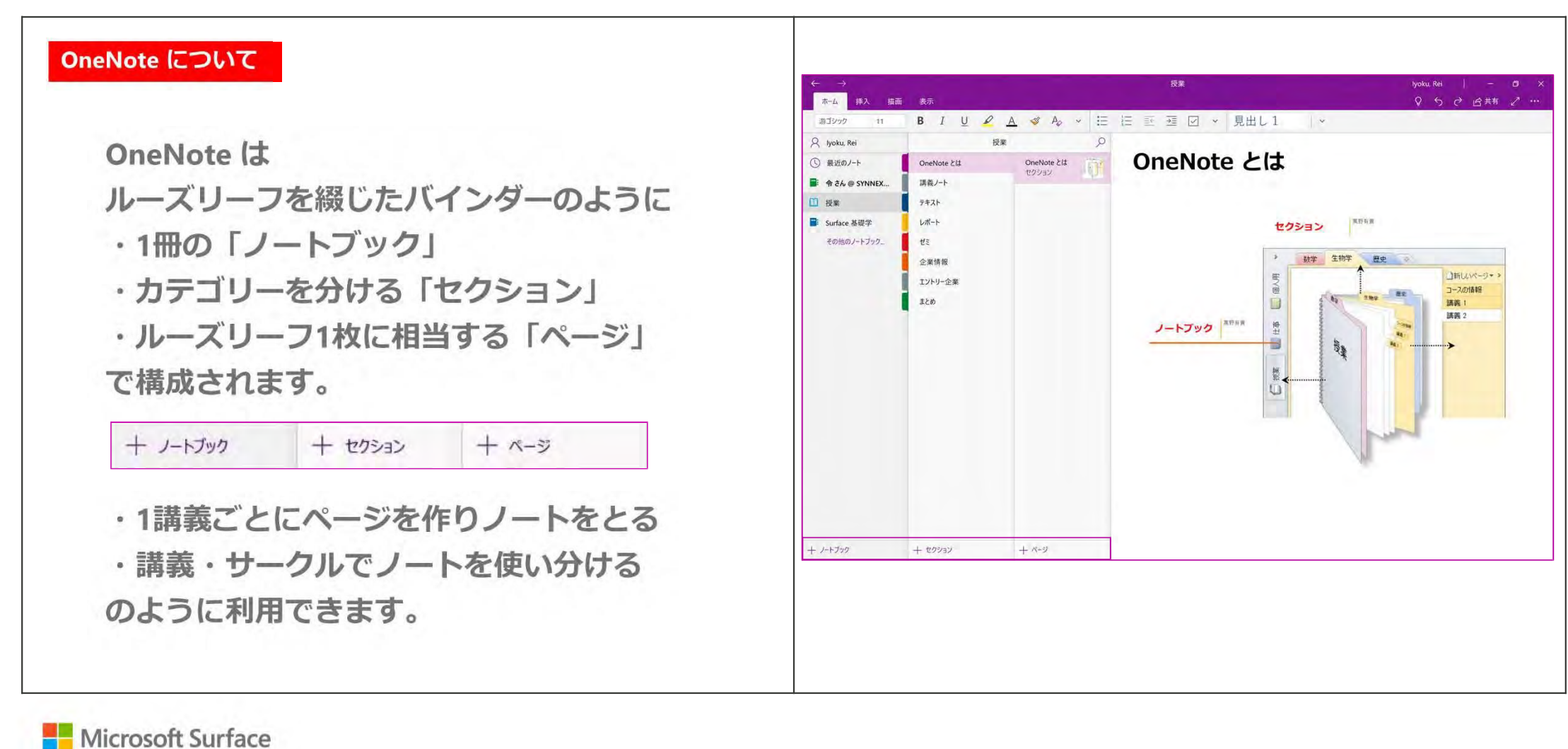

## キーボード入力

### 手書き入力

OneNote のノート上ではさまざまな入力が 可能です。 まずはキーボードで文字を入力してみましょう。

 白紙ページの好きなところを選択すると カーソルが表示されます。
 何か文字を入力してみてください。

2 入力出来たら、ページの別の位置を選択して また文字を入力してみましょう。

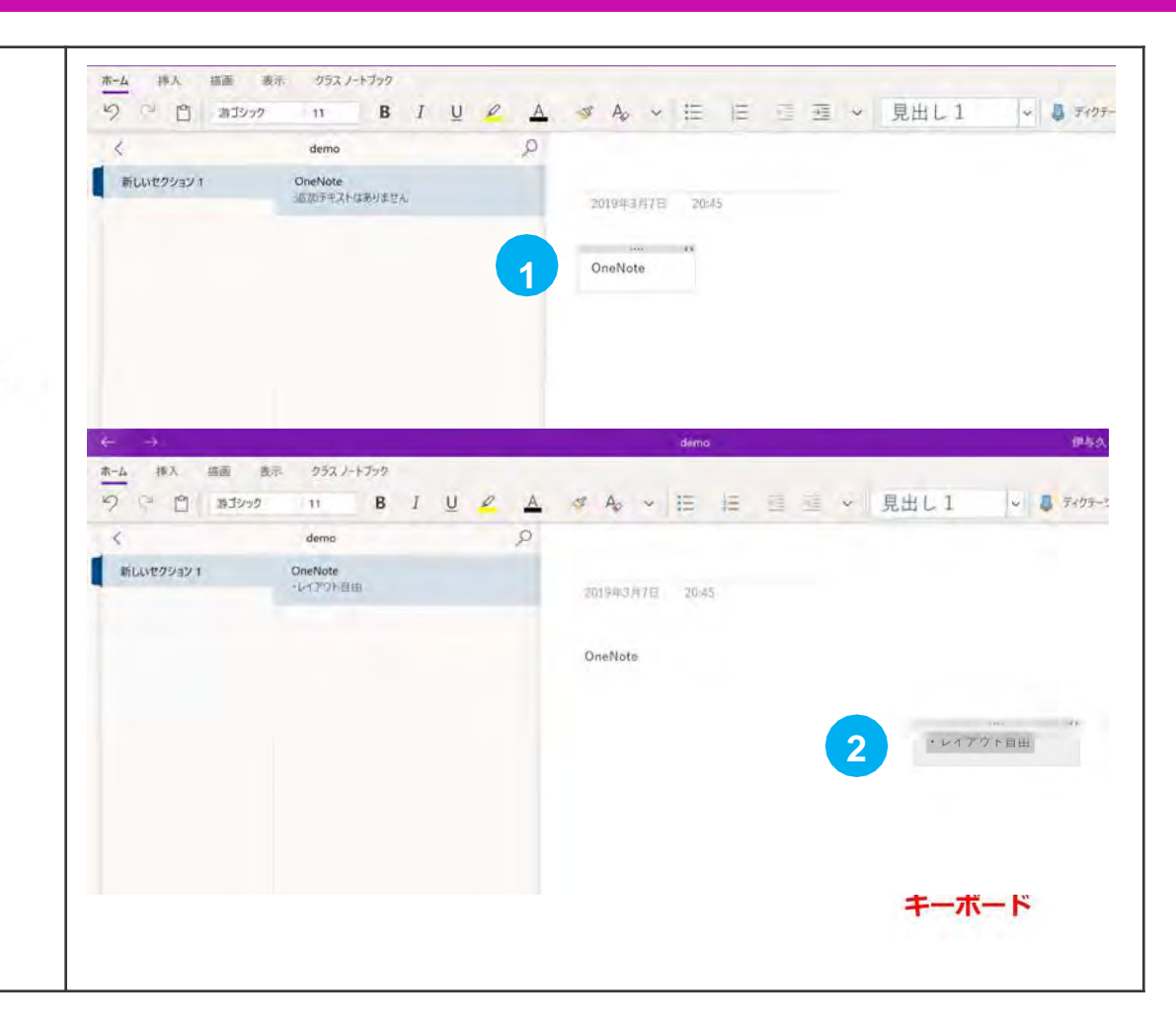

## キーボード入力

### 手書き入力

3 入力した文字はテキストボックスとなり、
 ドラッグで好きな位置に移動できます。

### メモ帳アプリや Word では

### 🧾 無題 - メモ帳

ファイル(F) 編集(E) 書式(O) 表示(V) ヘルプ(H) 一番上から入力し、改行しながら 下に入力していきますが

OneNote ではいつでもレイアウトを変えたり、 サイズを調整することができます。

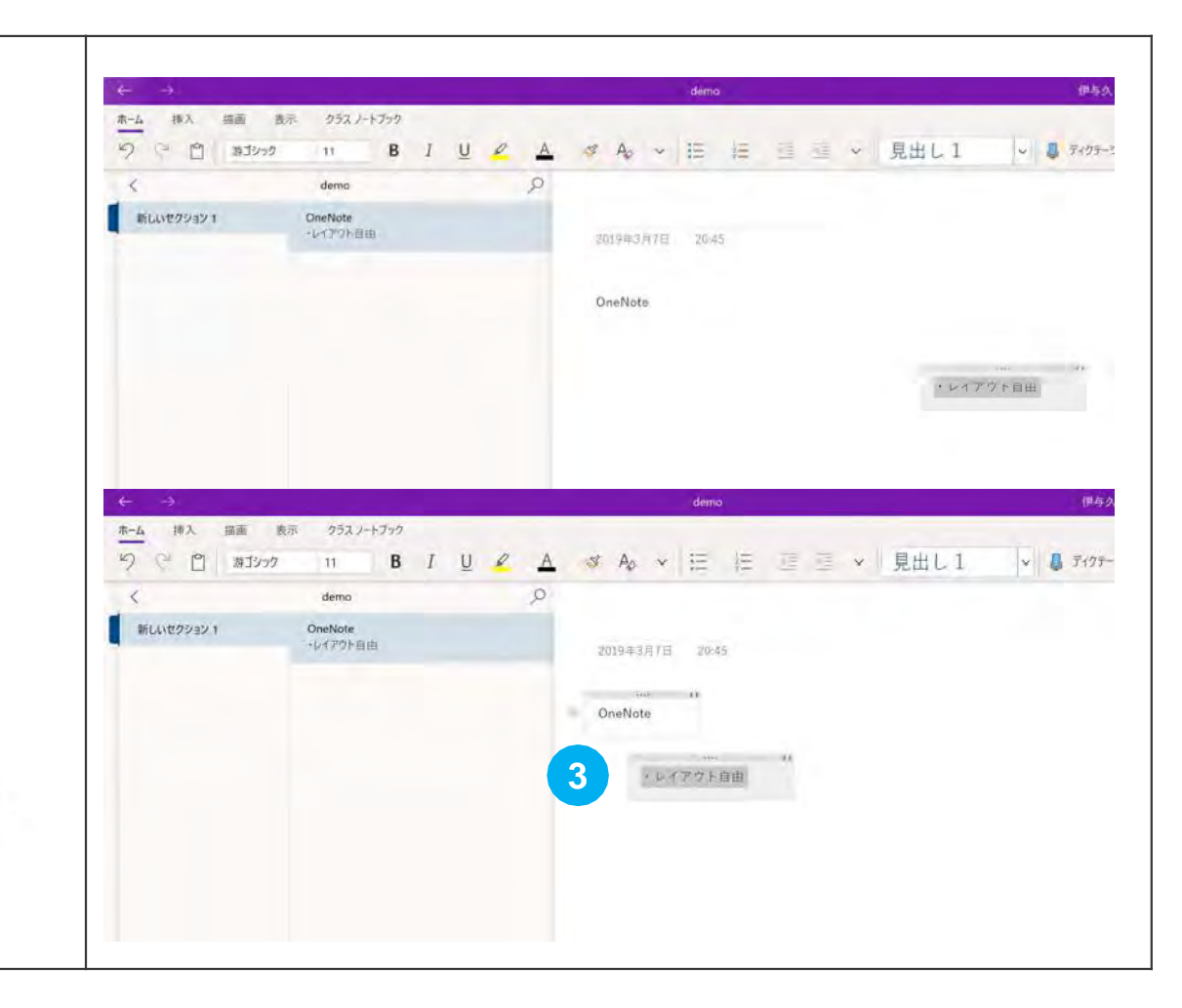

Microsoft Surface

## フリック入力

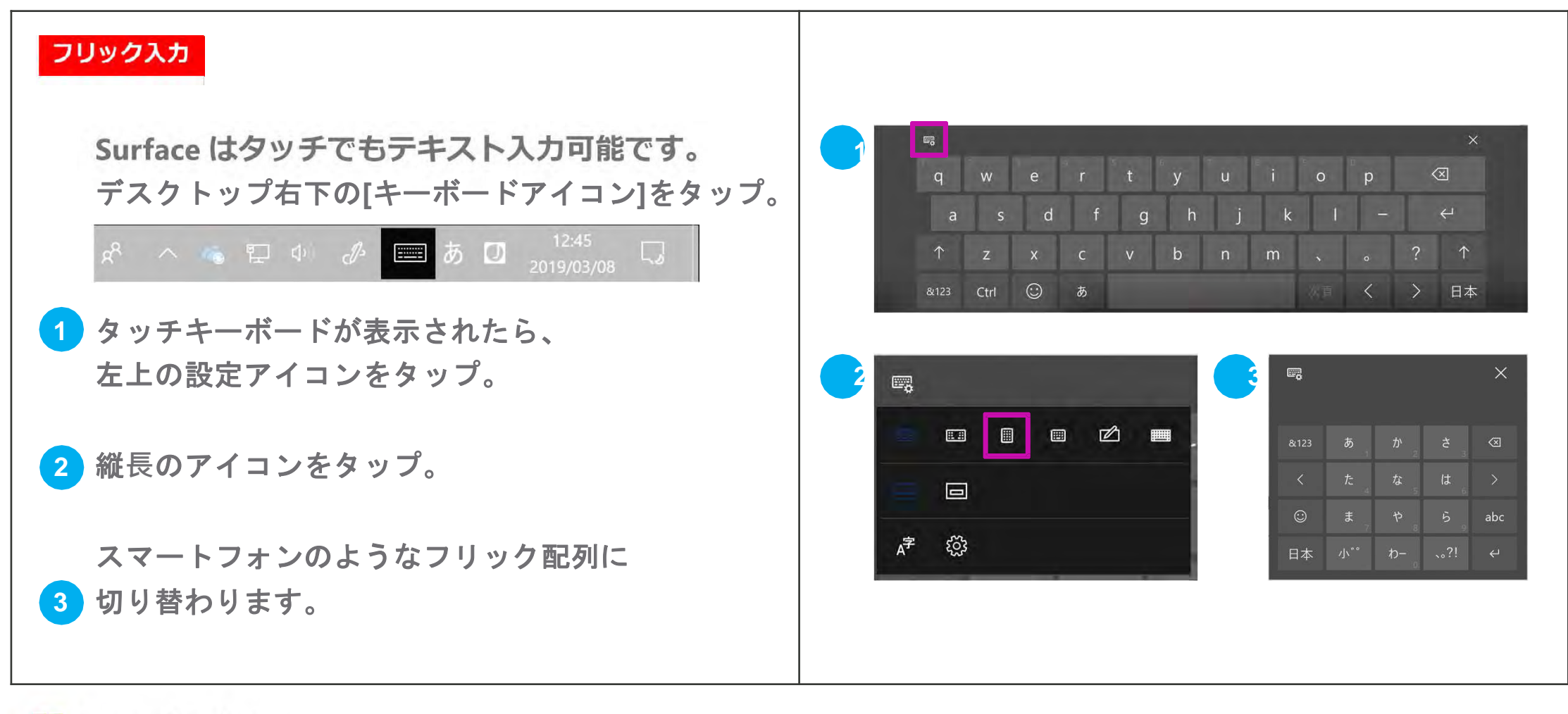

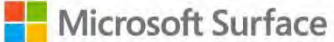

## フリック入力

### フリック入力

4 これでフリック入力の設定になりました。

キーボードやペンの出せないときや タブレットとして縦位置での利用中でも タッチでタイプすることができます。

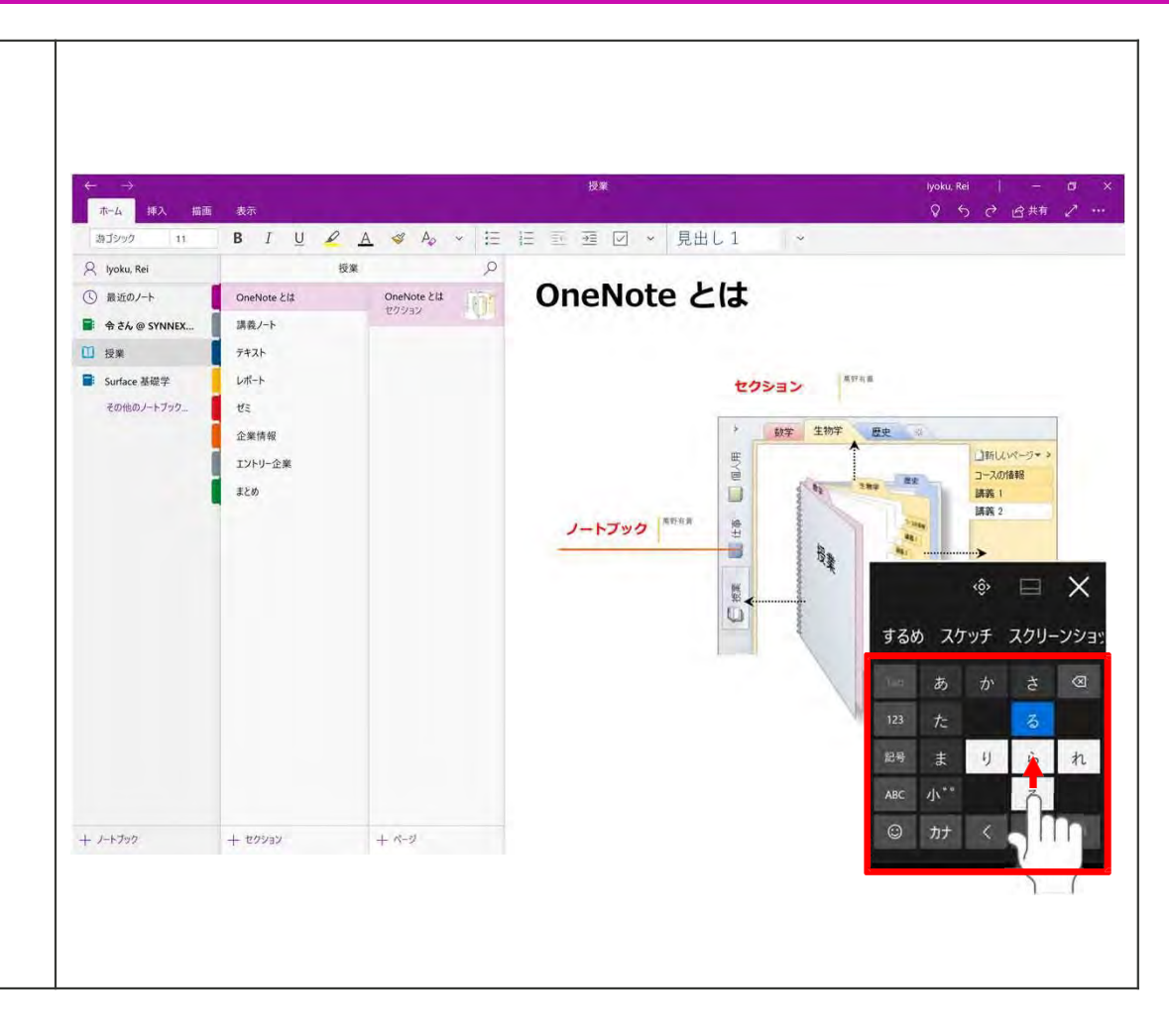

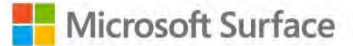

34

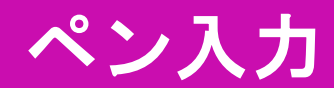

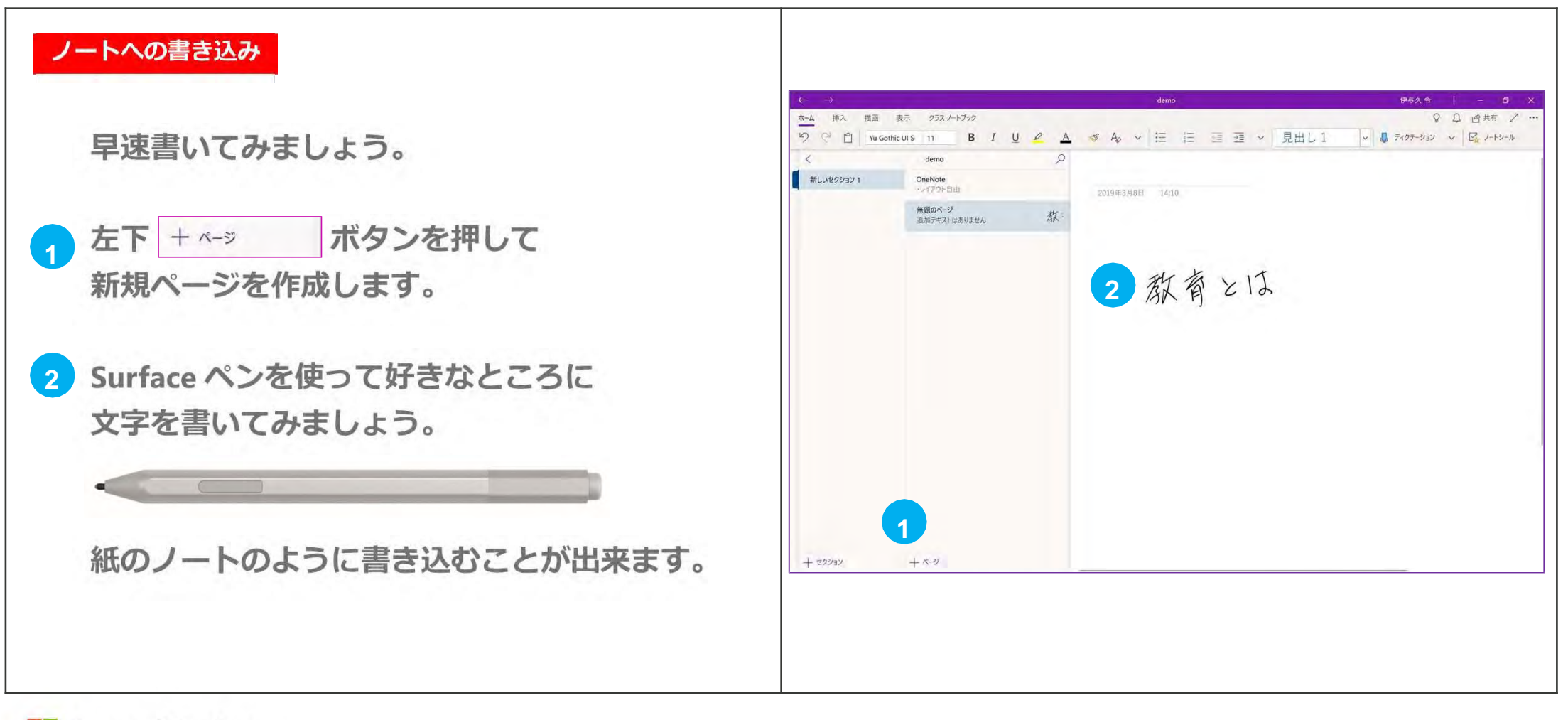

| 描画 / 色と太さ                                                                                                    |                                                             |                                                                                                    |
|----------------------------------------------------------------------------------------------------|-------------------------------------------------------------|----------------------------------------------------------------------------------------------------|
| 3 ウィンドウ上部の[描画]タブからペンを選択し<br>色と太さを変えることが出来ます。                                                                                                    |                                                             | 授業 hotu, Rei - O ×<br>♀ 5 ♂ 8年前 ジ …<br>▼ ▼ + S B BB 石 1225EBBK変換 ( <sup>A</sup> g 1200-11) ◇ ルーラー 拆 数式 |
| $\begin{array}{c ccccccccccccccccccccccccccccccccccc$                                                                                                    | a (用シート 新聞のページ 女男<br>テキスト 近知テキストがあ まょ<br>レポート<br>ゼミ<br>企業情報 | 2018年3月24日 6:57                                                                                        |
| 消しゴムも選択できますが                                                                                                    | エントリー会派<br>正とめ                                              | 教育とは                                                                                                   |
| Surface ヘンは上部に消じコム機能が<br>あるため、メニューから選ぶ必要が<br>● ● ● ●                                                                                                    |                                                             | 教え育てること                                                                                                |
| ありません。<br><br>● ● ● ● ●                                                                                                    |                                                             |                                                                                                    |
| ・     ・     ・     ・     ・     ・     ・     ・     ・     ・     ・     ・     ・     ・     ・     ・     ・     ・     ・     ・     ・     ・     ・     ・     ・     ・     ・     ・     ・     ・     ・     ・     ・     ・     ・     ・     ・     ・     ・     ・     ・     ・     ・     ・     ・     ・     ・     ・     ・     ・     ・     ・     ・     ・     ・     ・     ・     ・     ・     ・     ・     ・     ・     ・     ・     ・     ・     ・     ・     ・     ・     ・     ・     ・     ・     ・     ・     ・     ・     ・     ・     ・     ・     ・     ・     ・     ・     ・     ・     ・     ・     ・     ・     ・     ・     ・     ・     ・     ・     ・     ・     ・     ・     ・     ・     ・     ・     ・     ・     ・     ・     ・     ・     ・     ・     ・     ・     ・     ・     ・     ・     ・     ・     ・     ・     ・     ・     ・     ・     ・     ・     ・     ・     ・     ・     ・< | + ±99939 +9<br>= O (1) 2 = 1 (1) 4 (2) 2                    | <u>و8 حمد هم هر به به الم الم الم الم الم الم الم الم الم الم</u>                                      |

## One Note の描画タブその1

### ペンの選択

[描画]タブではインク機能の設定が可能です。

1ペンの太さと色を変更できます。

2 ペンは[+]ボタンで追加できます。 好みの太さ/色のペンを追加しておくと便利です。

**Y Y** 

V

**3** ペンをドラッグして並び順を変更できます。

### 罫線の表示

ガイドがないとノートが取り辛い! そんなときは罫線を表示しましょう。

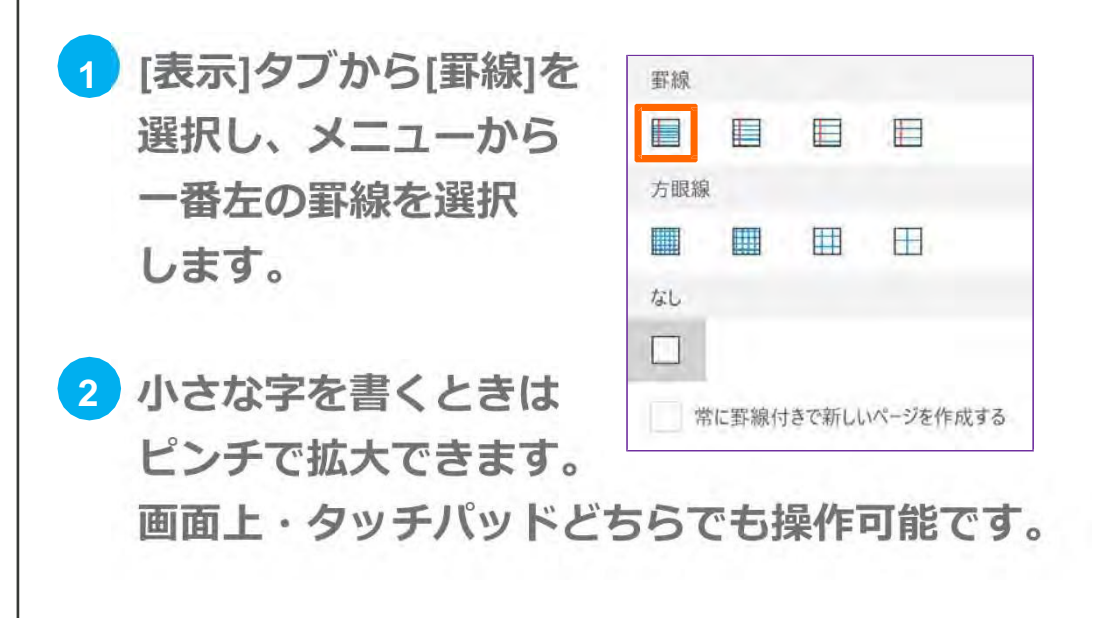

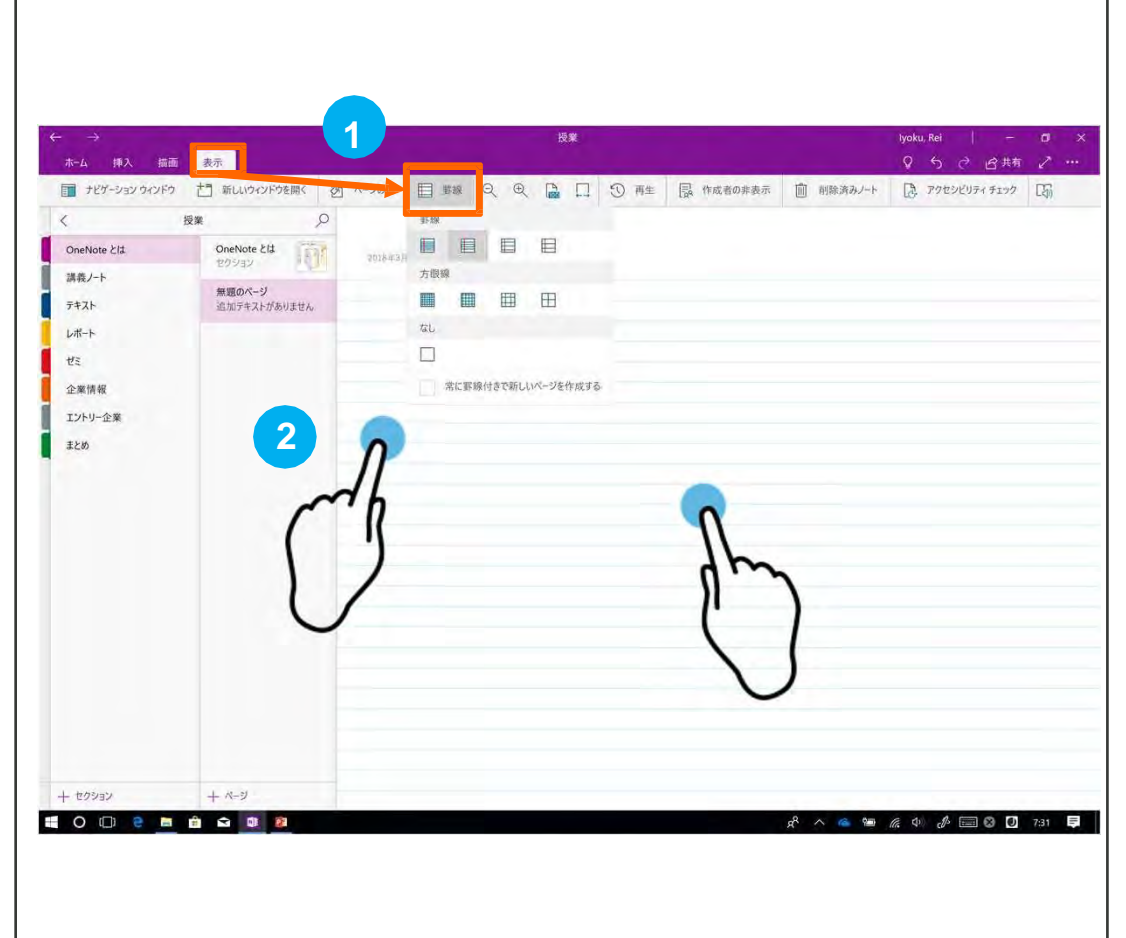

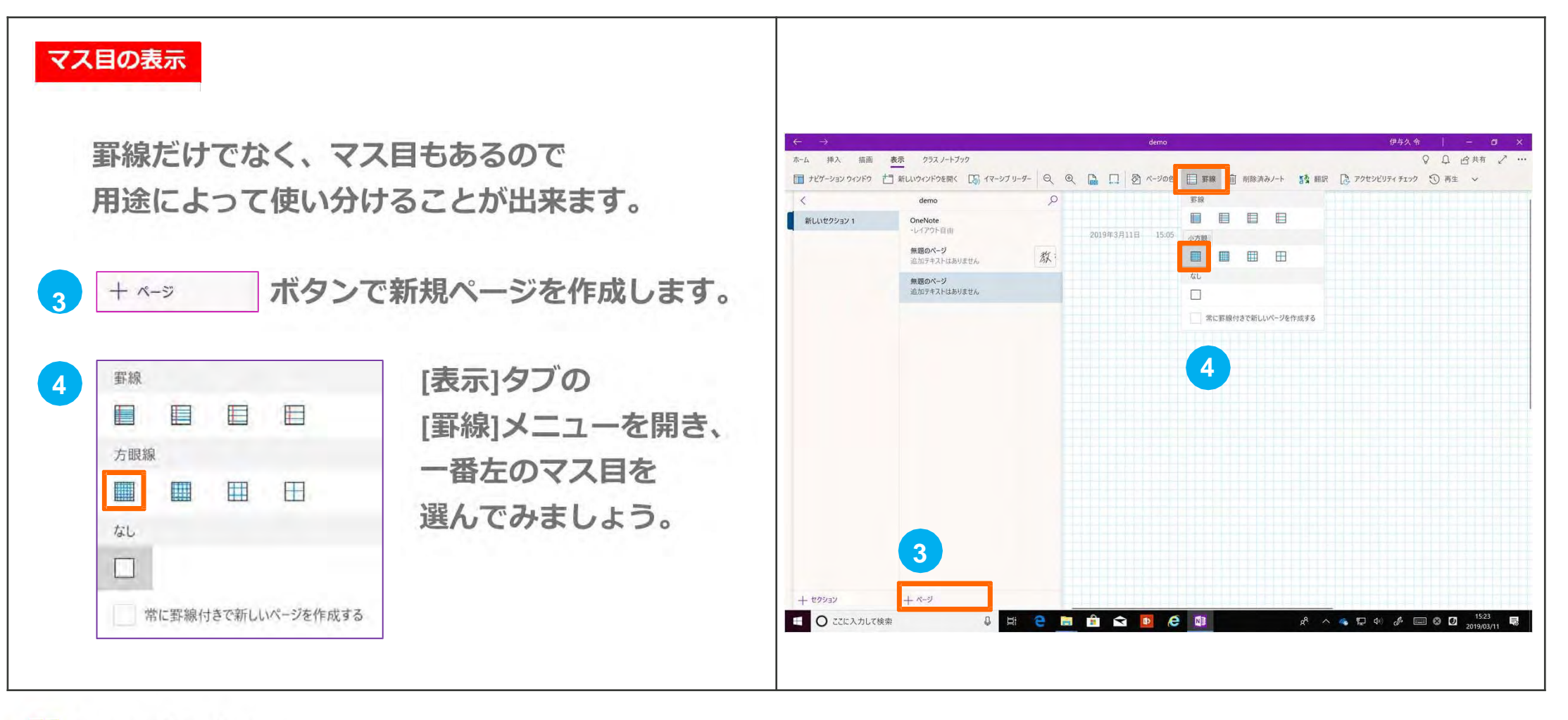

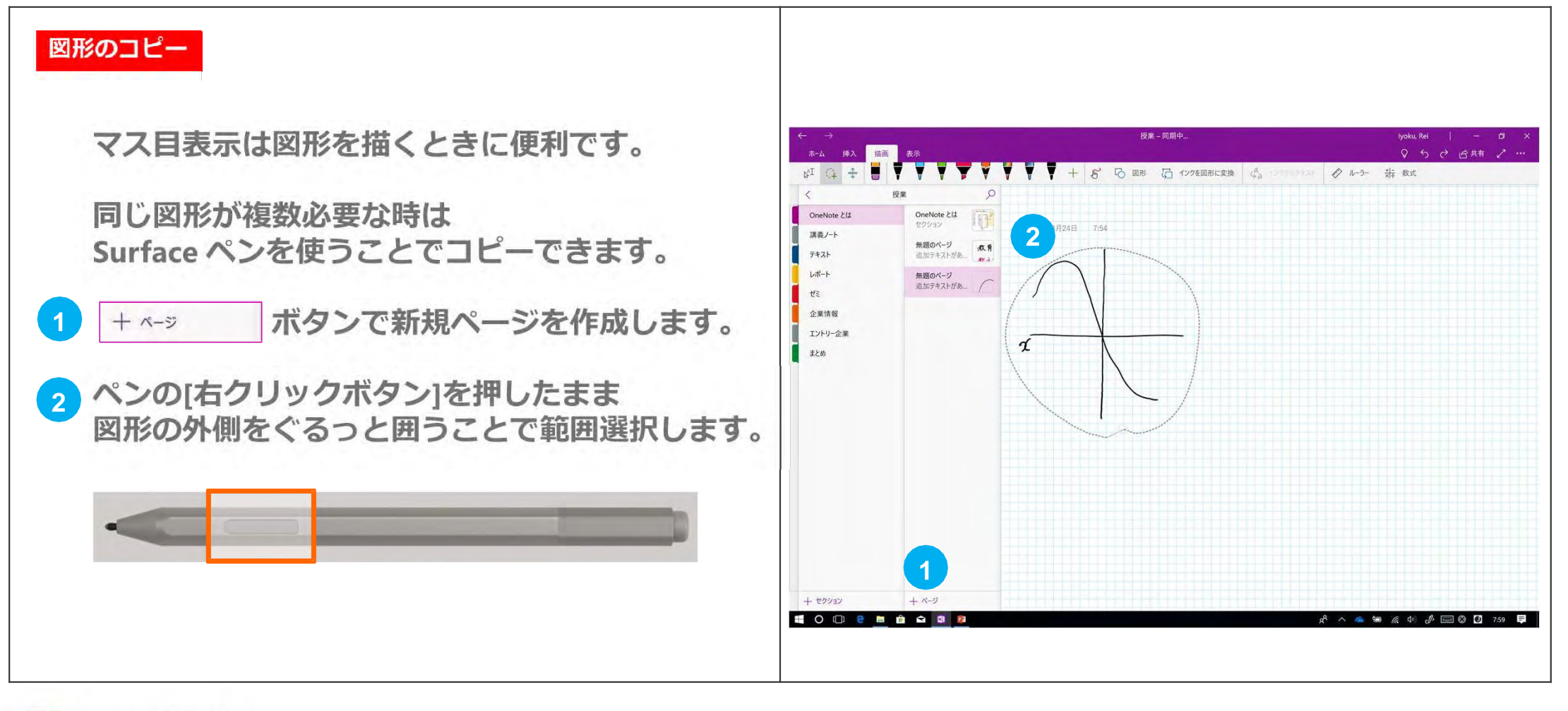

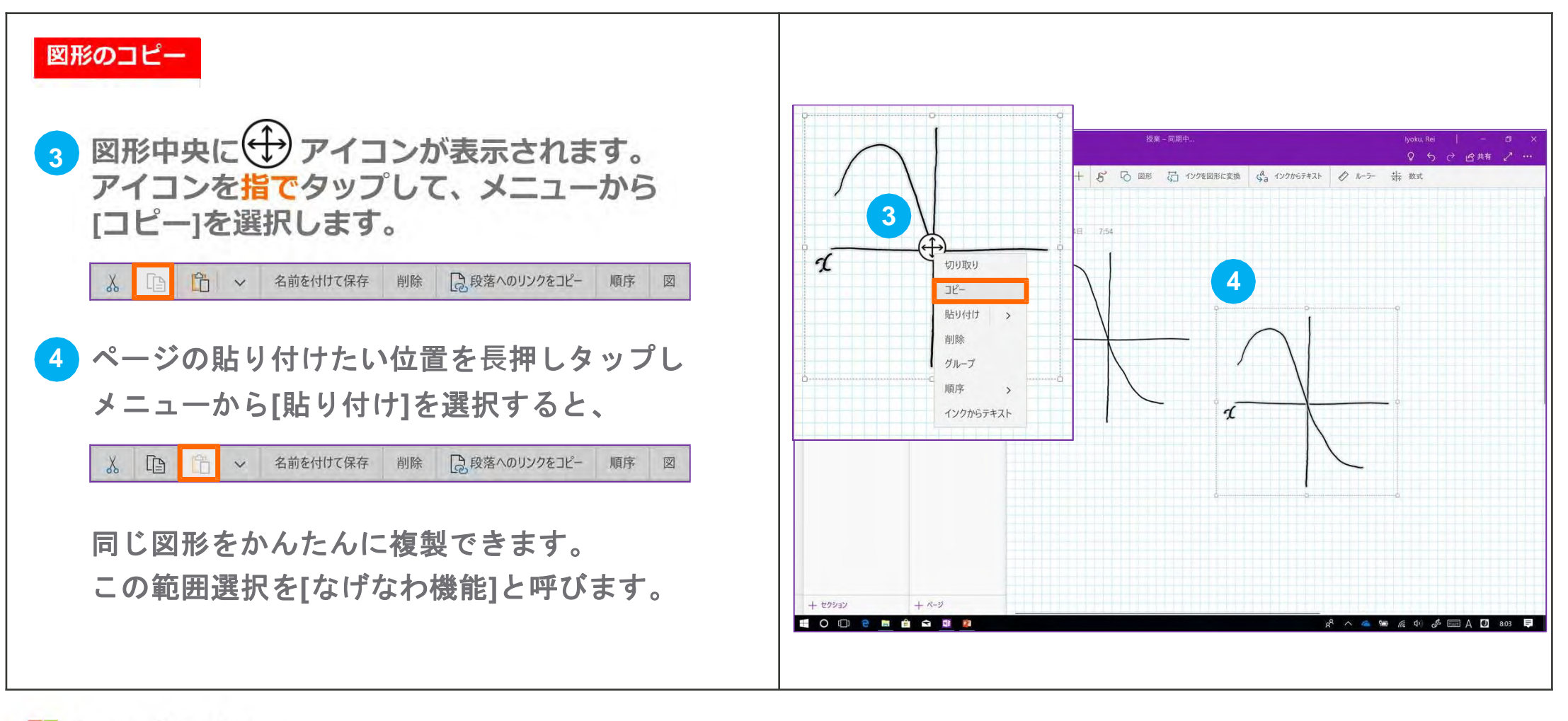

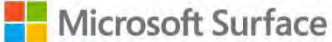

# インク-図形 (描画)タブの[図形]メニューから図形を選択し 挿入できます。 (インクを図形に変換)を押すと、 図形の自動変換がオンになります。 O・△・□など図形を描いてみましょう。

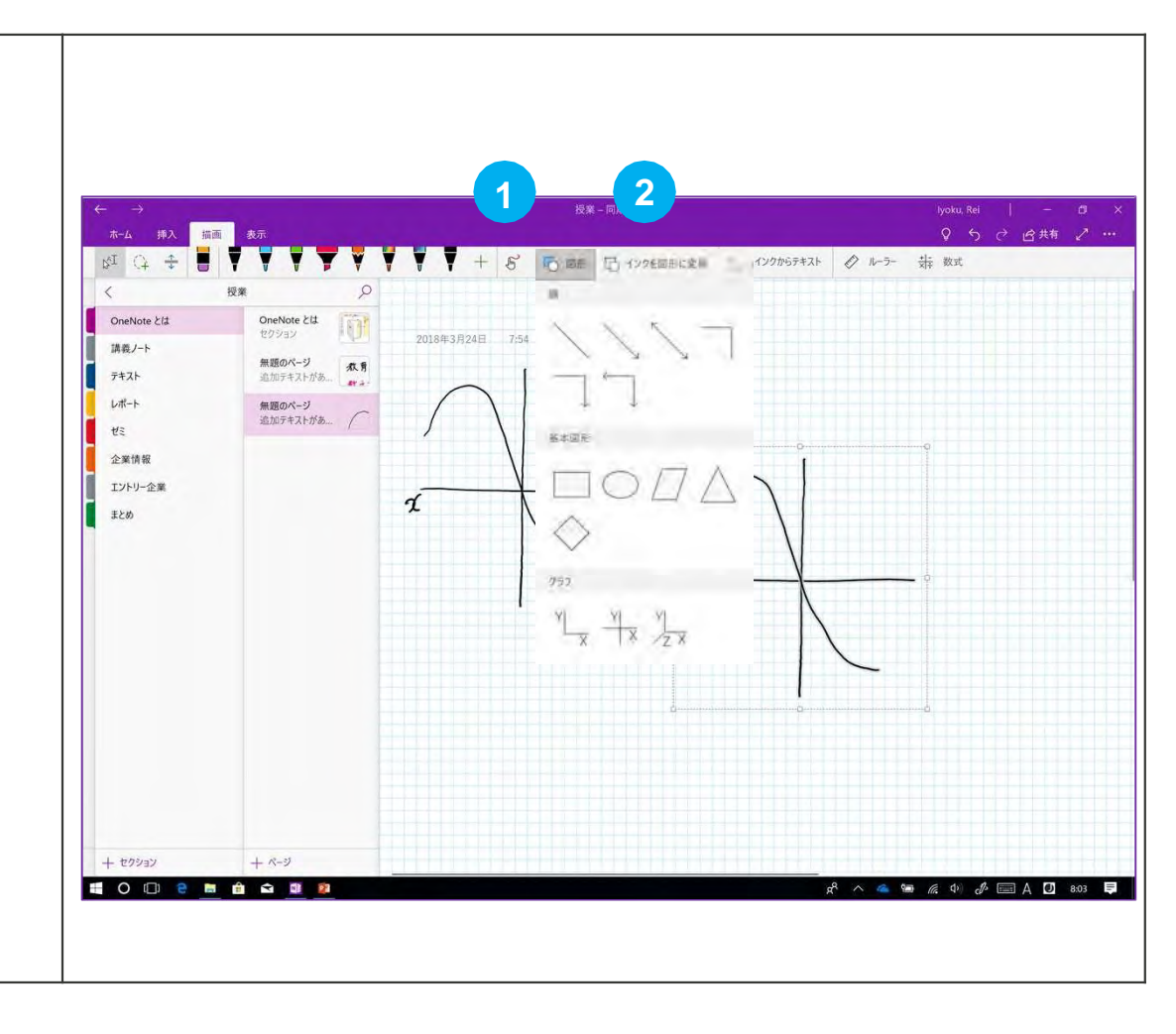

## 投げなわ機能について

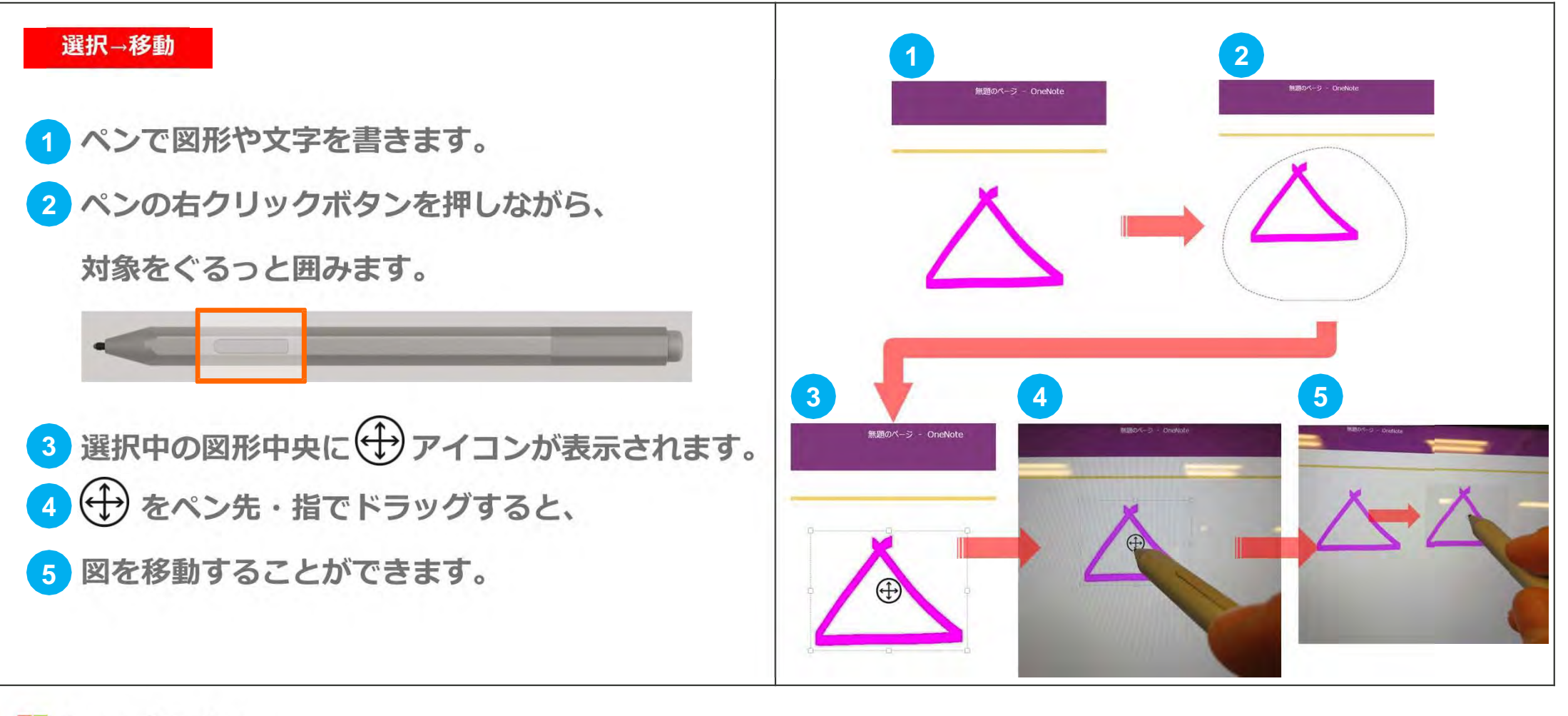

## OneNote に書く

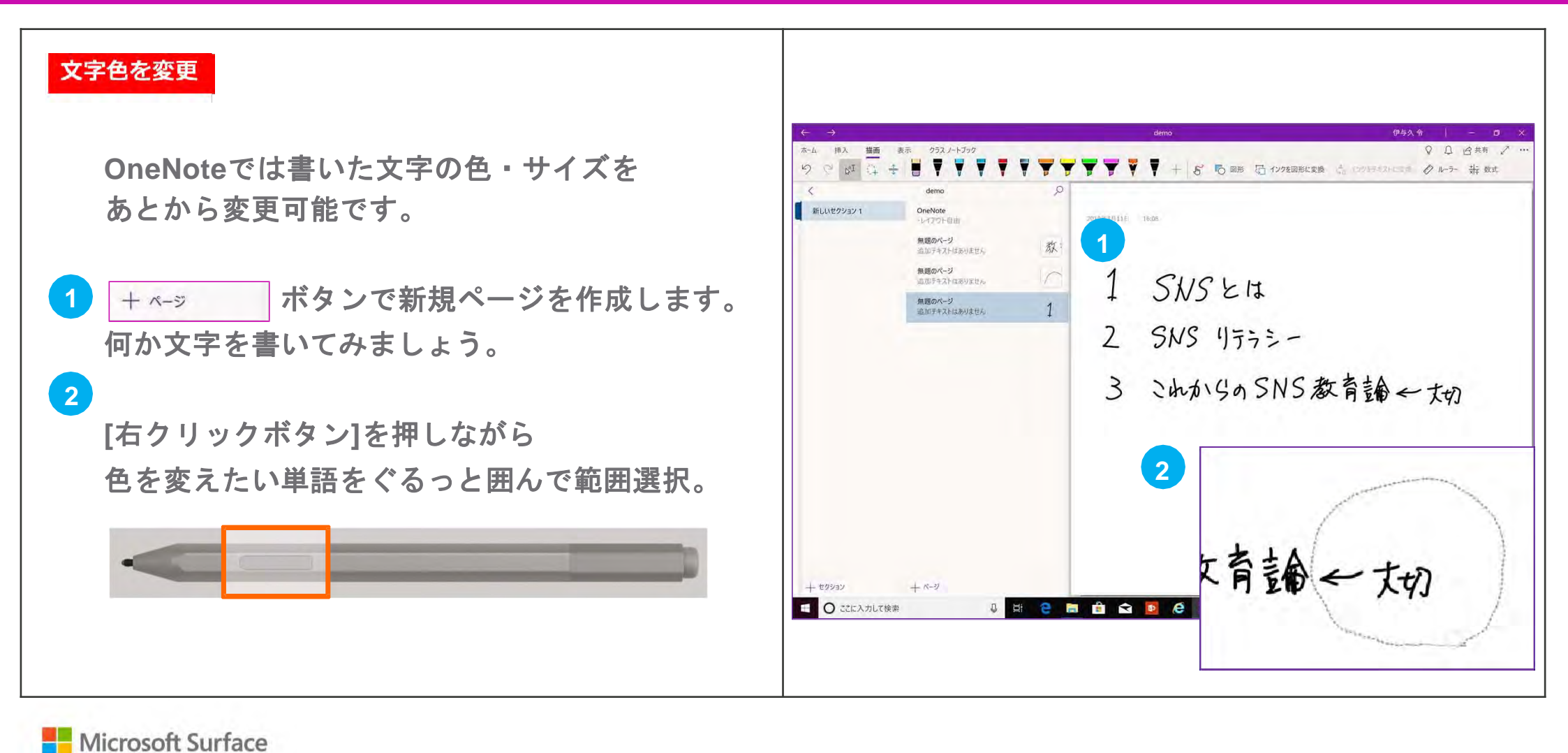

44

## OneNote に書く

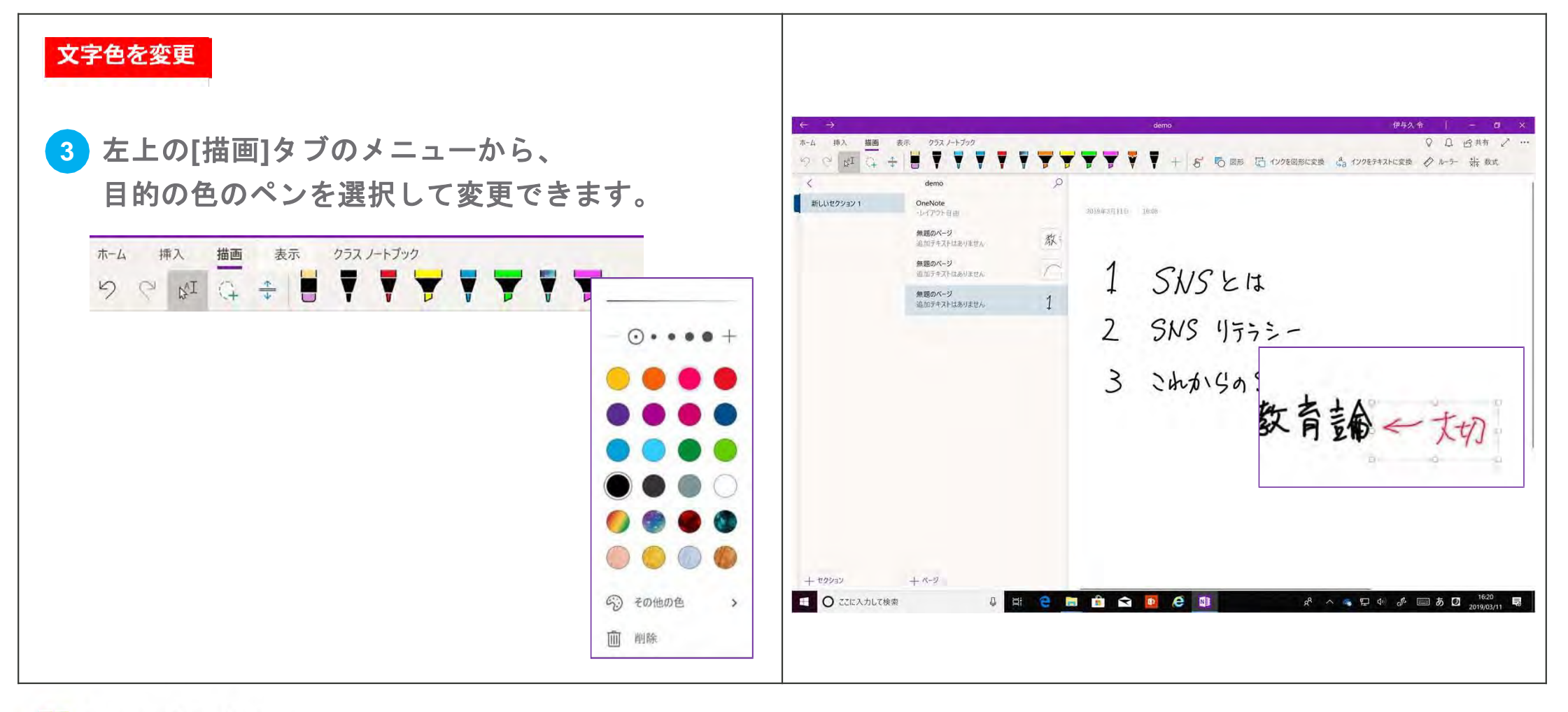

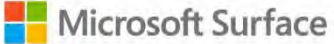

## インクからテキストに変換

### テキストに変換

 この機能はかなり優秀で、走り書きの文字も テキストに変換することが出来ます。
 [描画]タブの[インクからテキスト]を選択。

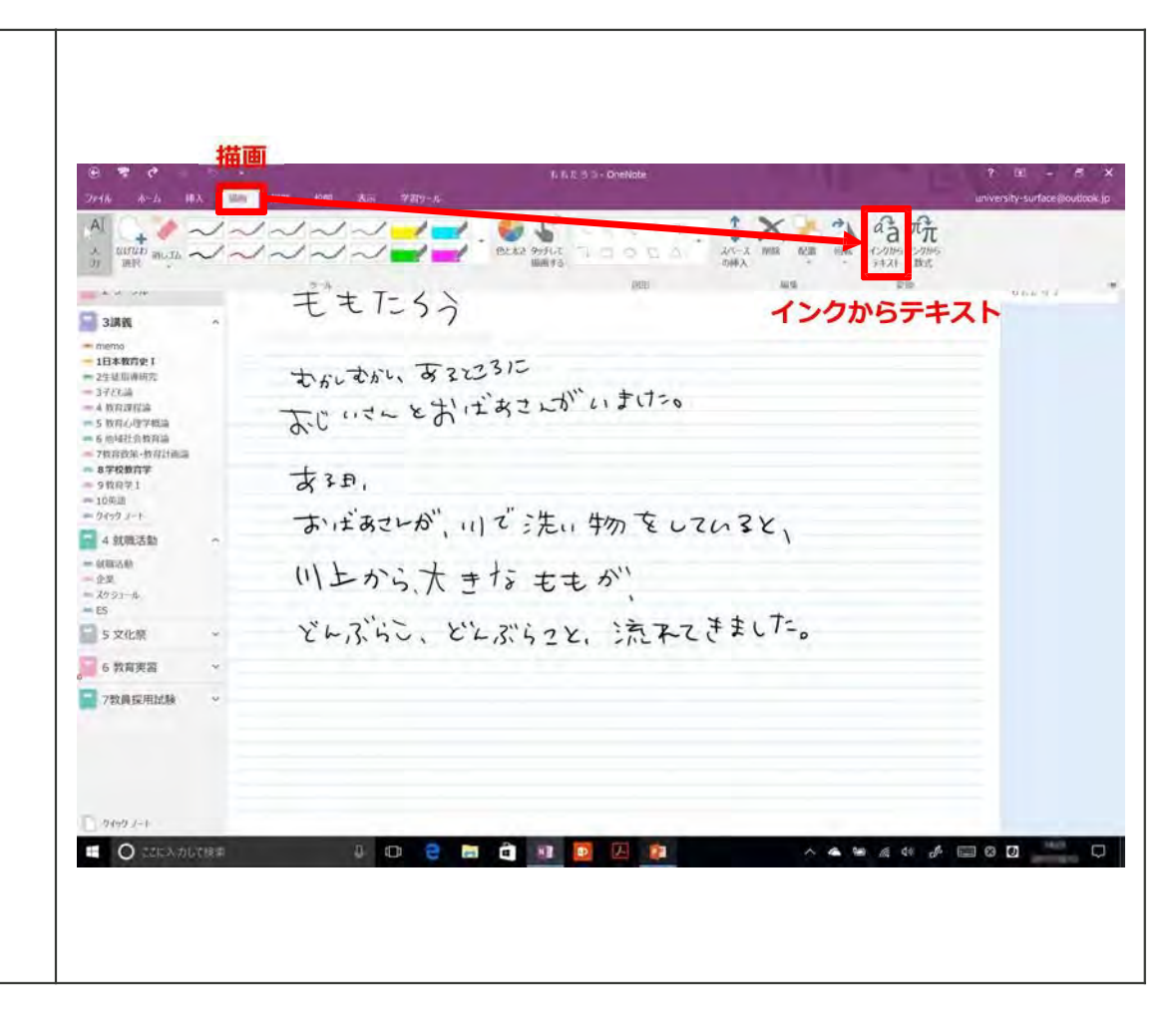

Microsoft Surface

## インクから数式

### インクから数式

2乗、平方根など入力に時間がかかる数式は ペンで書いて変換できます。

1 + <-> ボタンで新規ページを作成します。 試しに簡単な数式を書いてみましょう。

2 書いた方程式をなげなわで選択状態にします。

3 [描画]タブの右端にある[数式]を選択。

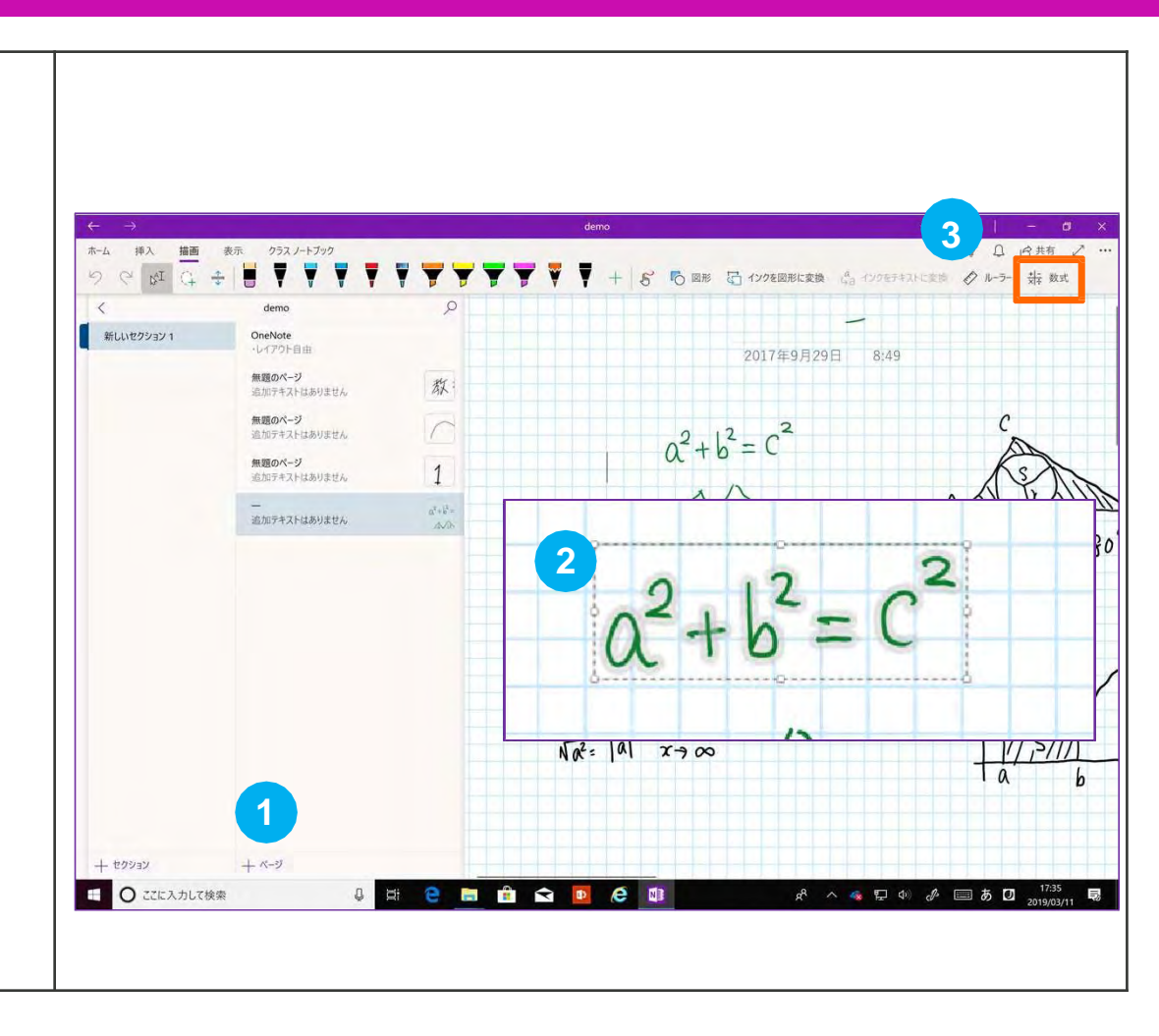

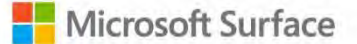

## インクから数式

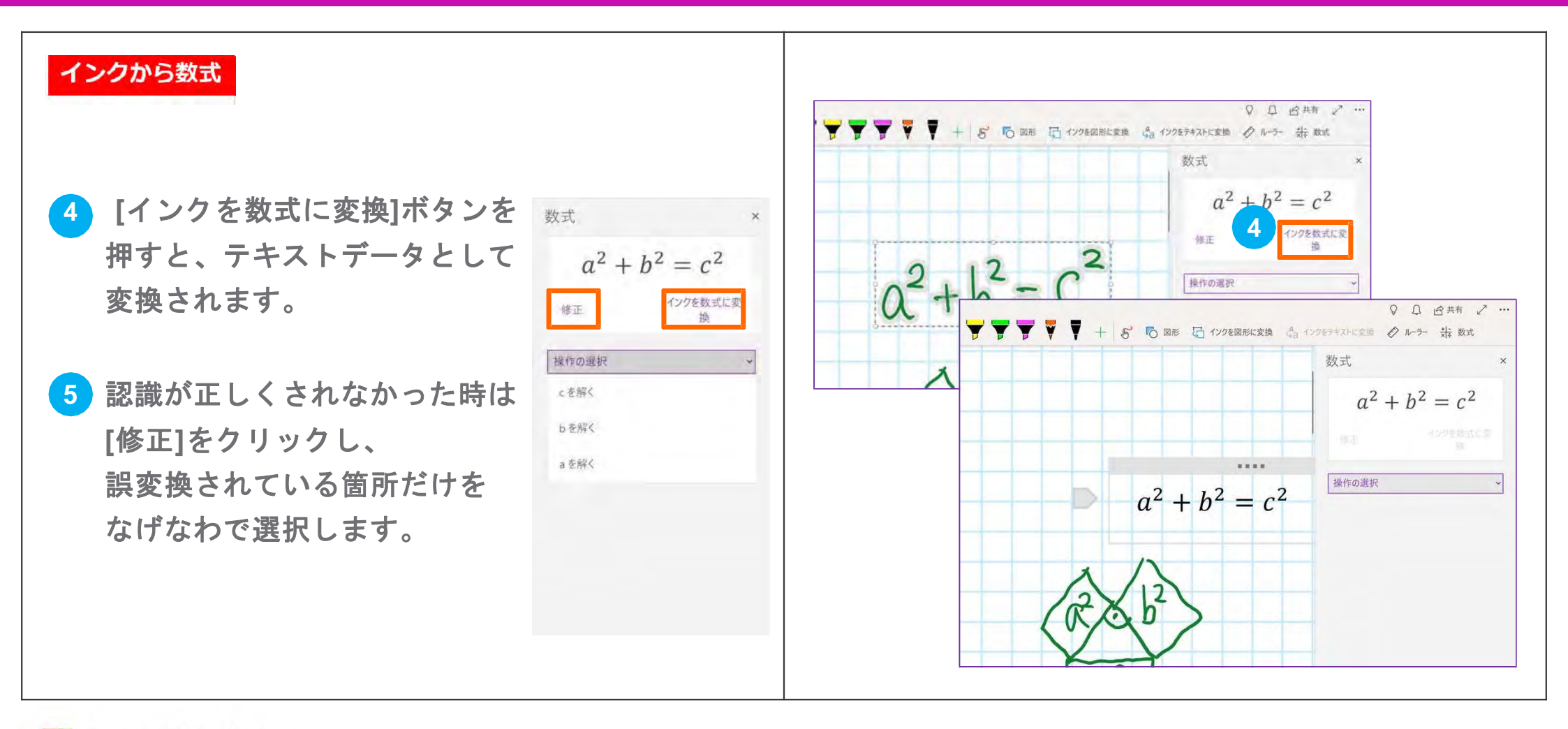

## オーディオ録音

### メモの録音 外国語の講義や早口で板書が間に合わない際に 生示 クラスノートプリク オーディオ 11 -時得止 3 15日日 - 15日月日 000027/000144 The istant of stat [オーディオ録音機能]が便利です。 新しいやカジョン 0 OneNote オーディオ MINT 01/2-27 截 緩音 + ページ ボタンで新規ページを作成します。 無調のページ オーディオ協會開始日前:2019年3月11日 18:25 無調のページ 出现于中国大学师的原则人 3 Surface Pro 12 2 in 1 PC オーディオ録音開始日時: 2019年3月11日 18:25 画面左上の「挿入」タブから 2 /ofpoelte [録音]をタップすると録音が開始します。 かしいとしても使えます。 ホーム 插入 描画 クラス ノートブック 表示 オーディオ Nas が使えるのも特徴であ ● 錄音 □ 停止 ▶ 再生 □ 一時停止 ③ 5 分戻る 3 録音の間、なるべく多く手書きをしてみましょう。 E 0 226X JLCWM 111 1 e 🛯 R & 録音できたら[停止]を押します。

## オーディオと録音

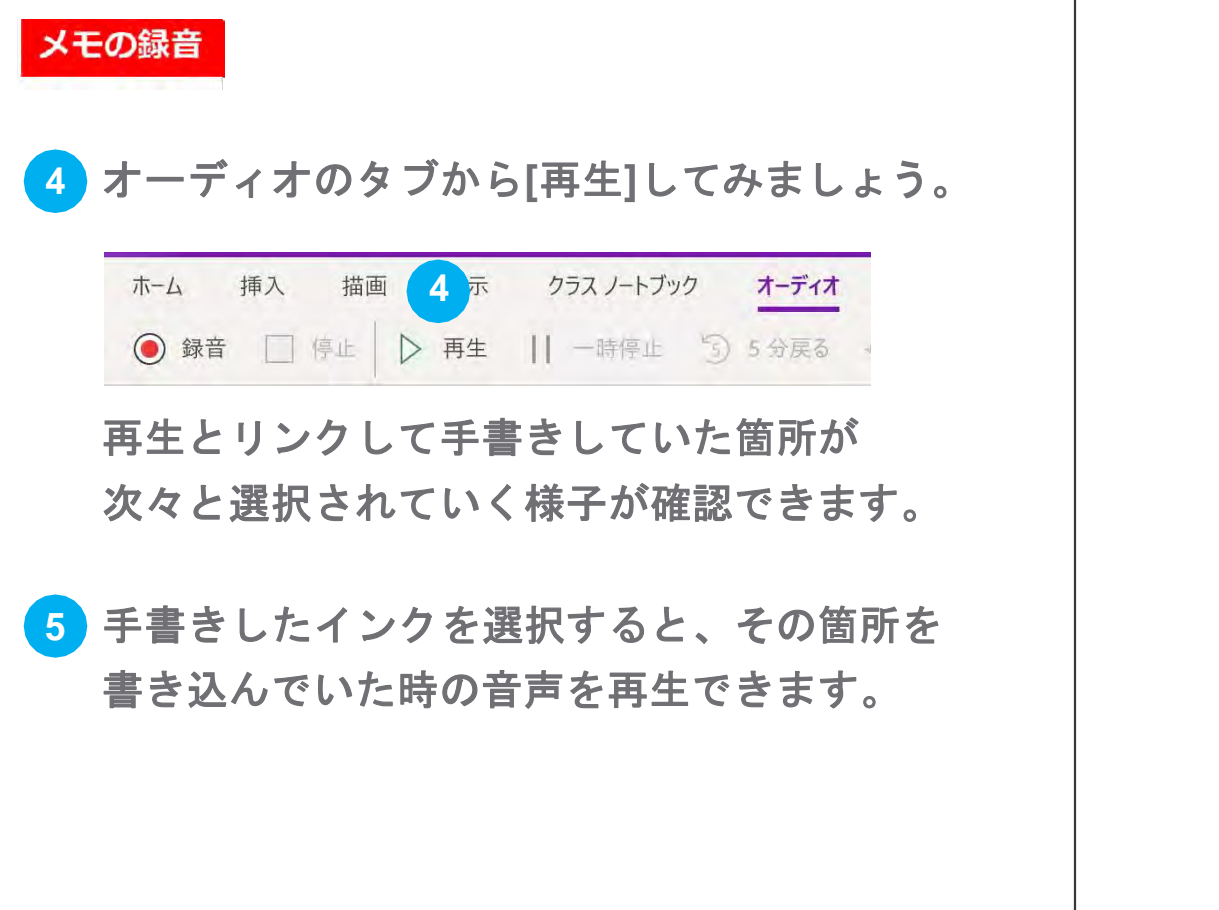

(0) オーディオ 绿音 オーティオ録音開始日時:2019年3月11日 18:25 Selfage Pro 17 2 in 1 PC 5 espe 2 LTZ 内心トとしても使えます。 Ne>が使えるのも特徴です。

## PDF を貼り付ける

### OneNote に PDF を張り付ける

 PDF の資料は見ることしかできないし、 メモが取れないと感じた事はありませんか? そんな時は OneNote の[PDF の貼り付け] 機能がとても便利です。

2 OneNote を右に移動させ、2 画面にします。

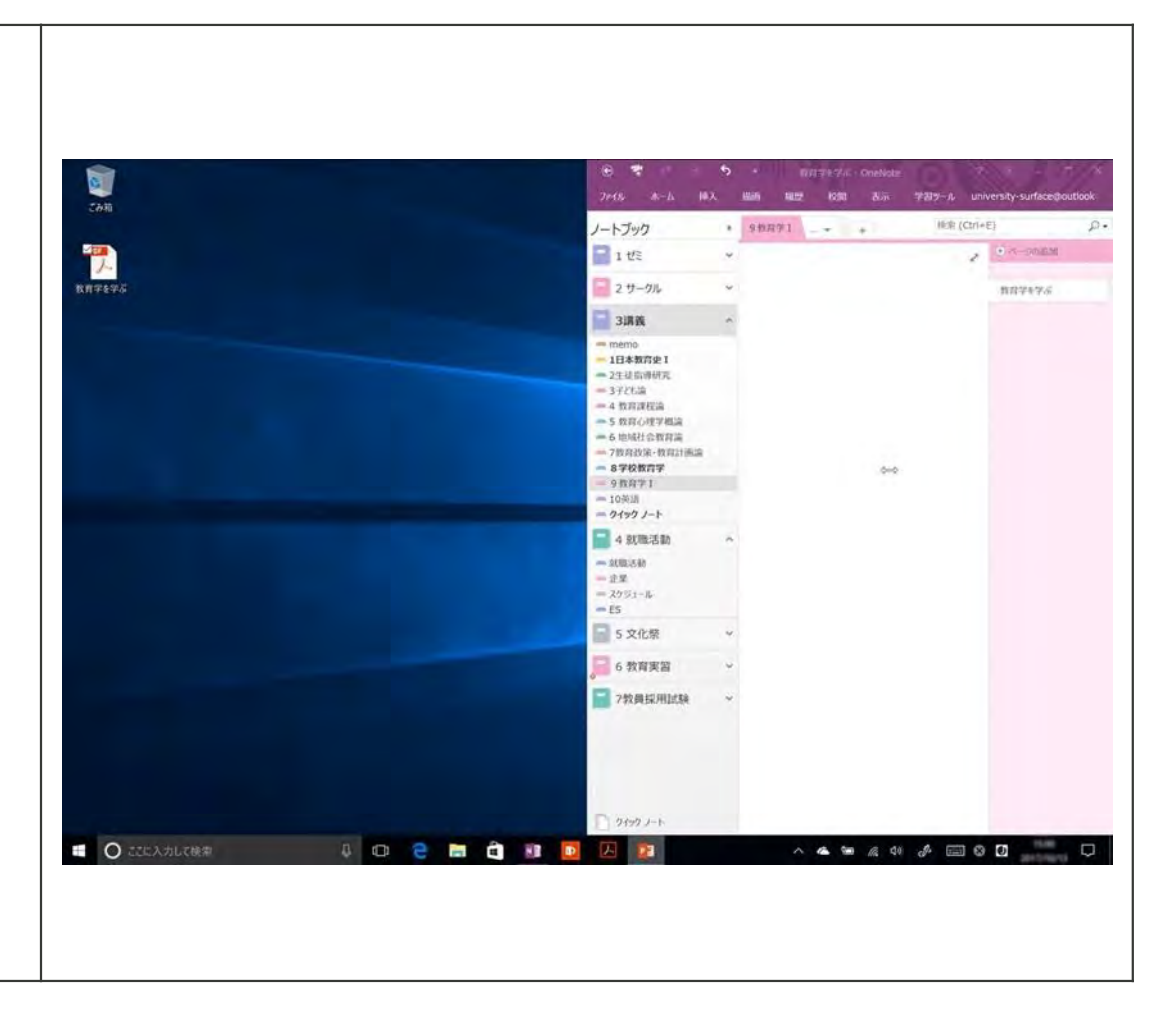

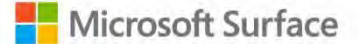

## PDF を貼り付ける

### PDF を張り付ける

③ 次に、デスクトップ上にあるPDF ファイルをペンでドラッグし、OneNote 上に移動させると[ファイルの添付]、[印刷イメージの挿入]という選択肢が出てきますので、[印刷イメージの挿入]を選択してください。

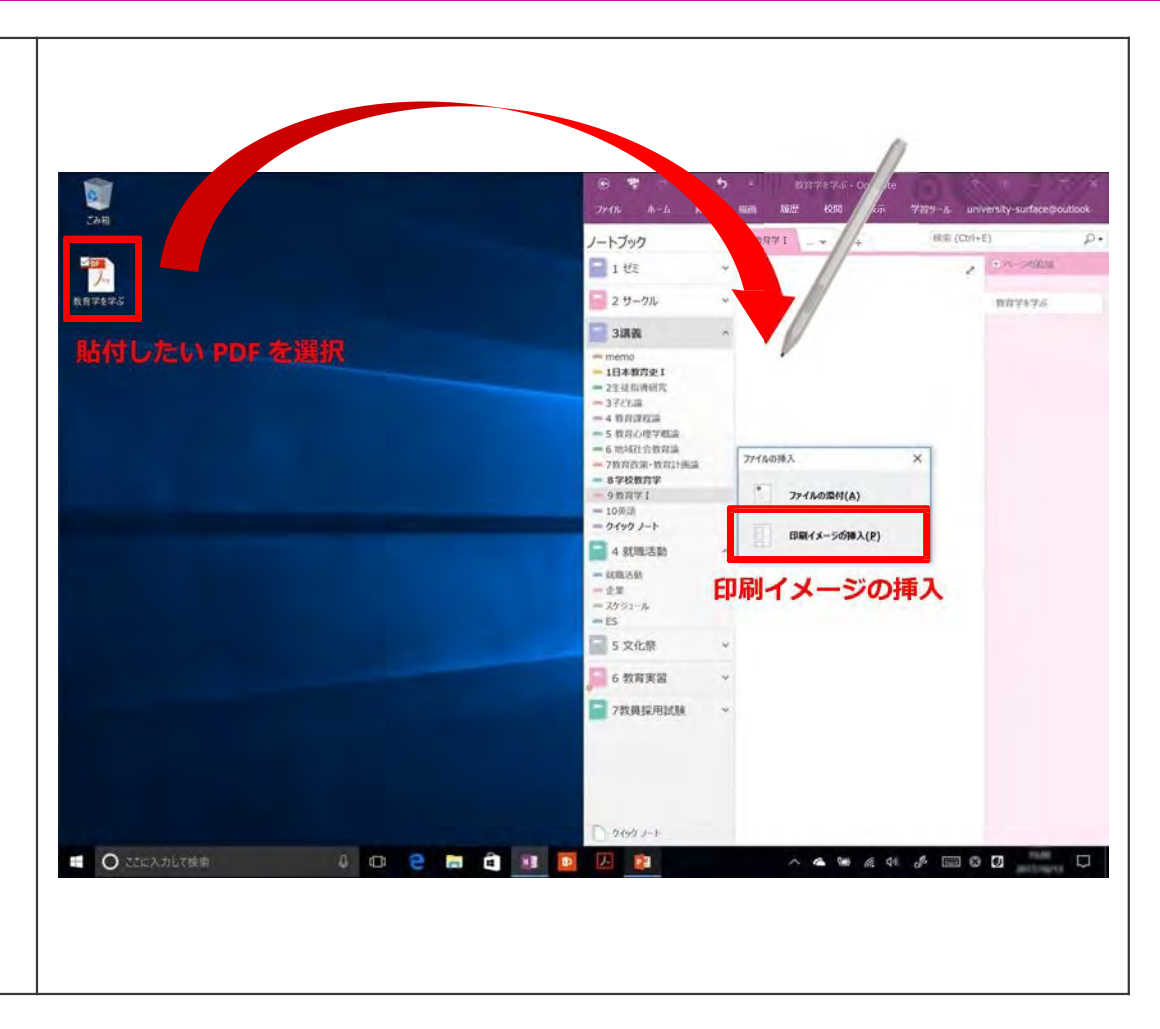

## PDF の保存・書き込み

### PDF の保存・書き込み

4 これでOneNote の[PDF 貼り付け]が完了です。これだけで、PDF をOneNote 上に保存できます。

さらに、重要なポイントに手書きで書き込んだり、 蛍光ペンを引いたりすることもできます。

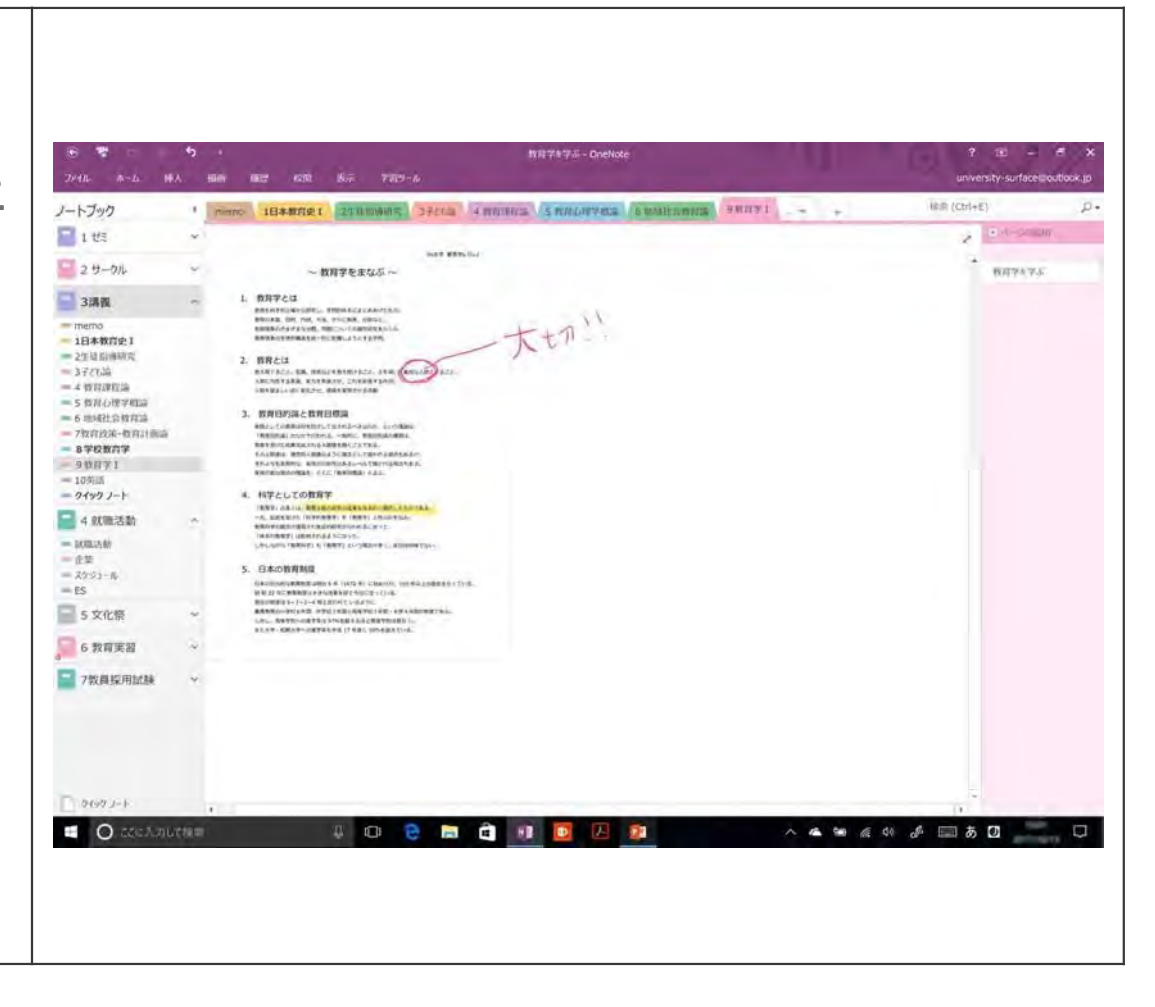

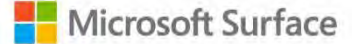

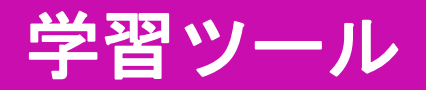

### 英文の読み上げ 学習ツール [学習ツール]の[イマーシブリーダー]は、 無料でダウンロードすることが出来ます。 「イマーシブリーダー]はこちらのURL で ダウンロードすることが出来ます。 • O = https://www.onenote.com/learningtools Hit Refresh 3 講員 > 10英語 When I became CEO, I sensed we had forgotten この機能は、OneNote に英文を貼り付けた状態で how our talent for partnerships was a key [学習ツールタブ]の to what made us great. [イマーシブリーダー]をタップすると、 It's the kind of thing that can happen to any great ネイティブが聞いても綺麗な発音で company Succass can 11 単語をフォローしながら読み上げてくれます。

A 11 20

Microsoft Surface

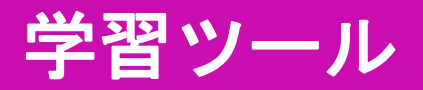

### 読み上げ速度の調整

2 また、画面右上の[人型のマーク]から、 読む速さも調節できます。

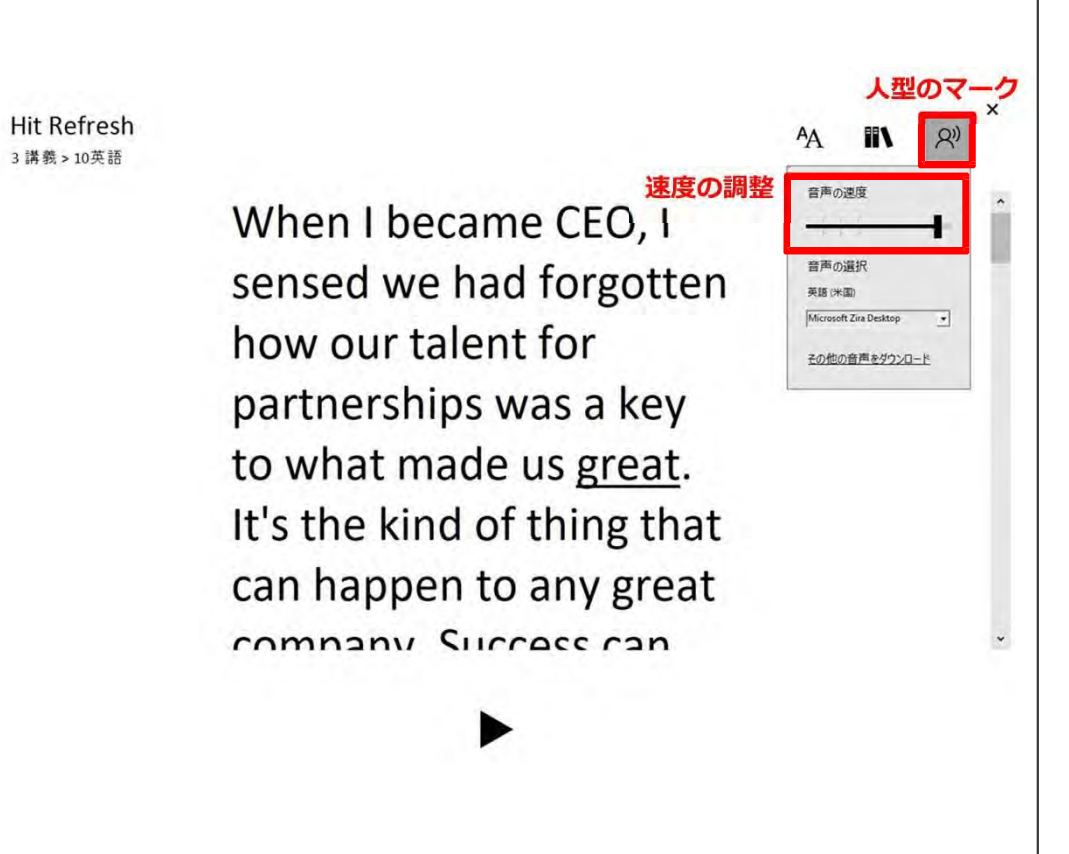

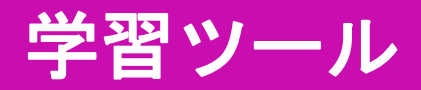

### 品詞分け

- 3 英文を読むことなら、他のフリーソフトでも 出来ますが、OneNoteの良いところは、画 面右上の[本のアイコン]を タップして設定すれば 名詞、動詞、形容詞と品詞分けする事が 出来るところです。
- 4 英語を含め9 つの言語で読むことが出来ます。
  - 中国語、ドイツ語、フランス語も
  - 品詞分けが可能になっています。

### Hit Refresh 3 講義 > 10 年語

can happen to any great <u>company</u>. Success can cause people to unlearn the habits that made them successful in the first place. We knew we needed to retrain our

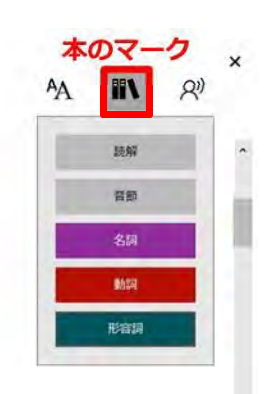

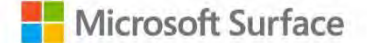

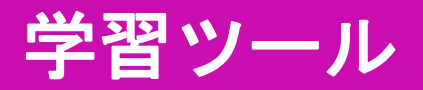

### 洋書写真の読み上げ

5 またこの機能は写真に撮った洋書でも 使用可能です。

写真で撮った洋書をOneNote に貼り付けます。 Surface ペンの[右クリックボタン]を 押しながら画像をタップ。 [画像内のテキストを検索可能にする]を タップし、英語を選択してください。

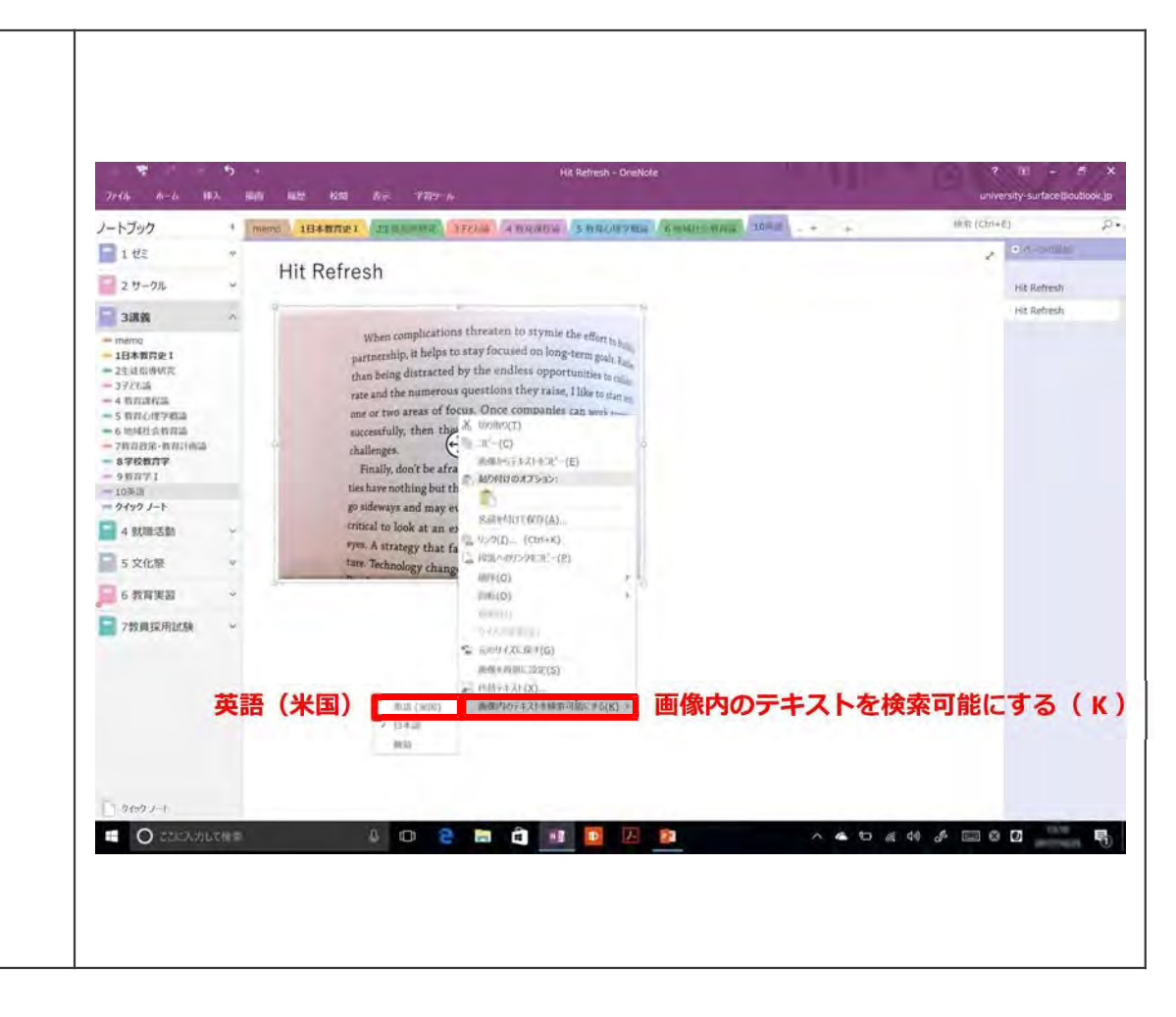

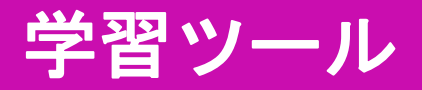

### 洋書写真の読み上げ

6 そこからは先ほどと同じです。 [学習ツール]・[イマーシブリーダー]を タップして再生すればテキスト認識して 発音してくれます。 もちろん、品詞分けもできます。

また、[イマーシブリーダー]は 多言語読みも出来ます。 英語と日本語混在した文章でもキチンと 読み上げてくれます。 Hit Refresh 3 講義 > 10英語

<

When complications threaten to stymie the effort to build partnership, it helps to stay focused on long-term goals. than being distracted by the endless opportunities to rate and the numerous questions they raise, I like to start with one or two areas of focus. Once companies can work together

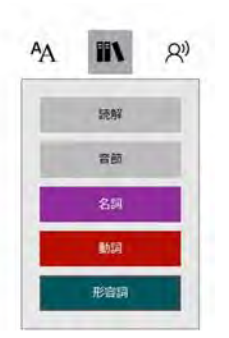

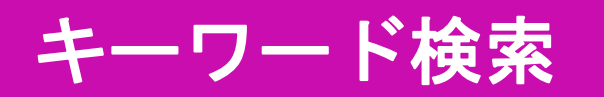

### キーワードの検索

 試験前など、どこに書いたか検索したいとき、 検索窓に探したい言葉を入力すれば、 OneNoteの中にある 関連したものを探してくれます。

例えば、「教育」という言葉で検索すれば、 右上画像のように、どこに「教育」と書かれて いるのか一目でわかります。

この検索は、右下画像のように 手書きで書いた文字も検索できます。

| NOTAL # BUDDING -/WORKS                                                                                                    | B /                                     | = x2                                                                                                    | A                                                                                                    | RSIL Z                                                                                                    | - BE (C                                                                                                    | (1+2)                                                                                                    | 111.30         | HR 871-                                                                                                    | rock   | 志雪                                                                                            | 2                      |  |
|----------------------------------------------------------------------------------------------------|-----------------------------------------|----------------------------------------------------------------------------------------------------|----------------------------------------------------------------------------------------------------|----------------------------------------------------------------------------------------------------|----------------------------------------------------------------------------------------------------|----------------------------------------------------------------------------------------------------|----------------|----------------------------------------------------------------------------------------------------|--------|-----------------------------------------------------------------------------------------------|------------------------|--|
| 69978-1                                                                                                    |                                         | 101                                                                                                    |                                                                                                    | 3944                                                                                                    |                                                                                                    | All Site.                                                                                                    |                | 81                                                                                                    | 12     | K AKA                                                                                         | 1                      |  |
| ノートブック                                                                                                    | -                                       | INARASI                                                                                                    | TATION AND D                                                                                                    | arrival d manage                                                                                                    | Sauces_                                                                                                    | BOOTON OF STREET                                                                                                    | 11             |                                                                                                    | 1011   |                                                                                               | 3.4                    |  |
| 1 22                                                                                                    | *                                       | D+ D HA                                                                                                    | 200 400                                                                                                    |                                                                                                    |                                                                                                    |                                                                                                    | 101            | 日にするこのアートノアフェ                                                                                                    |        | di serrita                                                                                    |                        |  |
| 2 9-94                                                                                                    |                                         | 日本の教育                                                                                                    | 赤住                                                                                                    |                                                                                                    |                                                                                                    |                                                                                                    |                | 6 BREEN                                                                                                    |        |                                                                                               |                        |  |
| anc 📄                                                                                                    | -                                       |                                                                                                    |                                                                                                    |                                                                                                    |                                                                                                    |                                                                                                    | 91             | ・ル内の一致件数: 約1<br>※務算学1                                                                                                    | F (17) | (6)                                                                                           |                        |  |
| Jam           Jam           - 00 Status           - 00 Status |                                         | 日本における近年的<br>年の「ねこ世報」」<br>1999年、1999年、1999<br>から戦闘(日本) 1999<br>から戦闘(日本) 1999年<br>常常の重要(1)<br>(1989年) の「附<br>情報のための風(日<br>常常の重要(1)<br>(1989年)<br>第二のであっていた。<br>(知識単語)<br>にの<br>がらし、(11年)<br>(11年)<br>(11)<br>(11 | 費款先の特徴<br>(中央重要加速を)<br>(中央重要加速)<br>(中央重要加速)<br>(中央重要加速)<br>(中国大学業の時候)<br>重によるを設定<br>(中国大学業の時候)<br>重によるを設定<br>(中国大学業の)<br>(中国大学業の)<br>(中国大学業の)<br>(中国大学業の)<br>(中国大学業の)<br>(中国大学業)<br>(中央重要加速)<br>(中央重要加速)<br>(中央重要加速)<br>(中央重要加速)<br>(中央重要加速)<br>(中央重要加速)<br>(中央重要加速)<br>(中央重要加速)<br>(中央重要加速)<br>(中央重要加速)<br>(中央重要加速)<br>(中央重要加速)<br>(中央重要加速)<br>(中央重要加速)<br>(中央重要加速)<br>(中央重要加速)<br>(中央重要加速)<br>(中央重要加速)<br>(中央重要加速)<br>(中央重要加速)<br>(日本重要加速)<br>(日本重加速)<br>(日本重加速)<br>(日本<br>(日本重加速)<br>(日本<br>(日本<br>(日本<br>(日本<br>(日本<br>(日本<br>(日本<br>(日本<br>(日本<br>(日本 | (は、次の3のにある<br>会教室内容等小参考<br>(の)「生まる力」ない<br>である。新二点は、<br>見、(1998 年)等、<br>出しただけでなく、<br>選の意味」(2008<br>2008 年代以降に、中<br>会)」が言次され起き<br>や大学現を、「記念中等教育の書<br>、記録中等教育者の書 | のることがでまる。1<br>(会 単連係通数) や<br>と、世界に見ても早<br>これらの目標に基づ<br>(常語道動の天安)<br>(常語道動の天安)<br>(常語道動の天安)<br>(定意の名乗のた<br>数高でや数貫向日報<br>に定める名乗(平大力) や<br>(記)<br>(本力) や<br>(記)<br>(本力) や<br>(記)<br>(本)<br>(本)<br>(本)<br>(本)<br>(本)<br>(本)<br>(本)<br>(本)<br>(本)<br>(本 | 第一点は、1983 *<br>1989年の「第<br>1989年の「第<br>くなる項目・電<br>・「全工部社」<br>て、資源・売力<br>や「使運動発起<br>かつ方面をも握<br>本計画において<br>環境で取り<br>「営業されるな<br>使造すず 読みが | · # 0000000000 | 9 00071<br>9 00071<br>5 000 c/074020<br>1014 00704 (<br>1014 00704 (<br>1014 00704 | (5)    | (4)<br>(4)<br>(4)<br>(4)<br>(5)<br>(5)<br>(5)<br>(5)<br>(5)<br>(5)<br>(5)<br>(5)<br>(5)<br>(5 | 413<br>423<br>10<br>10 |  |
| 7808 12 Million     9492 All     0492 All     0 2200 All     0492 All                                                                                                    | -                                       | 0 0                                                                                                    |                                                                                                    | <u>a</u> .                                                                                                    | <b>.</b> . <b>.</b>                                                                                                    |                                                                                                    | ~ •            | * 4 0 5                                                                                                    |        | 0                                                                                             | 9                      |  |
|                                                                                                    | ~~~~~~~~~~~~~~~~~~~~~~~~~~~~~~~~~~~~~~~ |                                                                                                    |                                                                                                    |                                                                                                    |                                                                                                    | 1 X = 1                                                                                                    |                | 4 4 4 4<br>3 4<br>1 4<br>1 4<br>1 4<br>1 4<br>1 4<br>1 4<br>1 4<br>1 4<br>1 4<br>1                                                                                                    |        |                                                                                               | •                      |  |
|                                                                                                    | ~                                       |                                                                                                    | 2000                                                                                                    |                                                                                                    |                                                                                                    | 1×1                                                                                                    |                |                                                                                                    |        |                                                                                               | 5                      |  |
|                                                                                                    | ~                                       |                                                                                                    | ***                                                                                                    | 1 0 1<br>2<br>2<br>2<br>2<br>2<br>2<br>2<br>2<br>2<br>2<br>2<br>2<br>2<br>2<br>2<br>2<br>2<br>2<br>2                                                          |                                                                                                    |                                                                                                    | -              | • 4 4 4<br>10 10 10<br>10 10                                                                                                    |        |                                                                                               |                        |  |
|                                                                                                    |                                         | 5 C                                                                                                    | 2 e m                                                                                                    | 1 0 1                                                                                                    |                                                                                                    |                                                                                                    |                |                                                                                                    |        |                                                                                               |                        |  |
|                                                                                                    | ~~~~~~~~~~~~~~~~~~~~~~~~~~~~~~~~~~~~~~~ |                                                                                                    | 2 2 1                                                                                                    | 2 13                                                                                                    |                                                                                                    | 1X<br>Star                                                                                                    |                | · 44 0                                                                                                    |        | 3                                                                                             |                        |  |

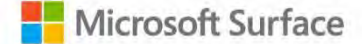

# いろいろな方法でスクリーンショットを撮る

## スクリーンショットの方法①

### スクリーンショット①

ペンがペアリングしてあれば、 ペンの頭を2回連続して押すだけで スクリーンショットができる状態になります。

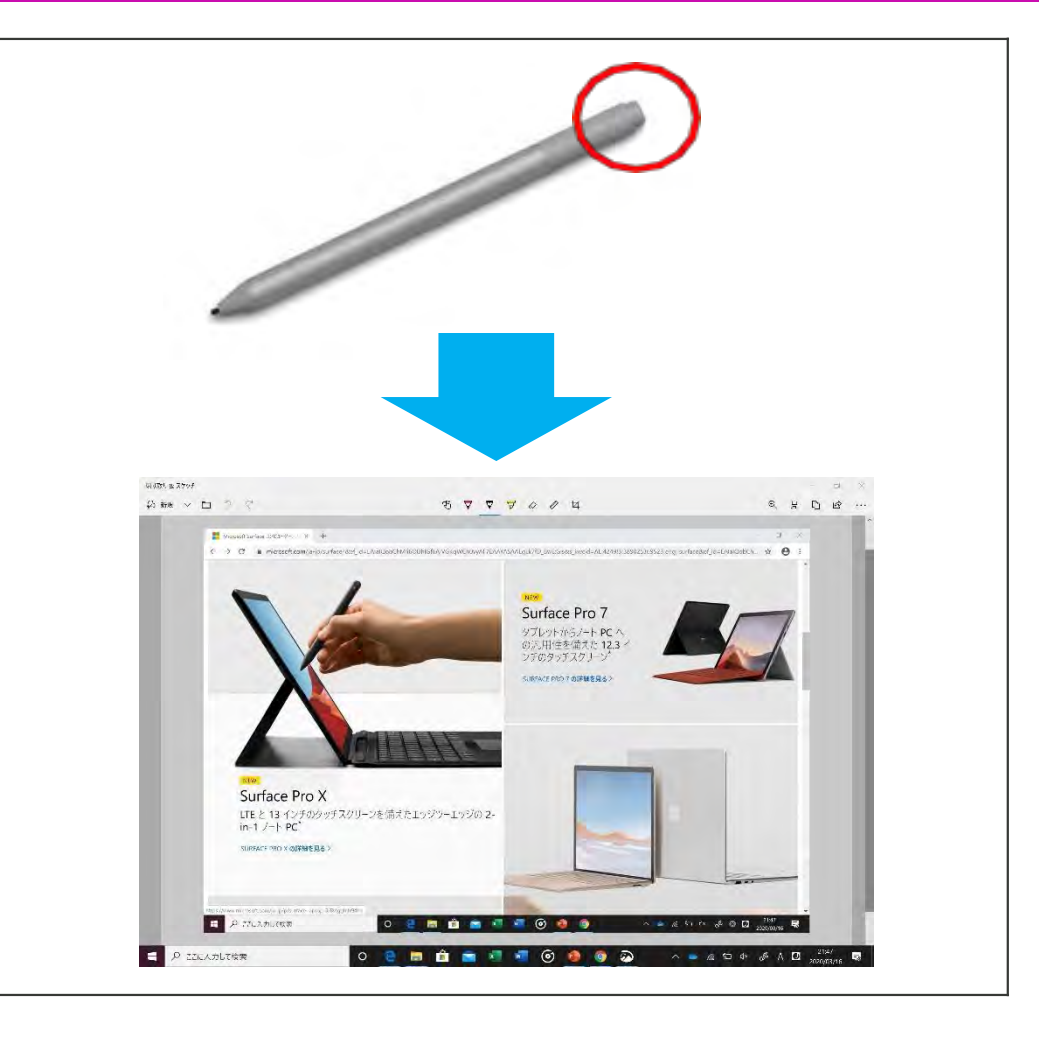

## スクリーンショットの方法2

### スクリーンショット②

2 また、画面右下のペンマークをタップして、 [全画面表示の領域切り取り]を選択すれば、 同様にその時に開いている画面が スクリーンショットされ、自由に書き込むことが 出来ます。

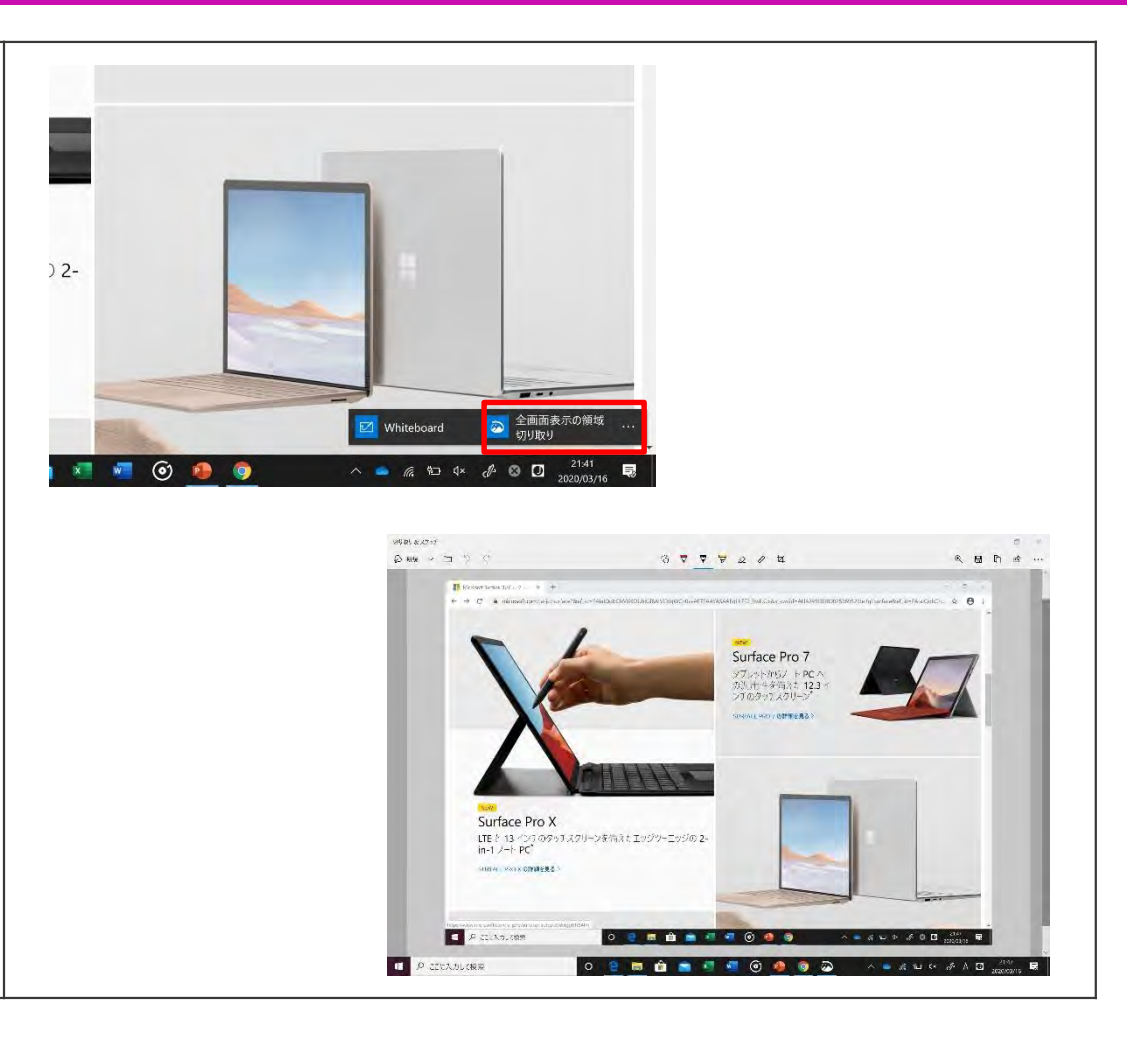

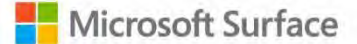

## スクリーンショットの方法2

### スクリーンショット②

3 撮ったスクリーンショットは、図①の 画面上のバーの[□]のアイコンをタップすると、 保存することができます。

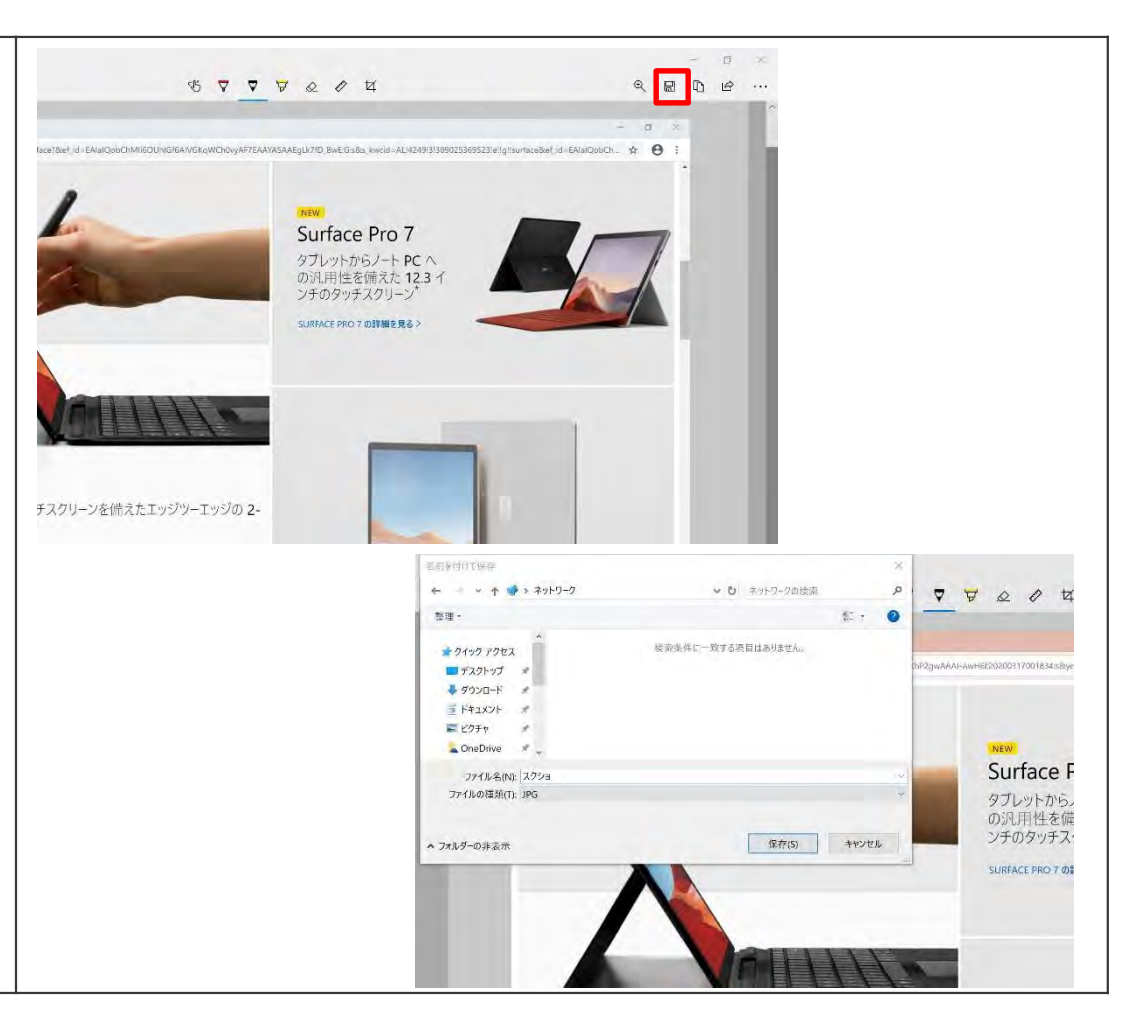

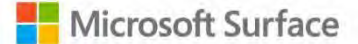

# **Office Lens**

## Office Lens の使い方

### Office Lens の立ち上げ

[スタートメニュー]から、
 [Office Lens]を立ち上げてください。

Office Lens はただのカメラ機能ではありません。

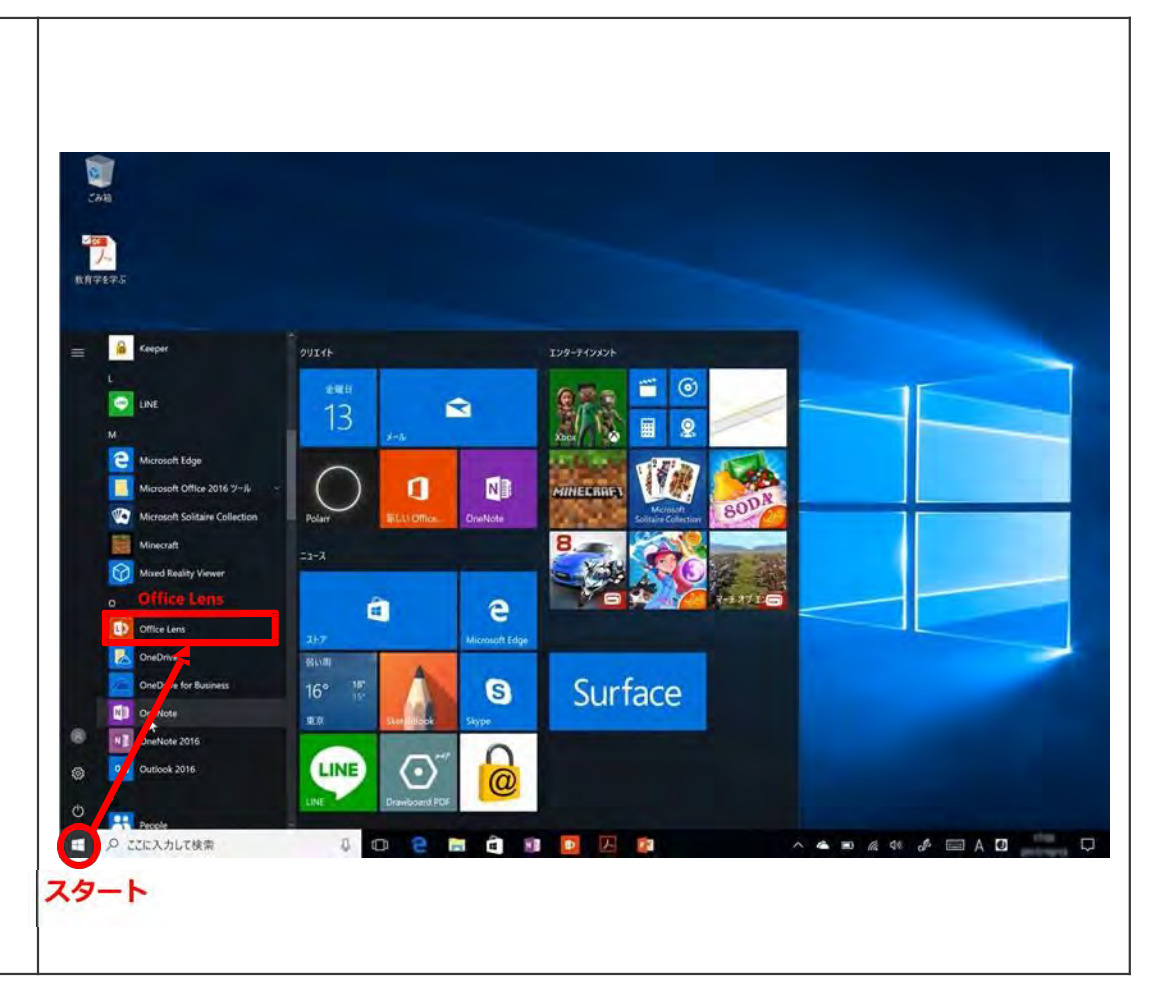

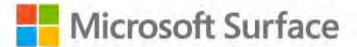

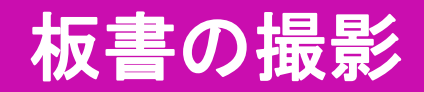

### 板書の撮影

 2 講義などの板書を斜めから撮影しても、
 この通り、まっすぐに補正してくれます。

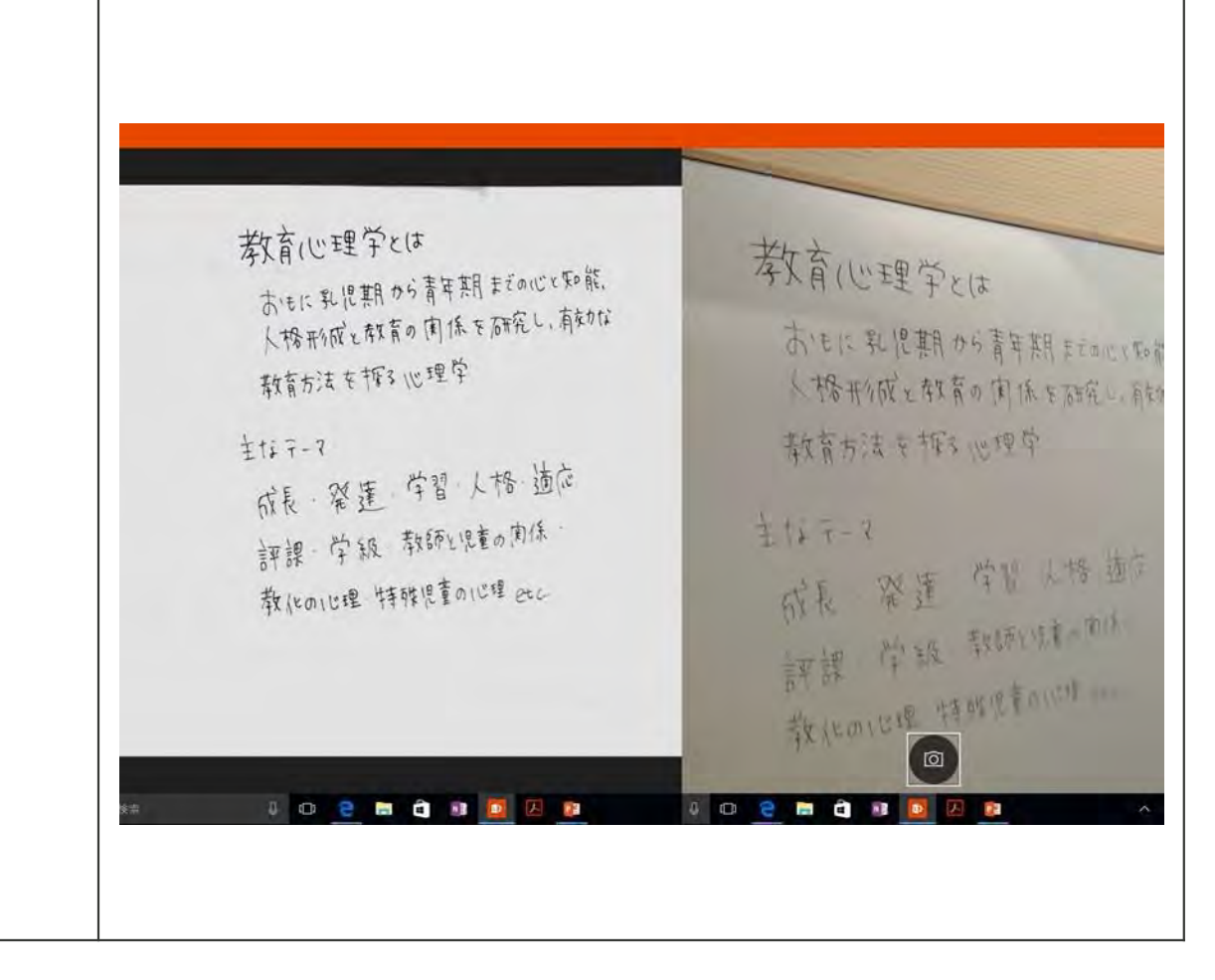

## プリントの撮影

### プリントの撮影

3 授業で配られたプリントなども Office Lens で撮影し、 好きなフォーマットで保存することができます。

ここでは編集可能な[Word]に 保存する手順をご説明します。

まず、画面右下の[保存]マークを選択。

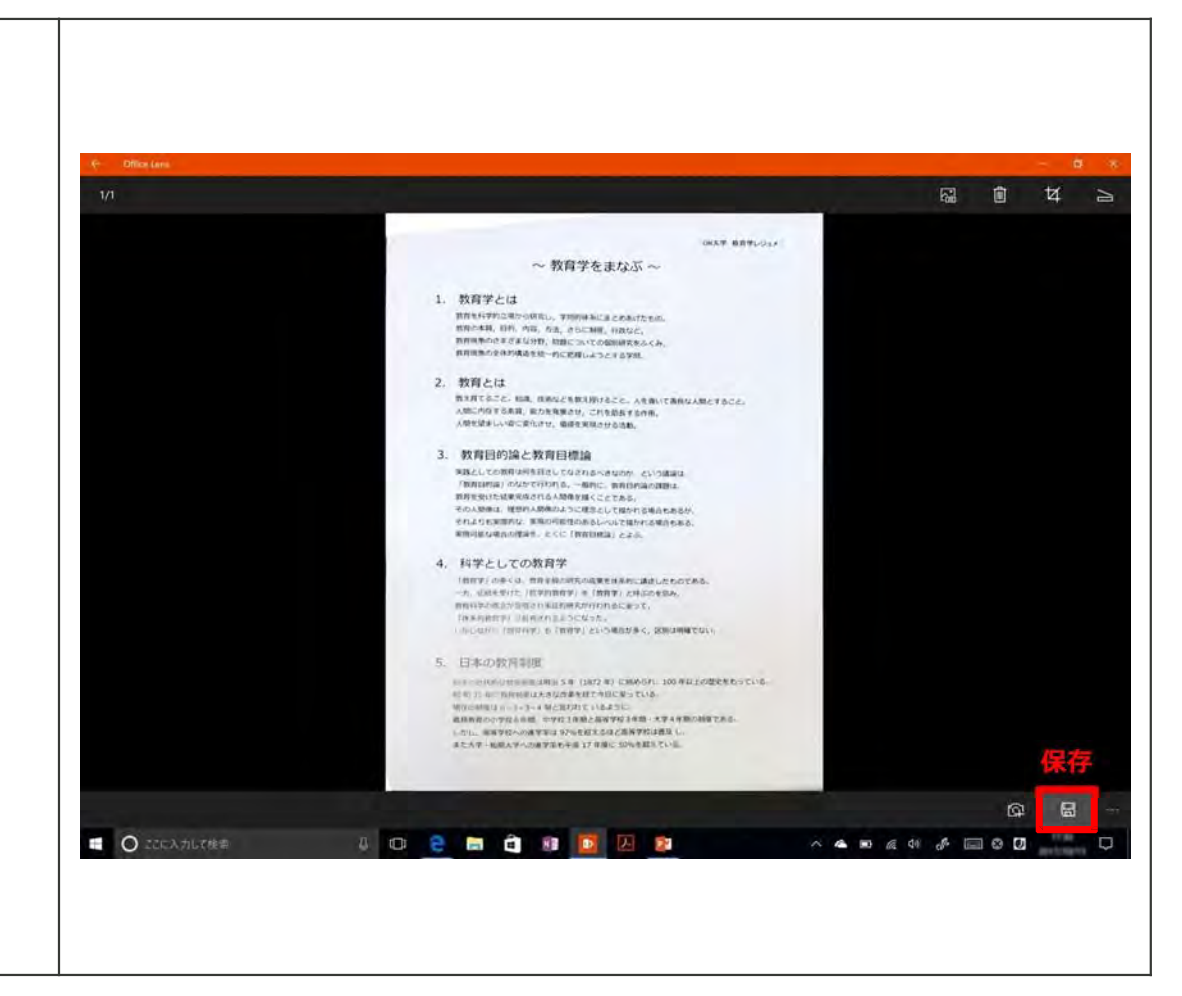

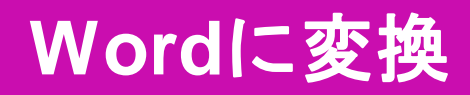

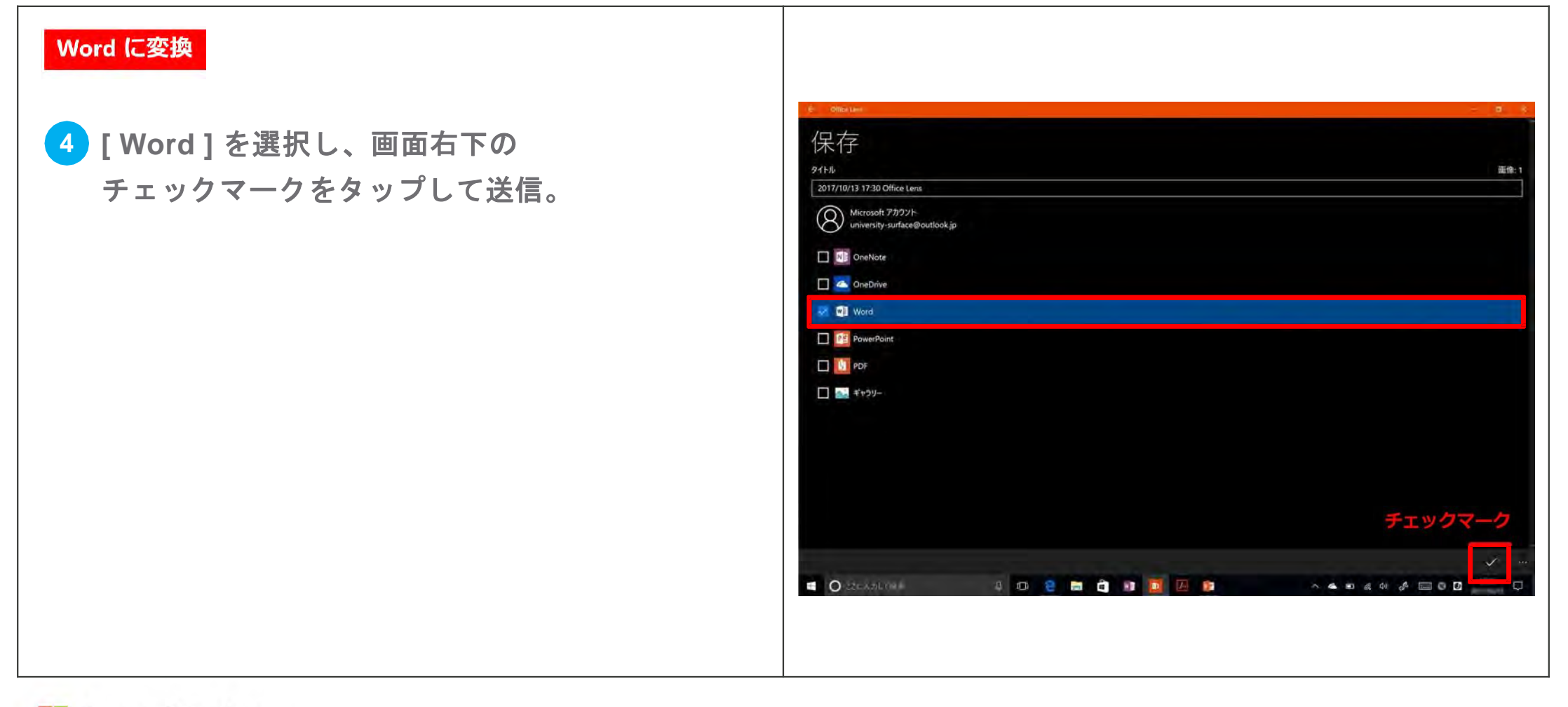

## テキストの編集

### テキストの編集 2017-10-13 17-30 Office Lens - Word university sufficience/clock.to 5 すると画像内の文章がテキスト化され、 ナビゲーション 72048 p. BINI, ALC: MUL Word で編集することが出来ます。 In 大学教育学をジュ メへ教育学をまたぶ。 1.002224 4 2. WHITE ・1. 教育学とは. n/m/sach/miles 教育を科学的立場から研究し、学問的体系にまとめあげたもの。 A. ECTAL COMPANY 教育の本質,目的,内容,方法,さらに制度,行教など,教育 現象のさまさまな分野、問題についての側別研究をふくみ、 教育現象の全体的構造を統一的に把握しようとする学問。 5.124-0107/011 ・2. 教育とは. 教え育でること、知識、技術などを教え続けること、人を導いて異良な人間とする 人間に内在する素質、能力を発展させ、これを防殺する作用。 人間を望ましい姿に変化させ、価値を実現させる活動。 ・3.教育目的論と教育目標論。 実践としての教育は何を目さしてなされるべきなのか、という講論は、 「教育目的論」のなかで行われる。一般的に、教育目的論の課 類は、教育を受けた結果完成される人間像を描くことである。 その人間様は、理想的人間種のように理念として描かれる場合もあ るが、それよりも実際的な、実現の可能性のあるレールで描かれる 用公式东方。 実現可能な場合の理論を、たくに「教育目標論」とよぶ。 ・4. 科学としての教育学 「教育学」の多くは、教育全般の研究の成果を体系的に課題したものである。 一方、伝統を受けた「哲学的教育学」を「教育学」と呼ぶのを 認み、教育科学の概念が得唱され実証的研究が行われるに至 1/1/0-5 DR HAR THE R. P. + 1005 ■ ○ ここんカレて焼用 4 🛛 😫 🖬 🕯 🗊 因 😰 🗊

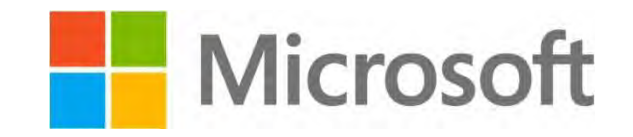

© 2017 Microsoft

The information herein is for informational purposes only and represents the current view of Microsoft Corporation as of the date of this presentation. Because Microsoft must respond to changing market conditions, it should not be interpreted to be a commitment on the part of Microsoft, and Microsoft cannot guarantee the accuracy of any information provided after the date of this presentation.

Microsoft makes no warranties, express, implied or statutory, as to the information in this presentation.